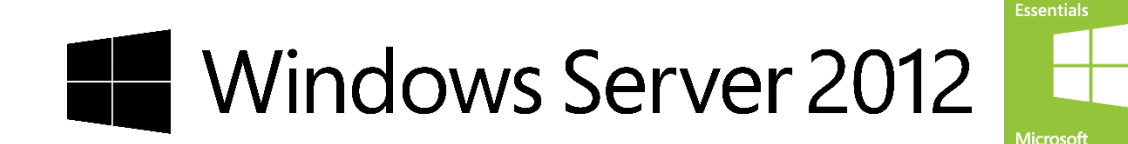

# Windows<sub>®</sub> Server 2012 Essentials

### 要約

Microsoft は小規模ビジネス向けに Windows Server 2012 Essentials を提供しています。この製品 では、簡単なセットアップ、日々のタスクの直感的な管理、ネットワークとデータの包括的な保護、およ びビジネス生産性向上のための豊富な機能が提供され、Windows 環境における高い性能も兼ね備え ています。

このガイドでは、小規模ビジネス向けのサーバー である Windows Server 2012 Essentials について 紹介します。

### 免責事項

このドキュメントに記載されている情報は、このドキュメントの発行時点におけるマイクロソフトの見解を反映したものです。マ イクロソフトは市場の変化に対応する必要があるため、このドキュメントの内容に関する責任をマイクロソフトは問われないも のとします。また、記載された情報の正確性を保証できません。このドキュメントは現状有姿のままで提供されます。このド キュメントに記載された内容は情報提供のみを目的としています。明示または黙示に関わらず、これらの情報についてマイク ロソフトはいかなる責任も負わないものとします。

このドキュメントに記載されている情報 (URL 等のインターネット Web サイトに関する情報を含む) は、将来予告なしに変更 することがあります。本ソフトウェアの使用に伴う危険は、すべて使用者が負うものとします。別途記載されていない限り、ここ で使用している会社、組織、製品、ドメイン名、電子メール アドレス、ロゴ、人物、場所、出来事などは架空のものです。実在す る商品名、団体名、個人名などとは一切関係ありません。お客様ご自身の責任において、適用されるすべての著作権関連法 規に従ったご使用を願います。マイクロソフトは、本ガイドの全体または一部を複写する権利をお客様に付与します。

マイクロソフトは、このドキュメントに記載されている内容に関し、特許、特許申請、商標、著作権、またはその他の知的財産 権を有する場合があります。別途マイクロソフトのライセンス契約上に明示の規定のない限り、このドキュメントはこれらの特 許、商標、著作権、またはその他の知的財産権に関する権利をお客様に許諾するものではありません。

記載されている会社名、製品名には、各社の商標のものもあります。このソフトウェアおよび関連するドキュメントで使用して いる会社、組織、製品、ドメイン名、電子メール アドレス、ロゴ、人物、場所、出来事などの名称は架空のものです。実在する 商品名、団体名、個人名などとは一切関係ありません。

最終更新日: 2012 年 11 月

# 目次

| 要約                                                 | 1  |
|----------------------------------------------------|----|
| 免責事項                                               | 2  |
| Windows Server 2012 Essentials の概要                 | 6  |
| ダッシュボードとスタート パッド                                   | 7  |
| ダッシュボード                                            | 7  |
| Windows Server 2012 Essentials やコンピューターのバックアップと復元  | 10 |
| サーバーフォルダー(共有フォルダー)とハードドライブ                         | 13 |
| Windows Azure Online Backup                        | 16 |
| アドインのインストールと管理                                     | 17 |
| AnywhereAccess                                     |    |
| コンヒューターの追加                                         |    |
| 正常性とセキュリティの監視                                      | 20 |
| システム要件                                             | 22 |
| Windows Server 2012 Essentials のセットアップ             | 23 |
| ステップ1:インストール                                       | 23 |
| ステップ2:セットアップ                                       |    |
| その他の Microsoft 製品の更新プログラムの入手 (Windows Update 更新)   | 28 |
| サーバーバックアップのセットアップ                                  | 29 |
| AnywhereAccess のセットアップ                             | 32 |
| 電子メールアラート通知                                        | 35 |
| メディアサーバーの設定                                        | 36 |
| サーバーの状態                                            |    |
| 電子メールサービスの連携                                       |    |
| Windows Server 2012 Essentials のユーザー管理             |    |
| アカウントの新規作成(管理者)                                    | 44 |
| アカウントの新規作成(標準ユーザー)                                 | 46 |
| パスワードの変更                                           | 48 |
| アカウントの有効と無効                                        | 49 |
| アカウントの削除                                           |    |
| パスワードポリシーの設定                                       | 51 |
| Windows Server 2012 Essentials のコンピューターの管理(デバイス管理) | 52 |
| コネクタ アプリケーションのインストール                               | 52 |

| ローカルネットロークの坦今(Windows 7)                          | E 2 |
|---------------------------------------------------|-----|
| ローカルネットワークの場合(Windows 8)                          |     |
| サーバーの提合(Windows Server 2008 R2)                   |     |
| MacOS X の場合                                       |     |
| コンピューターの削除                                        |     |
| デバイスのアラート表示                                       | 67  |
| グループポリシーの実装                                       |     |
| ベスト プラクティス アナライザー                                 | 69  |
| Windows Server 2012 Essentials のサーバーフォルダー(ディスク管理) |     |
| サーバーフォルダーの作成                                      | 71  |
| サーバーフォルダーの移動                                      | 72  |
| サーバーフォルダーの共有の停止                                   |     |
| サーバーフォルダーの削除                                      | 74  |
| ハードドライブの追加(データドライブ)                               | 74  |
| ハードドライブのプロパティ                                     | 76  |
| ステータス                                             | 76  |
| ドライブのクリーンアップ                                      | 76  |
| チェックと修復                                           | 77  |
| Windows Server 2012 Essentials のパックアップ            |     |
| コンピューターのバックアップの取得                                 |     |
| コンピューターのバックアップ項目の追加と削除                            |     |
| コンピューターのバックアップの無効                                 | 80  |
| コンピューターの復元(ベアメタル回復)                               | 81  |
| コンピューターのバックアップとファイルの履歴の設定                         | 84  |
| バックアップ データベースの 修復                                 | 85  |
| コンピューターの回復ツール                                     |     |
| ハードドライブの追加(バックアップ ディスク)                           | 87  |
| サーバーバックアップの取得                                     |     |
| サーバーバックアップの設定の変更                                  | 91  |
| サーバーバックアップの無効                                     |     |
| サーバーの復元(ファイルとフォルダー)                               | 94  |
| サーバーの復元(ベアメタル回復)                                  |     |

| Windows Server 2012 Essentials のアプリケーション                 | 100 |
|----------------------------------------------------------|-----|
| アドインのインストール                                              |     |
| Windows Server 2012 Essentials のスタートパッド                  | 102 |
| バックアップ                                                   |     |
| サーバーフォルダー                                                |     |
| リモート Web アクセス                                            |     |
| ダッシュボード                                                  |     |
| Office 365                                               |     |
| スタートパッドの設定                                               |     |
| スタートパッドのアドイン                                             |     |
| Windows Server 2012 Essentials のリモートアクセス(AnywhereAccess) | 106 |
| リモート Web アクセスのカスタマイズ                                     | 106 |
| リモート Web アクセス サイト                                        |     |
| ホーム                                                      |     |
| 共有フォルダー                                                  | 107 |
| コンピューター                                                  |     |
| メディアライブラリ                                                |     |
| パスワード変更                                                  | 108 |
| リソース                                                     | 110 |
| Windows Server 2012 Essentials のブログ                      | 110 |

# Windows Server 2012 Essentials の概要

Windows Server 2012 Essentials(旧称:Windows Small Business Server)は、ユーザー数 25 人まで、デバイス数 50 台までの小規模環境のお客様のコスト削減と生産性向上を支援するよう設計された柔軟で使いやすいサーバーソリューションです。

Windows Server 2012 Essentials は、1 台目のサーバーとして理想的であるだけなく、小規模企業 におけるマルチサーバー環境のプライマリサーバーとして使用することもできます。Windows Server 2012 Essentials を導入することによって、あらゆる場所から、あらゆるデバイスを使用して、アプリ ケーションと情報の保護、集中管理、および編集と、アプリケーションや情報へのアクセスを行えるよう になります。

また、Windows Server 2012 Essentials は、小規模企業のお客様が、社内でアプリケーションを実行 できるよう最適化されているだけでなく、ますます増加しているクラウドベースのアプリケーションや サービスや世界中の多くの企業が現在利用しているその他ソフトウェアの活用にも対応できるよう最適 化されています。

- [データ保護] Windows Server 2012 Essentials では、Windows Server 2012 の複数の新 機能の活用により、データ保護機能が大幅に強化されています。新たな記憶域スペース機能 によって、異種ハードドライブの物理記憶容量の集約、ハードドライブの動的な追加、復元性 のレベルを指定したボリュームの作成が可能です。Windows Server 2012 Essentials では、 サーバー自体と、ネットワークに接続されたコンピューターを対象とした、システムの完全バック アップとベアメタル復元を実行できます。
- [場所を選ばないアクセス] リモート Web アクセス機能によって、インターネット接続がある場所ならどこからでも、あらゆるデバイスを使用して、アプリケーションとデータにアクセスできます。また、ファイルはオフライン アクセス用に自動的にキャッシュされ、サーバーへの接続が利用可能になったとき自動的に同期されます。Windows Server 2012 Essentials では、仮想プライベート ネットワーク (VPN)接続を活用することで、在宅のままリモートから、コンピューターを会社の Windows Server 2012 Essentials のネットワーク 環境に参加させることができます。
- [正常性の監視] Windows Server 2012 Essentials は、自己の正常性の状態と、Windows 7、 Windows 8、および Mac OS X バージョン 10.5 以上を実行するコンピューターの状態を監視 します。正常性の状態を通じて、コンピューターのバックアップ、サーバーの記憶域、空きディス ク領域不足などに関連する問題が通知されます。
- [ワークロードの柔軟性] Windows Server 2012 Essentials は、社内で実行するアプリケー ションやサービスと、クラウドで実行するアプリケーションやサービスを柔軟に選択できるよう設 計されています。Windows Server 2012 Essentials では、Exchange Server を社内で実行す ることを選択した場合も、ホスト型 Exchange サービスに加入することを選択した場合も、また は Office 365 サブスクリプションを利用することを選択した場合も、同じ統合管理が得られま す。

 [拡張性] Windows Server 2012 Essentials は、Windows Small Business Server 2011 Essentials の拡張性モデルに基づいて構築されているため、他のソフトウェア ベンダーがコア 製品に機能を追加したり、新しい Web サービス API セットを追加したりすることができます。ま た、Windows Server 2012 Essentials は、Windows Small Business Server 2011 Essentials 用に作成された既存のソフトウェア開発キット (SDK) およびアドインとの互換性を 維持しています。

### ダッシュボードとスタート パッド

#### ダッシュボード

ダッシュボードは、Windows Server 2012 Essentials の制御を行うための中心部分です。ダッシュ ボードからは、ネットワーク上での Windows Server 2012 Essentials の動作、アクセス可能なユー ザー、格納および取得可能な情報、それらの情報の整理、保護、リモートでの利用など、Windows Server 2012 Essentials の動作を制御するのに必要なすべての管理タスクおよび保守タスクを実行す ることができます。適切なアクセス許可を持つユーザーは、ダッシュボード自体もリモートからアクセス することができます。

ダッシュボードはタスクごとに整理されており、さまざまな処理が複数のタブに表示されています。ダッ シュボードの各タブには特定の作業項目が含まれており、優れた管理性を提供しながら、変更項目の 理解と実行が簡素化されています。

• [ホーム] タブには、利用開始に必要なセットアップ、電子メール サービスの統合、Windows Server 2012 Essentials の状態表示、アドインの管理へのショートカットがあります。

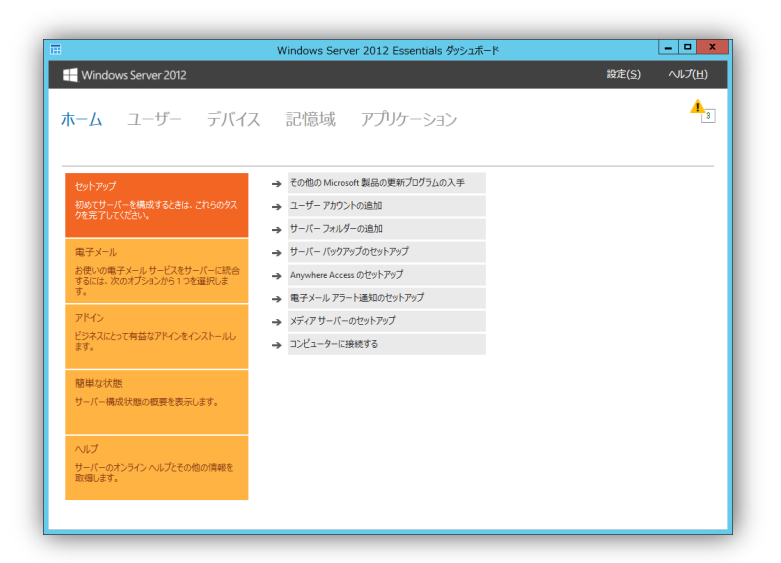

• [ユーザー] タブには、最大 25 ユーザーのアカウントを追加することができます。サーバーフォ ルダーへのアクセス許可を変更したり、各ユーザーに許可するリモート アクセスのレベルを設 定したりすることができます。また、Office 365 などの電子メール サービスを統合すると、各 ユーザーの電子メールアドレスのマッピングや削除を行うことができます。

| 前 *<br>管理者 (2)       | ログオン名              | Anywhere Access | アクセスレベル | 状態 | 電子メール        | _ | 澤田 賢也 タスク           |  |
|----------------------|--------------------|-----------------|---------|----|--------------|---|---------------------|--|
| admin                | admin              |                 | 管理者     | 有効 |              |   | アカウント プロパティの表示      |  |
| サーバー 管理者             | SrvAdmin           |                 | 管理者     | 有効 | SrvAdmin@sbs |   | ユーザー アカウントを有効にする    |  |
| 重準ユーザー (2)           |                    |                 |         |    |              |   | ユーザー アカウントの削除       |  |
| User                 | User               |                 | 標準ユーザー  | 有効 |              |   | ユーザー アカウント パスワードの変更 |  |
| 澤田 賢也                | MSawada            |                 | 標準ユーザー  | 無効 | MSawada@sbs  |   | ユーザー タスク            |  |
|                      |                    |                 |         |    |              |   | ユーザー アカウントの追加       |  |
|                      |                    |                 |         |    |              |   | パスワード ポリシーの設定       |  |
|                      |                    |                 |         |    |              |   | リモート接続をすべてエクスポートする  |  |
|                      |                    |                 |         |    |              |   |                     |  |
|                      |                    |                 |         |    |              |   |                     |  |
|                      |                    |                 |         |    |              |   |                     |  |
| 2 滞田 賢也<br>の項目には、これ」 | いれた詳細(+あり          | #++4            |         |    |              |   |                     |  |
| Contraction Card     | 4A71972+19418-0077 | a. (270a        |         |    |              |   |                     |  |

 [デバイス] タブでは、Windows Server 2012 Essentials に接続されているすべてのコンピュー ターの正常性やバックアップ、セキュリティの状態を確認することができます。Windows Server 2012 Essentials やコンピューターのバックアップの設定だけでなく、バックアップの手動取得、 ファイルやディスクの復元も実行することがでます。コンピューターの復元時に使用する回復 キーの作成もできます。

| 580             | 伏膿         | 說明                     | バックアップの状態   | 更新状態                                       | セキュリティの状態                     | wse12                                  |
|-----------------|------------|------------------------|-------------|--------------------------------------------|-------------------------------|----------------------------------------|
| コンピューター (3)     |            |                        |             |                                            | Martine States (              | サーバー プロバライの表示                          |
| MacOSX          | 12912      | Mac US 10.7.3          | 25元されていません  | <ul> <li>使用できません</li> <li>最新のは第</li> </ul> | 2日田 こさません                     | サーバーのバックアップの停止                         |
| WIN/PRO         | 12512      | Win/Pro                | (%,47)      |                                            | <ul> <li>WBSD C008</li> </ul> | サーバーのファイルまたはフォルダーの原元                   |
| tt winsen       | 12512      | windows 8              | PK-90       | ♥ 細和の八階                                    | ♥ #80 CVb                     | +-バーのバックアップのカスタマイズ                     |
| WINOBR2STD      | わらわ        | Windows Server 2008 R2 | サポートされていま   | 日新の状態                                      | 適用できません                       | サーバーのアラートの憲法                           |
| ws=12(75/70)    | オンライン      | ドシネス サーバー              | 5196 饥理由    | <ul> <li>最新の状態</li> </ul>                  | 適用できません                       | Windows Azura Online Backup A/0tt/22/7 |
| アーカイブネれたコンピューター | パックアップ (1) | CAN'S A                | 21/2 AD ET+ | <ul> <li>Accessory out</li> </ul>          | 2010 000 000                  | 475 75/527 7+5/H_                      |
| / wirelaser / / | (*)        |                        |             |                                            |                               | AR 23274 77919-                        |
|                 |            |                        |             |                                            |                               | テバイス タスク                               |
|                 |            |                        |             |                                            |                               | コンピューターのパックアップとファイル展歴の設定のカスタマ          |
|                 |            | ш                      |             |                                            | >                             | コンピューターをサーバーに接続する方法                    |
| wse12           |            |                        |             |                                            |                               | グループ ポリシーの実装                           |
|                 |            |                        |             |                                            |                               | VIV-VIVIV-VIVER                        |

 [記憶域] タブでは、Windows Server 2012 Essentials のサーバーフォルダーや物理 ハードド ライブを管理できます。[サーバーフォルダー] サブタブでは、サーバーフォルダーの作成、変更、 削除、場所の移動を行います。[ハードドライブ] サブタブでは、バックアップ ドライブとデータド ライブの表示、追加、削除を行います。

 [アプリケーション] タブでは、Microsoft や他のサード パーティによって開発された、Windows Server 2012 Essentials の機能を拡張するためのソフトウェア コンポーネントの表示、管理、 削除を行います。

| 1             |               |              | Windows Serv  | er 2012 Essentials ダッシ | ユポード |                                |
|---------------|---------------|--------------|---------------|------------------------|------|--------------------------------|
| - Windows     | Server 2012   |              |               |                        |      | 設定( <u>S</u> ) ヘルプ( <u>H</u> ) |
| 赤一厶           | ユーザー          | デバイス         | 記憶域           | アプリケーション               | レポート | 4 <u>-</u> 4                   |
| アドイン Micro    | soft Pinpoint |              |               |                        |      |                                |
| 800 1         | 更新状態          | サブスクリプションの 全 | 8 <u>1</u>    |                        |      | Health Report タスク              |
| nearth Report |               | M            | icrosoft corp |                        |      | アドインの削除                        |
|               |               |              |               |                        |      | アドインに関するヘルプの表示                 |
|               |               |              |               |                        |      | アドインのプライバシー声明をお読みください          |
|               |               |              |               |                        |      | アドイン タスク                       |
|               |               |              |               |                        |      | アドインのインストールまたは削除方法             |
|               |               |              |               |                        |      |                                |
|               |               |              |               |                        |      |                                |
|               |               |              |               |                        |      |                                |
|               |               |              |               |                        |      |                                |
|               |               |              |               |                        |      |                                |
|               |               |              |               |                        |      |                                |
|               |               |              |               |                        |      |                                |
|               |               |              |               |                        |      |                                |
|               |               |              |               |                        |      |                                |
|               |               |              |               |                        |      |                                |
| 個の項目          |               |              |               |                        |      | L                              |
|               |               |              |               |                        |      |                                |

- ダッシュボードには、以下のリンクも表示されます。
  - [アラート]: アラート センターが開かれ、現在発生しているエラー、警告、または情報の 各メッセージを表示します。
  - [設定]: サーバーの日付と時刻、Windows Update のプロパティ、AnywhereAccess を構成するのに使用されます。
  - **[ヘルプ]**:製品情報が表示されます。また、ダッシュボードのタブを管理することができます。

#### Windows Server 2012 Essentials やコンピューターのバックアップと復元

#### Windows Server 2012 Essentials における バックアップ

Windows Server 2012 Essentials では、バックアップの構成ウィザードを使用して、Windows Server 2012 Essentials およびそのサーバーフォルダーを外部ドライブにバックアップします。火災や盗難などの不測の事態に備えて、主要なコンピューターのデータを別の場所に保管しておくことができます。意図しないデータの消失が発生した場合は、バックアップからファイルを簡単に復元することができます。

| windows Server. | 2012                                                                                                    | 設定(2) ヘルノ(日)         |
|-----------------|----------------------------------------------------------------------------------------------------|----------------------|
| ホーム ユーサ         | 「- デバイス 記憶域 アプリケーション レポート<br>                                                                                                    | <b>•</b>             |
| 6M • •          | 🗲 🐌 サーバー バックアップのセットアップ                                                                                                    | 920                  |
| 3223-9- (2)     | 作業の間後                                                                                                    | のロバティの表示             |
| WINSPRO         | 1 Factorinista                                                                                                    | い(ックアップの開始)          |
| サーバー (2)        | このウィザードでは、サーバーおよびデータの定期的なパックアップをスケジュールできます。                                                                                                    | ファイルまたはフォルターの廃元      |
| WIN08R2STD      | 開始する前に、少なくとも1つのバックアップ ハードドライブをサーバーに接続する必要があります。サーバー<br>バックマンプを検知ったのでの「ハードドライブを使用するという構成する必要があります。サーバー                                                                                                    | パックアップのカスタマイズ        |
| WSE12(プライマリ)    | パップアップで複数のパップアップ、ハートトラインを使用するように構成することも可能とすが、サーハーには一度に1つのパックアップ、ハードドライブだけを接続します。                                                                                                    | 375-hの表示             |
|                 | ウィザードでは次の事項の入力を求められます                                                                                                    | のバモート デスクトップ         |
|                 | ・バックアップ先ドライブ                                                                                                    | HE19                 |
|                 | ・バックアップする項目                                                                                                    | 0                    |
|                 | ・バックアップ スケジュール                                                                                                    | パックアップとファイル展歴の設定のカスタ |
|                 |                                                                                                    | a continued as       |
| <               |                                                                                                    | サーバーに接続する方法          |
| WIN8PRO         |                                                                                                    |                      |
| このコンピューターの全般    | and the second second sec |                      |
| オペレーティング システム:  | ウーバー バムシトコンのパカレトカンの注意部門                                                                                                    |                      |
| 更新:6 個の重要な更新    | 次へ(N) キャンセル                                                                                                    | 1                    |
| セキュリティ: このコンピュー |                                                                                                    |                      |

バックアップの構成ウィザードの実行時には、バックアップのスケジュールの設定など、個々のニーズ に合致するようにバックアップをカスタマイズするためのいくつかのオプションが利用できます。

| Windows Ser                                                                                                    | ver 2012                                       |                                                                                        |                          |                                                                                  |                   |              | 設定(S) ヘルプ(H)                                                                                                    |
|----------------------------------------------------------------------------------------------------|------------------------------------------------|----------------------------------------------------------------------------------------|--------------------------|----------------------------------------------------------------------------------|-------------------|--------------|----------------------------------------------------------------------------------------------------|
| トーム ユ-                                                                                                    | -ザ-                                            | デバイス                                                                                   | 記憶域                      | アプリケーション                                                                         | ン レポー             | - <b>D</b> X | <u>^</u>                                                                                                    |
|                                                                                                    | 🗲 🐞 7-                                         | -バー バックアップの                                                                            | 0セットアップ                  |                                                                                  |                   |              | 0 93.0                                                                                                    |
| WIN7PRO<br>WIN8PRO<br>ーパー (2)<br>WIN08R25TD<br>WSE12(プライマリ)                                                           | バックア<br>バックア<br>にスケジ<br>● 11<br>12<br>12<br>23 | アップ スケジュー<br>ップの頻度と、バッ?<br>ュールできます。<br>ヨ 2 回 (推乗)(1)<br>回目のバックアップ:<br>00<br>回目のバックアップ: | -ルの指定<br>DPップを実行するB<br>、 | 朝を選択します。1日に複数<br>の カスタム(C)<br>カスタム スケジュ<br>0.00<br>0.330<br>1:00<br>1:30<br>2:00 | 回バックアップを実行<br>ニール | するよう<br>^ =  | の力以行その表示<br>のパップアプラ発展<br>ロファイルまたはフォルターの遠元<br>ログワアプラのスズマイズ<br>ログラートの表示<br>ヘのパニート テスクトップ<br>回想除<br>20<br>ロルリオットウェンイド 開発のたまのただ。 |
| <ul> <li>WIN8PRO</li> <li>のコンピューターの全着</li> <li>ペレーティング システム:</li> <li>ステムの電気: 64 どり</li> <li>U新: 6 偏の重要な更明</li> </ul> |                                                |                                                                                        |                          | 2:30<br>3:00<br>3:20<br>4:00                                                     | 1                 | v            | 00/07/77とJF10/MR280はよと00人。<br>をサーバーに接続する方法<br>←の変更                                                                           |
| キュリティ: このコンピュー                                                                                                    |                                                |                                                                                        |                          |                                                                                  | 次へ(N)             | キャンセル        |                                                                                                    |

システム バックアップを実行すると、ハードドライブに障害が発生した場合に "ベアメタル" 復元が可能 になります。また、バックアップに含めるサーバーフォルダーを選択することもできます。

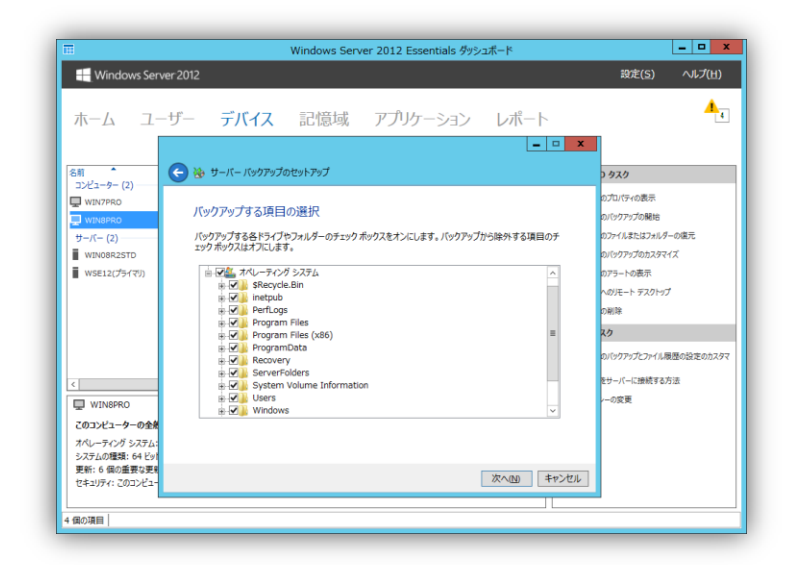

Windows Server 2012 Essentials におけるコンピューター バックアップ

Windows Server 2012 Essentials の コネクト ソフトウェアをコンピューターにインストールすると、コン ピューターのバックアップが自動的に構成されます。これにより Windows Server 2012 Essentials に 接続しているすべてのコンピューターでバックアップが日単位で実行されます。

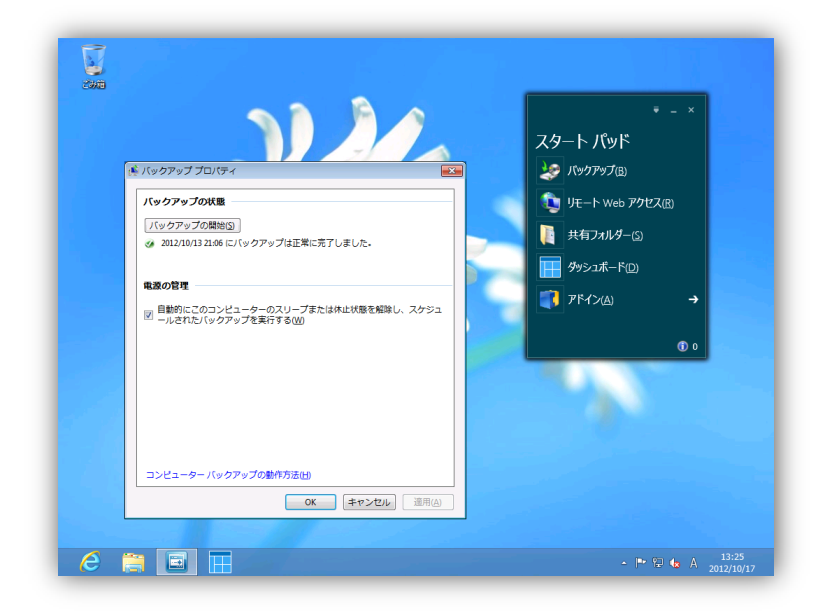

日々の自動バックアップに加えて、コンピューターのスタート パッドを使用して手動でバックアップを開 始できます。ダッシュボードを使用して各コンピューターのバックアップをカスタマイズすることもできま す。

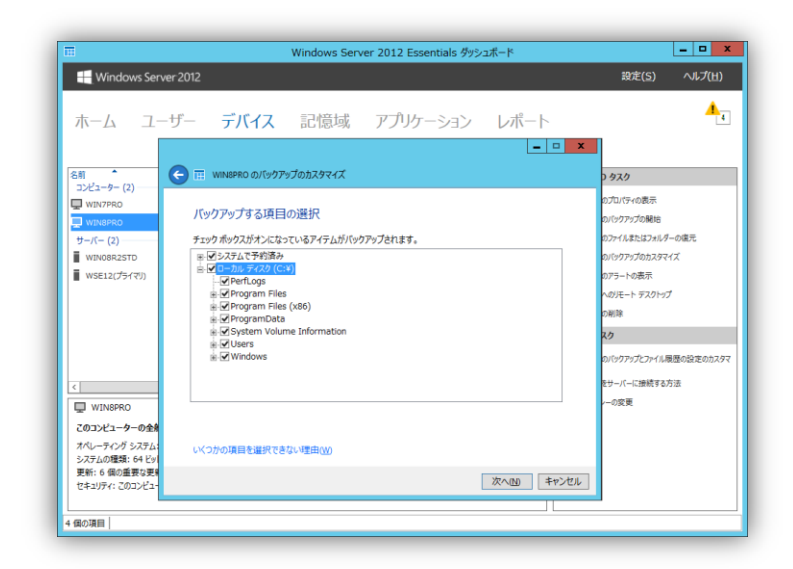

コンピューターのデータを復元するには、コンピューターのスタート パッドからダッシュボードを起動し、 [デバイス] タブから復元ウィザードを開始します。利用可能なすべてのバックアップの一覧から、対象 のコンピューターに復元するデータを選択します。

| 🖬 🕂 Windows Se                                                  | rver 2012                        | Windov                          | vs Server 2012 Essentials 생ッシュ | ボード <u>– ロ ×</u><br>設定(S) へルプ(H)                                                                                                    |
|-----------------------------------------------------------------|----------------------------------|---------------------------------|--------------------------------|----------------------------------------------------------------------------------------------------|
| ホーム コ                                                           | _+ <u>f</u>                      | 「バイス」記憶                         | 冠山 アプリケーション                    |                                                                                                    |
| й<br>>ピューター (1) —<br>WIN8PRO<br>-/パー (2) —<br>WIN08R2STD        | ビ シアイルまた<br>バックアップの<br>WIN8PROの利 | はフォルダーの復元<br>D)選択<br>用できるバックアップ |                                | <b>8PRO タスク</b><br>ターのプロパティの表示<br>ターのプアイルまたはフォルダーの境元<br>ゲューののプアプがなビッドアププ                                                                                     |
| WSE12(プライマリ)<br>マーカイブされたコンピュ                                    | 状態<br>✓ 成功                       | 日付<br>2012/10/16 19:40          | 説明<br>目動バックアップ                 | <ul> <li>9-へのアナートテスクトップ</li> <li>9ーの制造</li> <li>スタスク</li> <li>9ーのパップワブプンプイレイは悪悪の設定のカスタマ</li> <li>9ーのパップワブプンプレイは悪悪の設定のカスタマ</li> <li>9-セケーバーは読ぎする方法</li> </ul> |
| < <li>WIN8PRO<br/>このコンピューター<br/>オペレーティング シ、<br/>システムの種類: 6</li> | <br>                             | -ターの売了していないバッ?                  | 7アップも表示する(A)                   | 7 形 3- 5 紫東                                                                                                    |
| 更新: 最新の状態<br>セキュリティ: このコ<br>4 個の項目                              |                                  |                                 |                                |                                                                                                    |

バックアップ セットを選択したら、ディレクトリ ツリーを参照して、復元するファイルおよびフォルダーを 選択します。元の場所への復元、または別の場所への復元など、オプションが提供されます。

| ホーム ユ         | <u>ーザー デバイス</u>          | 記憶域 アプリケー          |           | <b></b> _                  |
|---------------|--------------------------|--------------------|-----------|----------------------------|
| e             | 10 ファイルまたはフォルダーの後        | 玩                  | - 0       |                            |
|               |                          |                    |           | 8PRO タスク                   |
| JE1-9-(1)     | 復元する項目の選択                |                    |           | ターのプロパティの表示                |
| -10- (2)      |                          |                    |           | - ターのファイルまたはフォルダーの復元       |
| WIN08R2STD    | 2012/10/16 19:41 のバックアップ | からの ローカル ディスク (C:) |           | ンピューターのパックアップのセットアップ       |
| WSE12(プライマリ)  | 1 2 LOLAIN(0)            | *users*admin       |           | レーターへのリモート デスクトップ          |
| マーカイブされたコンピュ  | 名前                       | 更新日時               | #1X ^     | 1-9-0808                   |
|               | AppData                  | 2012/10/15 23:56   |           | 17 676                     |
|               | Contacts                 | 2012/10/16 0:03    |           | × 9×9                      |
|               | Desktop                  | 2012/10/16 19:14   |           | - ターのバックアップとファイル履歴の設定のカスタマ |
|               | Documents                | 2012/10/16 0:03    |           | L-ターをサーバーに接続する方法           |
|               | B Faunches               | 2012/10/16 19:14   |           | プ ポリシーの空亜                  |
| 4             | Pavontes                 | 2012/10/10 0:03    |           |                            |
|               | Music                    | 2012/10/16 0.03    |           |                            |
| WINSPRO       | Picturer                 | 2012/10/16 0:03    |           |                            |
| このコンビューター     | 探しているファイルを見つける方法         | ±0.2, 10, 10 0.00  |           |                            |
| オペレーティング シンシン |                          |                    |           |                            |
| 更新:最新の状態      |                          |                    | 次へ(N) キャン | セル                         |
| セキュリティ: このコ   |                          |                    |           |                            |
|               |                          |                    |           |                            |

#### サーバーフォルダー(共有フォルダー)とハードドライブ

Windows Server 2012 Essentials では、会社、ユーザー、フォルダーリダイレクト、ファイル履歴の バックアップ、コンピューターバックアップ というサーバーフォルダーがあらかじめ構成されています。 ダッシュボードから、これらのフォルダーに対するユーザーのアクセス許可を指定したり、新しいサー バーフォルダーを作成したりすることができます。新しいユーザーを追加すると、ユーザーフォルダーの 下にサブディレクトリが自動的に作成されます。

| ホーム                                                                        | ユーザー                                                                | デバイス 記憶域                                                                                                    | アプリケーション                                                                  | 4                                                                                                    |
|----------------------------------------------------------------------------|---------------------------------------------------------------------|----------------------------------------------------------------------------------------------------|---------------------------------------------------------------------------|----------------------------------------------------------------------------------------------------|
| サーバー フォルタ<br>名称<br>アライバント …<br>アライバル展展…<br>コージーバー展展…<br>コージー<br>コージー<br>会社 | ハードドライ)<br>説明<br>クライアントコンビ<br>フォルタモログー<br>フォルターリタイレクト<br>ユーザー<br>会社 | 7<br>電料<br>電料<br>C KServerfoldensk95(7):トコンピューター パック7<br>C KServerfoldensk7/に見悪的(パップ)<br>C KServerfoldensk7により、<br>C KServerfoldensk7m5<br>C KServerfoldensk7m5<br>C KSe | 「空き物は」 (V数<br>マグ 147.5 GB<br>147.5 GB<br>147.5 GB<br>147.5 GB<br>147.5 GB | クライアントコンピューター パックアップ タスク<br>2xLがーのプレバタ+2表示<br>7xLゲーの時期<br>サーバー 7xLが9 ータスク<br>2xLが ーの違い<br>サーバー 2xLが ーについて |
| ■ クライアントコ<br>この項目には、こ                                                      | ンビューター バックアッ<br>れ以外の詳細はあり                                           | ブ<br>ほせん。                                                                                                    |                                                                           | =                                                                                                    |

データの整理や共有のために、独自のサーバーフォルダーを簡単に作成することができます。

| =                                                               | Windows Server 2012 Essentials ダッシュポード |                      |
|-----------------------------------------------------------------|----------------------------------------|----------------------|
| Windows Server 2012                                             | :                                      | 設定(5) ヘルプ(日)         |
| ホーム ユーザー                                                        | ← П 7л//9-00±00                        | <b>1</b>             |
| サーバーフォルター バード 1<br>名前 2<br>切りついた クライアント コン<br>■ ファイル展歴 ファイル展歴のパ | フォルダーの名前と説明を入力します<br>名前<br>(文書         | ーター バックアップ タスク<br>気示 |
| ■ フォルダー リダ フォルダー リダイ(<br>■ ユーザー ユーザー<br>■ 会社 会社                 | 場所<br>C-¥ServerFolden¥Documents 参照@    | 929<br>JT            |
|                                                                 | 說明 (省略可))                              |                      |
|                                                                 |                                        |                      |
| ■ クライアントコンビューター バッ<br>この項目には、これ以外の詳細()                          | <u>沈へ100</u> キャンセル                     |                      |
|                                                                 |                                        |                      |
| 個の項目                                                            |                                        |                      |

また、サーバーフォルダーに対してユーザーごとにアクセス許可を割り当てることができます。フォル ダー内のデータに関して、アクセス不可、読み取り専用アクセス、読み取りと書き込みが可能なフル ア クセスを設定できます。サーバーフォルダーをリモート Web アクセスから非表示とする設定もできます。

|                                                                                                    | Windows Server 2012 Essentials ダッシュポード |                                                                                                    |
|----------------------------------------------------------------------------------------------------|----------------------------------------|----------------------------------------------------------------------------------------------------|
| Windows Server 2012<br>ホーム フーザー                                                                                              | □ 会社の力//5/ X                           | 設定(S) ヘルプ(H)                                                                                                    |
| サーバーフォルダー ハードドライ<br>名割 説明<br>回 タライフシト タライプント ンと、<br>副 フォバクト フォバター 男イルクト<br>副 フェバター リデ フェバター リタイルクト<br>副 ユーザー ユーザー<br>副 会社 会社 | 全般                                     | タライアント コンピューター バックアップ タスク<br>フォルターのプロバッ化表示<br>フォルターのプロバッ化表示<br>フォルターの部分<br>リーバー フォルター タスク<br>フルターの部派<br>サーバー フォルターについて |
| ■ クイアント コンビューター バックア・<br>この項目には、これ以外の詳細は別                                                                                    |                                        |                                                                                                    |
| নিগাইন                                                                                                    |                                        |                                                                                                    |

Windows Server 2012 Essentials はストレージ容量を簡単に増やすことができます。内部ハードドラ イブ、外部ハードドライブ (USB 2.0、FireWire、eSATA などを利用) のいずれも使用できます。サー バーが未フォーマットのハード ディスクを検知すると、ダッシュボードに通知が表示されます。この通知 に表示される [ハードドライブのフォーマットおよび構成] リンクを使用して、迅速かつ容易にディスクの 使用を準備することができます。

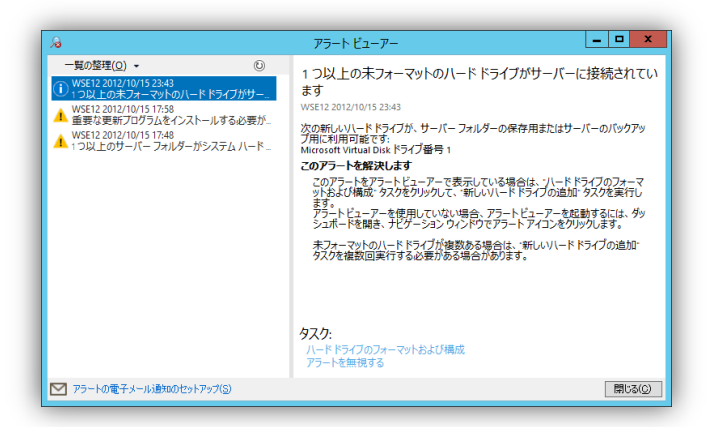

ボリュームのミラーリングや RAID-5 ボリュームなど、データの可用性を高めるためのリアルタイムの 冗長性を提供する高度なストレージ構成に関しては、サーバー マネージャー の [ファイルサービスと記 憶域サービス] 機能を利用することができます。

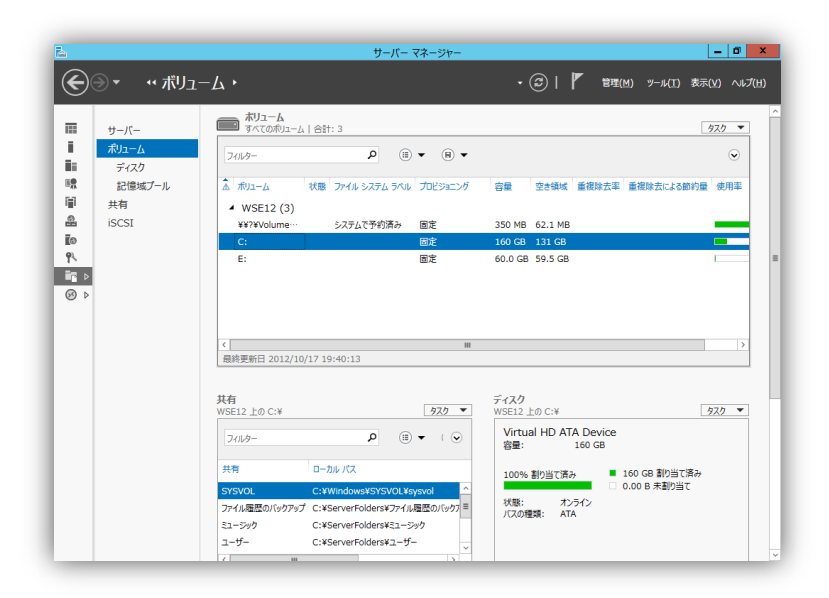

ダッシュボードの [ハードドライブ] タブには、Windows Server 2012 Essentials のバックアップを格納 するドライブや、サーバーフォルダーで使用されるドライブなど、Windows Server 2012 Essentials で 利用可能なすべてのドライブが表示されます。

| 1                   |                |         | Window   | vs Serve | er 2012 Essential | s ダッシュボード |                                          | _ <b>D</b> X |
|---------------------|----------------|---------|----------|----------|-------------------|-----------|------------------------------------------|--------------|
| Window              | ws Server 2012 |         |          |          |                   |           | 設定( <u>S</u> )                           | ヘルプ(圧)       |
| 木一厶                 | ユーザー           | デバイ     | ス記憶      | 聝        | アプリケーショ           | ヨン        |                                          | <b>A</b> _3  |
| サーバーフォルタ            | /- ハードドライ      | ブ       |          |          |                   |           |                                          |              |
| 名前<br>11-15 F5メブ (1 | <u> 중</u> 문    | 使用領域    | 空き領域     | 状態       |                   |           | (C:) 970                                 |              |
| (C:)                | 159.7 GB       | 12.1 GB | 147.5 GB |          |                   |           | ハード ドライブのプロパティの表示                        |              |
|                     |                |         |          |          |                   |           | ハード ドライブ タスク                             |              |
|                     |                |         |          |          |                   |           | HARDER Printer                           |              |
|                     |                |         |          |          |                   |           | サーバーの記憶はを通わす方法                           |              |
|                     |                |         |          |          |                   |           | 5 71 00000000000000000000000000000000000 |              |
|                     |                |         |          |          |                   |           |                                          |              |
|                     |                |         |          |          |                   |           |                                          |              |
|                     |                |         |          |          |                   |           |                                          |              |
|                     |                |         |          |          |                   |           |                                          |              |
|                     |                |         |          |          |                   |           |                                          |              |
|                     |                |         |          |          |                   |           |                                          |              |
| 📼 (C:)              |                |         |          |          |                   |           |                                          |              |
| この項目には、こ            | れ以外の詳細はあ       | りません。   |          |          |                   |           |                                          |              |
|                     |                |         |          |          |                   |           |                                          |              |
|                     |                |         |          |          |                   |           |                                          |              |
|                     |                |         |          |          |                   |           |                                          |              |
|                     |                |         |          |          |                   |           |                                          |              |
| 個の項目                |                |         |          |          |                   |           |                                          |              |

Windows Server 2012 Essentials に新しいハード ドライブを追加した後、フォルダーの移動ウィザー ドを使用してデータをサーバーフォルダーに移動することができます。これにより、増えた容量を迅速か つ容易に利用することができます。

| Windows S                                                    | ierver 2012                                                                                                    |                                  |                              |                 | 設定( <u>S</u> )                                                                | ヘルプ(出)   |
|--------------------------------------------------------------|----------------------------------------------------------------------------------------------------|----------------------------------|------------------------------|-----------------|-------------------------------------------------------------------------------|----------|
| 木一厶                                                          | 🗲 🎞 フォルダーの移動                                                                                                    |                                  |                              | - • ×           |                                                                               | 4        |
| 9 - ハークスルク<br>合計<br>- クライアント<br>- フォルター リタ<br>- ユーゲー<br>- 会社 | フォルダーの新しい場所の選択<br>フォルダーの新しい場所を選択する前に、<br>します。<br>名称 ビクチャ<br>説味 ビクチャ<br>調販 こく380+verFoldersビクチャ<br>サイズ: 0パイト<br>新しい場所<br>下ライブ<br>Car El VServerFoldersビクチャ | ドライブの空き領域がフォ<br>交き領域<br>59.85 GB | ルダーのサイズよりも大きい<br>合量<br>60 GB | にとき確認           | アント コンピューター パル<br>イーの方は行くを表示<br>イーの移動<br>ドーフタルター タスク<br>ドーの曲加<br>ー フォルダー について | 9797 929 |
| ■ クライアント コン<br>この項目には、これ                                     | サーバーフォルダーの場所の選択に関する                                                                                                    | \$¥种                             | フォルダーの移動(M                   | ) <b>+</b> 7>Ul |                                                                               |          |
|                                                              |                                                                                                    |                                  |                              |                 |                                                                               |          |

#### Windows Azure Online Backup

Windows Azure Online Backup はアドインとしてダッシュボードに組み込むことができます。このアド インによってクラウド上へサーバーのバックアップを保存することができます。不足の事態により、バッ クアップ データの消失があっても速やかにクラウド上のバックアップから重要な情報を復元することが できます。

|                                            | Windows Server 2012 Essentials ชีง๖: | 1#-K                                           |
|--------------------------------------------|--------------------------------------|------------------------------------------------|
| Windows Server 2012                        |                                      | 設定( <u>S</u> ) ヘルプ(                            |
| ホーム ユーザー デノ                                | バイス 記憶域 アプリケーション                     | ONLINE BACKUP                                  |
| ine Backup Protected Folders Backup        | History                              |                                                |
| There are no backups                       |                                      | Online Backup タスク                              |
| Ψ.                                         |                                      | Configure online backup                        |
| Backup Status                              |                                      | Start backup now                               |
| Last backup time:<br>No data               | Next backup time:<br>2:00:00         | Reset the passphrase                           |
|                                            | 2012年10月18日                          | Unregister server                              |
| Storage Status                             |                                      | Visit my account online                        |
| Used space:                                |                                      | Tell me more about Windows Azure Onl<br>Beckup |
| 0.000 GB                                   |                                      |                                                |
| Account Information                        |                                      |                                                |
| admin@ws12ess.onmicrosoft.com              |                                      |                                                |
|                                            |                                      |                                                |
|                                            |                                      |                                                |
|                                            |                                      |                                                |
|                                            |                                      |                                                |
|                                            |                                      |                                                |
| Windows Azure Online Backup Privacy Statem | ent                                  |                                                |

#### アドインのインストールと管理

アドインとは、Microsoft や他のサード パーティによって開発された、Windows Server 2012 Essentials の機能を拡張するためのソフトウェア コンポーネントです。アドインはサーバー アドイン パッケージ ファイルとして提供されます。そのパッケージを実行することによってインストール ウィザー ドが開始され、簡単にインストールできます。

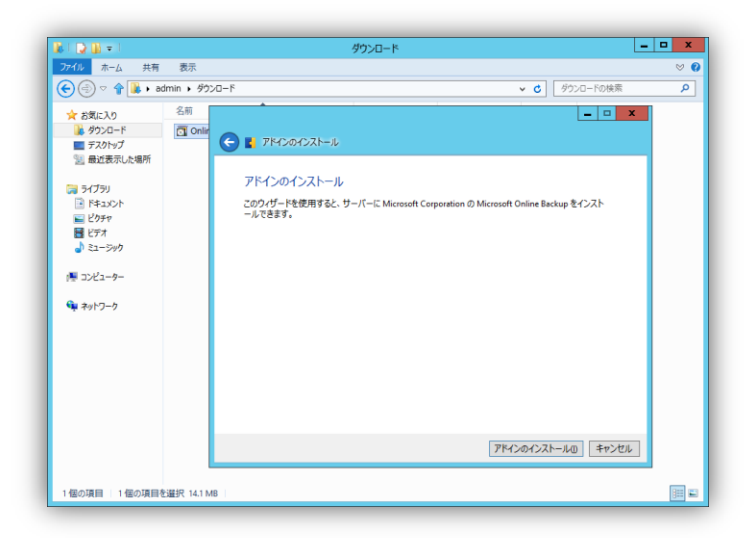

アドインはダッシュボードを使用して管理します。ダッシュボードで参照、変更、削除を行うことができま す。また、各アドインが提供する機能に応じて異なるオプションが用意されます。

|                         | Windows Serv   | ver 2012 Essentials ダッシュ | ポード                     | _ D X  |
|-------------------------|----------------|--------------------------|-------------------------|--------|
| H Windows Server 201    | 2              |                          | 設定( <u>S</u> )          | ヘルプ(圧) |
| ホーム ユーザー                | デバイス 記憶域       | アプリケーション                 | レポート                    | 4      |
| アドイン Microsoft Pinpoint |                |                          |                         |        |
| 名前 ● 更新状態               | サブスクリプションの 会社  |                          | Health Report タスク       |        |
| Health Report           | Microsoft Corp |                          | アドインの削除                 |        |
|                         |                |                          | アドインに関するヘルプの表示          |        |
|                         |                |                          | アドインのプライバシー声明をお読み       | みください  |
|                         |                |                          | アドイン タスク                |        |
|                         |                |                          | 75/10/171-1110190       | ria.   |
|                         |                |                          | 71-12012A1-704/Gentler. | 3704   |
|                         |                |                          |                         |        |
|                         |                |                          |                         |        |
|                         |                |                          |                         |        |
|                         |                |                          |                         |        |
|                         |                |                          |                         |        |
|                         |                |                          |                         |        |
|                         |                |                          |                         |        |
|                         |                |                          |                         |        |
|                         |                |                          |                         |        |
|                         |                |                          |                         |        |
|                         |                |                          |                         |        |
| (Detter)                |                |                          |                         |        |

#### AnywhereAccess

Windows Server 2012 Essentials は、他のオフィスまたは、遠隔地からインターネットが利用できる環境さえあれば、VPN 接続やリモート Web アクセスを使用してサーバーフォルダーへのアクセス、業務 アプリケーションを実行できる環境を提供します。

#### リモート Web アクセス

Windows Server 2012 Essentials は、リモート Web アクセスを通じてリモート アクセス機能を提供し ます。リモート Web アクセスは動的に更新される サイトであり、暗号化接続を使用して、小規模ビジネ ス ネットワークに対しシンプルでセキュリティ保護され、統合化された単一のエントリ ポイントを提供し ます。また、リモート Web アクセス の Web サイトはデスクトップだけでなくタブレット表示に対応してい ます。

情報:リモート Web アクセス機能を使用するには、ブロードバンド プロバイダーが提供する追加のサービスが必要になる場合があります。ブロードバンド プロバイダーが提供するサービス、およびサービス契約に関するご質問は、ご契約しているブロードバンド プロバイダーにお問い合わせください。

| 5@+Q 8                           | X S Windows Server 2012 E X 合体 な合語 日本語 (日本)・                                          |
|----------------------------------|---------------------------------------------------------------------------------------|
| 🚟 Windows Server 2012            | Windows Server 2012 Essentials<br>リモート Web アクセス<br>ユーブー名<br>パスワード<br>■ このエンビューターへ保存する |
| © 2012 Microsoft   ブライバシー 表示: タブ | しっト   <b>チスリトップ</b>                                                                   |

Windows Server 2012 Essentials のリモート Web アクセスでは、ユーザーはブラウザーを使って、 サーバー上に格納されている文書に簡単にアクセスしたり、管理者によって追加されるカスタマイズさ れたリンクにアクセスしたり、パスワードを変更したりすることができます。また、自分のコンピューター に接続して、その前に座っているかのように使用することができます。また、管理者は Windows Server 2012 Essentials 自体に接続して、リモートで管理タスクを実行することができます。

| リモート Web アクセス: admin の                                          | ホーム              |                                                                                                    |
|-----------------------------------------------------------------|------------------|----------------------------------------------------------------------------------------------------|
|                                                                 | Alatera and      |                                                                                                    |
| コンビューシー<br>wse12<br>Windows Server 2012 Essentials<br>〇 利用可能 接続 | 共有フォルメー          | メティア フィブラリ<br>ビクチャ<br>0世のピクチャ                                                                                                    |
| WIN7PRO<br>Windows 7 Professional<br>① オフライン/スリープ 接続            | E050 E51         | ミュージック                                                                                                    |
| WIN08R2STD<br>Windows Server 2008 R2 Standard<br>이 利用可能 接続      | ミュージック 通酬 (4面一覧) | Uデオ                                                                                                    |
| おらに多くの コンピューター に接続                                              | すべての 共有フォルダー の表示 |                                                                                                    |
|                                                                 |                  | <ul> <li>ジンジ</li> <li>Windows Server 2012 Essentials ブログ</li> <li>Windows Server 2012 Essentials アドイン</li> <li>Windows Server 2012 Essentials コミュニティ</li> </ul> |

#### コンピューターの追加

コンピューターが Windows Server 2012 Essentials 環境に完全に参加するには、Windows Server 2012 Essentials に接続する必要があります。これは、サーバーの [コンピューターをサーバーに接続]

Web ページにアクセスし、ウィザードを開始することによって実行されます。このウィザードは、 Windows Server 2012 Essentials のネットワークにコンピューターを追加します。また、ビジネス エ ディションの Windows コンピューターの場合は、オプションでローカルのユーザー プロファイルを移行 することもできます。また、リモート Web アクセス経由で在宅など社外から Windows Server 2012 Essentials ネットワークにコンピューターを追加することもできます。

| へ<br>このコンピューターをサーバーに接続<br>Mac OS X 105 - 107を実行しているコンピューターをサーバーに意視します。<br>Mac OS X 105 - 107を実行しているコンピューターをサーバーに意視します。<br>Windows 7 あよび Windows 8 用ノフトウェアをダウンロード →<br>Mac 用ノフトウェアをダウンロード   ヘルブ                                                                                                    |
|----------------------------------------------------------------------------------------------------|
|                                                                                                    |
| wse12 から ComputerConnector(10exe (195 KB) を実行または保存しますか?<br>この種類のファイルは PC に問題を起こす可能性があります。                                                                                                    |
| <ul> <li>← Lttp://wse12/connect/</li> <li>()</li> <li>()</li></ul> |

コンピューターが Windows Server 2012 Essentials のネットワークに参加すると、Windows Server 2012 Essentials ヘ日次バックアップが自動的に構成され、スタート パッドがインストールされます。ス タート パッドを利用することにより、サーバーフォルダーへのアクセス、手動バックアップの開始、リモート Web アクセス ページの接続、ダッシュボードの起動を簡単に行うことができます。また、VPN 接続の構成も構成されますので、社外から Windows Server 2012 Essentials 上の文書などに直接アクセ スすることができます。

#### 正常性とセキュリティの監視

Windows Server 2012 Essentials は、ネットワーク上の コンピューター や Windows Server 2012 Essentials の事前対処型のメンテナンスを推進することによって、企業の生産性を高めるのに寄与します。Windows Server 2012 Essentials は、サーバーに接続されているすべてのコンピューターを常に監視し、重要な更新プログラム、マルウェア対策保護の欠如、コンピューターのウイルス定義の期限切れ、および対処が必要なその他の重要な問題など、正常性に関する問題が生じた場合に管理者に通知します。これらは、ネットワーク環境の管理にかかるコストの削減に役立ちます。

Windows Server 2012 Essentials のダッシュボードでは、サーバーおよび接続されているコンピュー ターの問題が警告ビューアーにまとめられ、重大なアラート、警告、情報の各メッセージが表示されま す。また、情報を示す説明と、問題の対処が記載されている場所へのリンクによって、管理者は適切な ガイダンスが得られます。

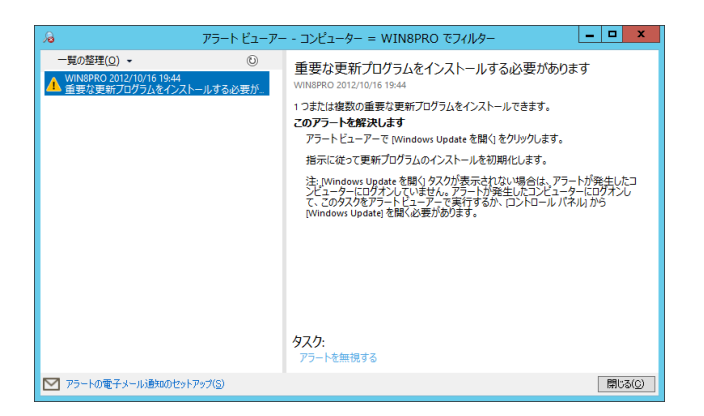

それぞれのコンピューター固有のアラートは [デバイス] タブに一覧表示されます。コンピューターでは、 コンピューターに影響を与える問題がスタート パッドに通知されます。多くの場合、この通知によって、 管理者の支援を必要とせずにユーザー自身が対処作業を行うことができます。

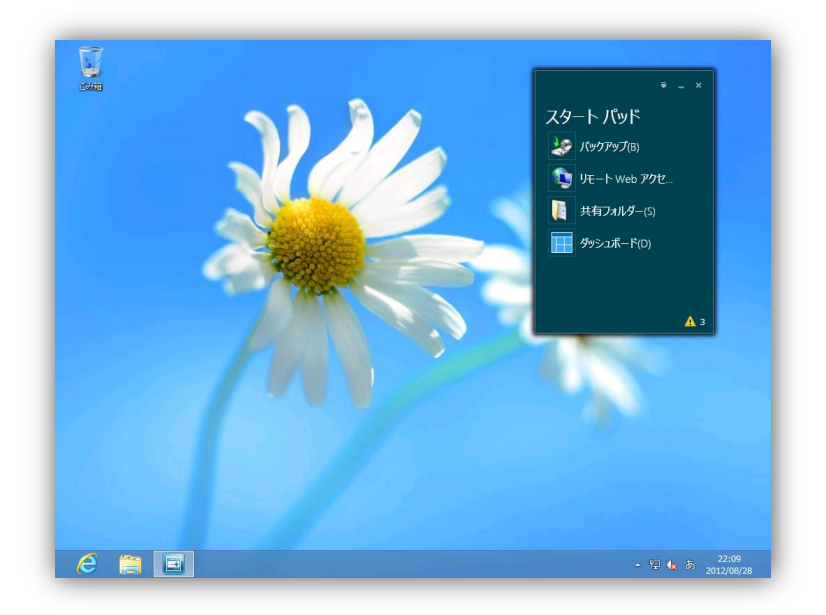

### システム要件

Windows Server 2012 Essentials のシステム要件は以下の通りです。

| 項目                  | 最小構成                                                                                      | 推奨構成                           |  |
|---------------------|-------------------------------------------------------------------------------------------|--------------------------------|--|
| プロセッサ               | 1.4 GHz 64 ビットシングルコアプロセッサ<br>1.3 GHz 64 ビットマルチコアプロセッサ                                     | 3.1 GHz 以上<br>64 ビットマルチコアプロセッサ |  |
| メモリ                 | 2 GB                                                                                      | 8 GB                           |  |
| ハードディスク             | <br>  160 GB 以上のハードディスク(システム領地                                                            | 或 60 GB を含む)                   |  |
| ネットワーク              | 10/100/1000baseT ネットワーク アダプター                                                             |                                |  |
| インターネット             | いくつかの機能を利用する場合、インターネット接続が必要となります<br>また、Microsoft アカウント                                    |                                |  |
| サポートされる<br>クライアント   | Windows 8, Windows 7, Mac OS X 10.5 以上                                                    |                                |  |
| ルーター                | IPv4 NAT 機能を有するルーター                                                                       |                                |  |
| サポートされる<br>ネットワーク環境 | ルーターとは、LAN ケーブルで接続されている必要があります<br>UPnP 対応のルーター(必須ではありません)<br>192.168.x.x サブネット(必須ではありません) |                                |  |
| その他                 | 解像度 800 x 600(最小)または 1024 x 768(推奨)以上のモニター<br>キーボードとマウス<br>DVD-ROM ドライブ                   |                                |  |

# Windows Server 2012 Essentials のセットアップ

ここでは、インストール DVD メディアを使い、Windows Server 2012 Essentials をインストールする方 法について紹介します。

### ステップ1:インストール

 インストール DVD メディアからコンピュー ターを起動し、Windows セットアップウィ ザードが起動します。
 [インストールする言語]、[時刻と通貨の形 式]、[キーボードまたは入力方式]、[キー ボードの種類]を確認し、[次へ]をクリック します。

2. [今すぐインストール(I)]をクリックします。

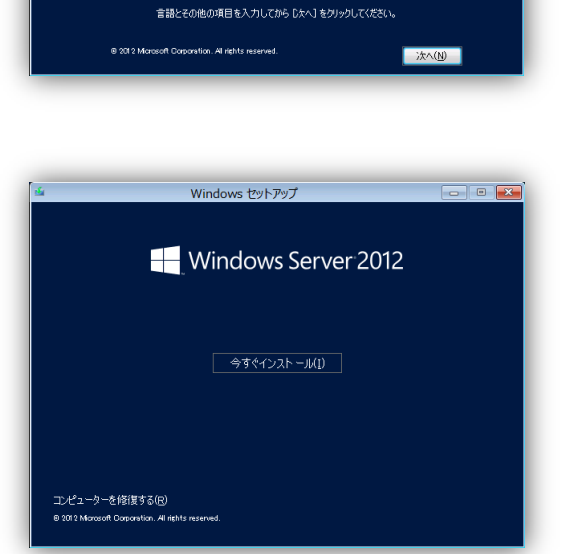

Windows セットアップ

(ンストールする言語(王): 日本語 (日本)

時刻と通貨の形式(工):日本語(日本

Windows Server 2012

●細(Y): 日本語キーボード (106/109 キー

|    | ー<br>Windows のライヤンス認証を行うためのプロダクト キーを入力してください                  |
|----|---------------------------------------------------------------|
|    | プロダクト キーは、Windows が入っていたパッケージの背面が Windows 購入時のメッセージに記載されています。 |
|    | プロダクト キーは太のような形式です: >>>>>>>>>>>>>>>>>>>>>>>>>>>>>>>>>>>>      |
|    | ハイフンは自動的に入力されます。                                              |
|    |                                                               |
| プラ | イバシーに関する声明(P) 次へ(W)                                           |

 プロダクトキーを入力し、[次へ]をクリック します。  マイクロソフト ソフトウェア ライセンス条 項を確認し、[同意します(A)]ダイアログ ボックスにチェックを入れ、[次へ]をクリッ クします。

| lee no Windows セットアップ                                                                                                    | ×      |
|----------------------------------------------------------------------------------------------------|--------|
| ライセンス条項                                                                                                    |        |
| マイクロソフト ソフトウェア ライセンス条項                                                                                                    | ^      |
| MICROSOFT WINDOWS SERVER 2012 ESSENTIALS                                                                                                    |        |
| マイクロソフトソフトウェア ライセンス条項(以下、「ホライセンス条項」といいます)は、あ客様<br>Microsoft Corporation (またはあ客様の所在地に応じた開進会社。以下、「マイクロンフトとし<br>います)との契約支稿はます。以下のライセンス条項を注意してお読みただは、ホライセンス<br>条項は、上記のシアトウェアあよびシフトウェアが記録されたシディア(以下総体してホシントウ、<br>アといいます)に連携われます。また、ホライセンス条項は本ソフトウェアに開達する下記マイ<br>クロノフト製品にも適用されるものとします。 | Ľ<br>I |
| <ul> <li>更新プログラム</li> </ul>                                                                                                    |        |
| <ul> <li>追加ソフトウェア</li> </ul>                                                                                                    |        |
| ・ イ・/クーネット ペーフのサービス                                                                                                    | ~      |
| ▽ 同意します(A)                                                                                                    |        |
| C                                                                                                    | 次へ(№)  |

- [カスタム:Windows のみをインストール する(詳細設定)(C)]をクリックします。

 インストール先のディスクを選択し、[次 へ]をクリックします。
 [ドライブオプション(詳細設定)(A)]を選択 すると、インストールするディスクについて カスタマイズすることができます。

| Windows のインストール場所を選んでくださ | U.       |                             |
|--------------------------|----------|-----------------------------|
| 名前                       | 合計サイズ    | 空き領域 種類                     |
| <>> ドライブ 0 の割り当てられていない領域 | 160.0 GB | 160.0 GB                    |
| ◆2 最新の情報に更新(P)           |          | ドライブ オブション (詳細)( <u>A</u> ) |
| ● ドライバーの読み込み(L)          |          |                             |

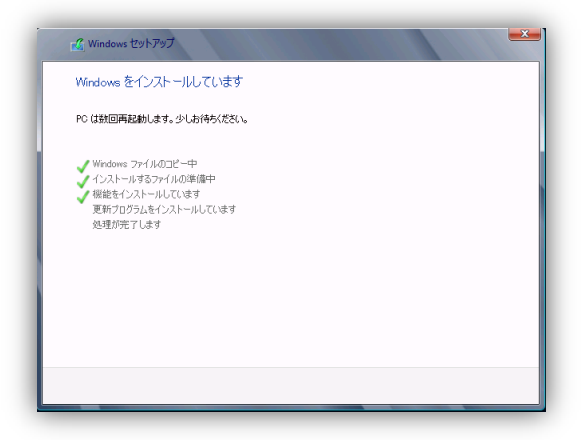

7. インストールが開始され、途中何度か再 起動します。

表示されているシステム日付と時刻を確認し、[次へ]をクリックします。システム日付と時刻を修正する場合は、[システム日付および時刻の設定の変更(C)]をクリックします。

9. [クリーンインストール(I)]を選択します。

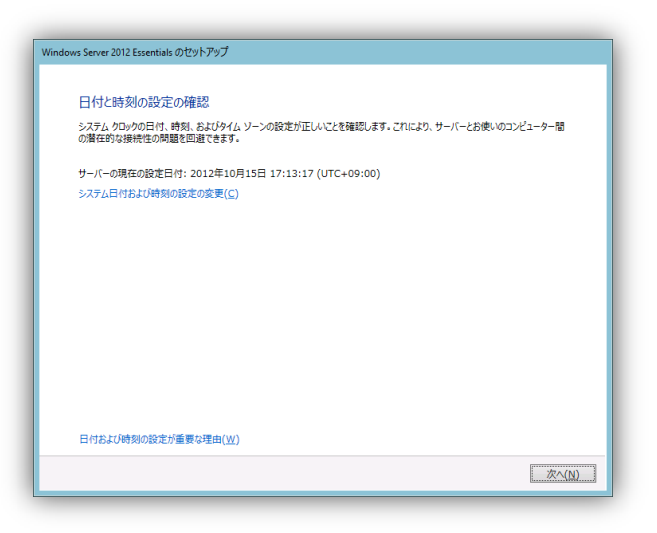

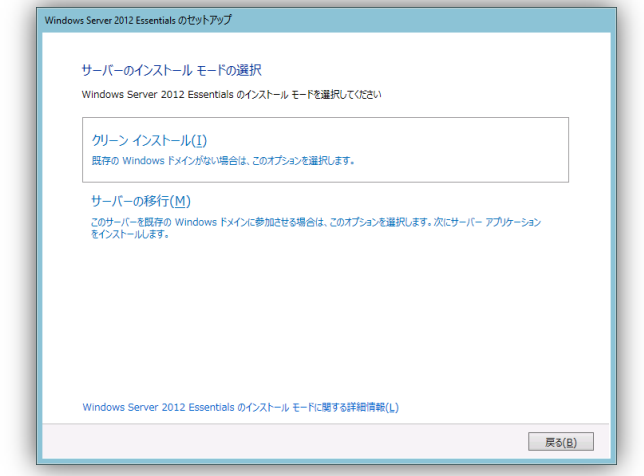

- 25 -

#### 10. [会社名(C)]、[内部ドメイン名(I)]、[サー バー名(S)]を入力し、[次へ]をクリックしま す。

|                                                                                                    | <i>)</i>                                                                   |
|----------------------------------------------------------------------------------------------------|----------------------------------------------------------------------------|
|                                                                                                    |                                                                            |
| サーバーをカスタマイズします                                                                                     |                                                                            |
| この情報はネットワーク上でサーバーを調                                                                                | 載別するのに使用します。                                                               |
|                                                                                                    |                                                                            |
| 会社名( <u>C</u> ):                                                                                   |                                                                            |
| CONTSO                                                                                             |                                                                            |
| 内部ドメイン名(I):                                                                                        |                                                                            |
| CONTSO                                                                                             |                                                                            |
| MmPメインをしなとジネスネットワークを撮影<br>インターネット ドメイン名とは異なり、ネットワ<br>サーバー名( <u>S</u> ):                            | 30、ユーサーカコンビューゲーにレリオンタ る(Mig2:0)ドメイン名が表示されます。内部ドジイン名は、<br>クの外部からは見えまさん。     |
| WSE12                                                                                              |                                                                            |
|                                                                                                    | Contace Conver (d) and multi-state                                         |
| (たとえば、Contoso Co. の場合は C<br>サーバー名は、ネットワークに存在するサーバ                                                  | ムールの立ちをする。(ベッス日本ILUA キリ)<br>(一七一一面に加切します。                                  |
| (たとえば、Contoso Co. の場合は C<br>サーバー名は、ネットワークに存在するサーバ<br>・<br>・<br>サーバーのセットアップ後は、これら                   | on Web Self (UV Jamilu G ≠ )<br>(- e 一転() (W) Jamilu G ≠ )<br>の設定は変更できません。 |
| (たとえば、Contoso Co. の場合は C<br>サーバー名は、ネットワークに存在するサーリ<br>↓<br>サーバーのセットアップ後は、これら<br>サーバーをカスタマイズする朝に知ってお | 2010年19月1日 (U)2日111-U2 ♥)<br>- ○設定は変更できません。<br>べた(W)                       |

### 

11. [管理者のアカウント名(A)]と[パスワード (P)]を入力し、[次へ]をクリックします。

| 12. | [標準ユーザーのアカウント名(S)]と[パス  |
|-----|-------------------------|
|     | ワード(P)]を入力し、[次へ]をクリックしま |
|     | す。                      |

| 標準のユーザー アカウン                                           | ・ ト 情報を入力してくださ                              | い (アカウント 2/2                | )                               |                 |
|--------------------------------------------------------|---------------------------------------------|-----------------------------|---------------------------------|-----------------|
| ネットワークを保護するため、共<br>使用してネットワークにログオンし<br>ばならない場合だけにしてくださ | 有フォルダーへのアクセスなどの日<br>,てください。管理者アカウントを6<br>い。 | 常的な標準タスクを実行<br>更用するのは、管理者特( | する場合は、標準のユーザー<br>権が必要となる管理タスクを実 | アカウントを<br>行しなけれ |
| 標準のユーザー アカウント名()                                       | 5):                                         |                             |                                 |                 |
| User                                                   |                                             |                             |                                 |                 |
| パスワード( <u>P</u> ):                                     |                                             |                             |                                 |                 |
| •••••                                                  |                                             |                             |                                 |                 |
| パスワードの確認( <u>C</u> ):                                  |                                             |                             |                                 |                 |
| •••••                                                  |                                             |                             |                                 |                 |
|                                                        |                                             |                             |                                 |                 |
|                                                        |                                             |                             |                                 |                 |
|                                                        |                                             |                             |                                 |                 |
|                                                        |                                             |                             |                                 |                 |

13. サーバーをセキュアな状態に保つため に、[推奨設定を使用します(R)]を選択し ます。

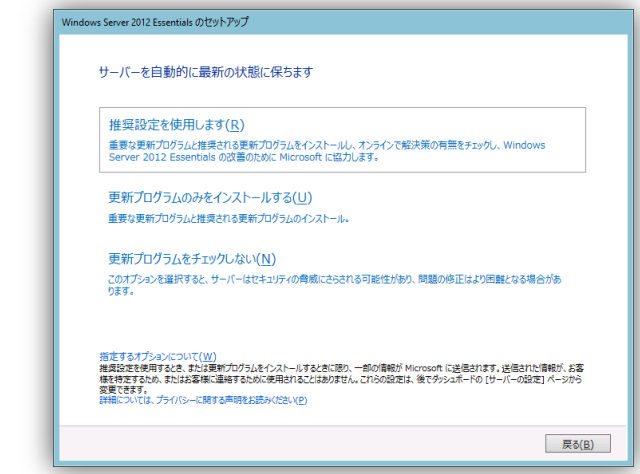

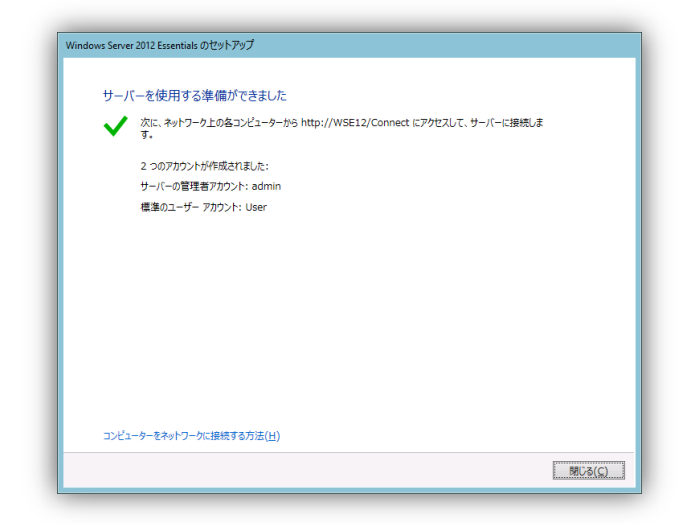

14. インストールが完了しました。 [閉じる]をクリックします。

15. インストールが完了するとスタート画面が 表示されます。

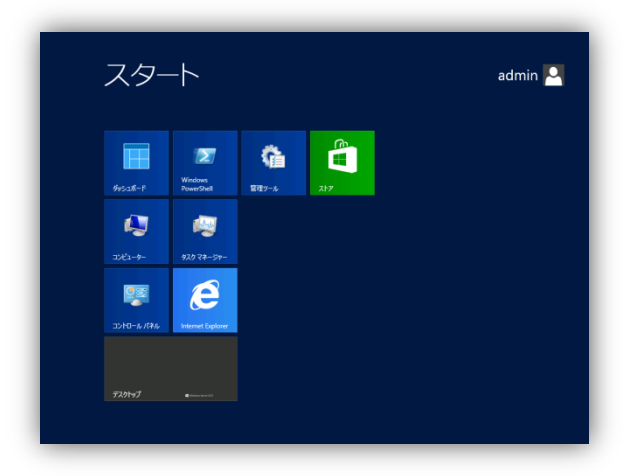

# ステップ2:セットアップ

インストールに続いて Windows Server 2012 Essentials をセットアップする手順について紹介します。 初めてサーバーを構成する場合や変更する場合に利用します。セットアップは、ダッシュボードのホー ムタブにあるセットアップタスクから実行します。

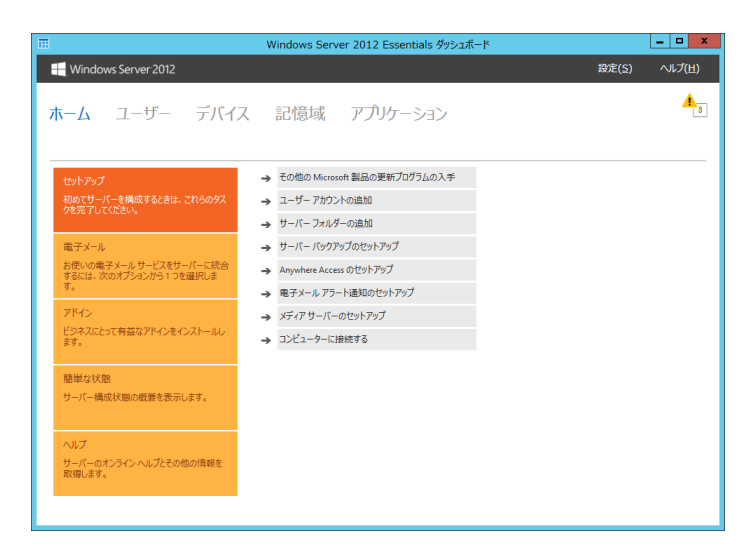

#### その他の Microsoft 製品の更新プログラムの入手 (Windows Update 更新)

このタスクを実行するとWindows Server 2012 Essentials のWindows Update が有効となり、更新 プログラムが自動インストールされるように設定されます。更新プログラムのインストールもここから行 います。

 [その他の Microsoft 製品の更新プログラム を入手]を選択します。[クリックして Microsoft Update をアクティブにする]をク リックします。

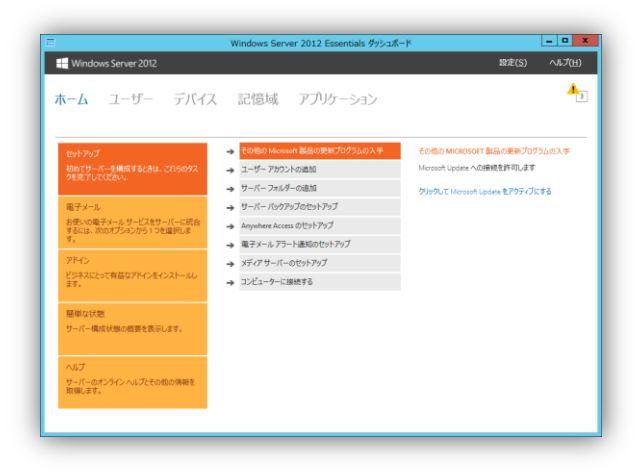

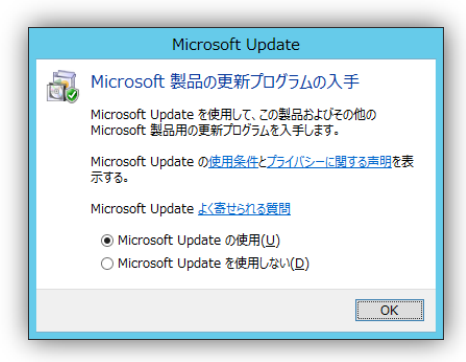

2. [OK]をクリックして、Microsoft 製品の更新 プログラム の入手できるようにします。

#### サーバーバックアップのセットアップ

このタスクでは、Windows Server 2012 Essentials のバックアップの設定をします。このタスクを実行 する前に新しいハードディスクを追加しておく必要があります。

 [サーバーバックアップのセットアップ]を選 択します。[クリックしてサーバーバックアッ プをセットアップする]をクリックします。

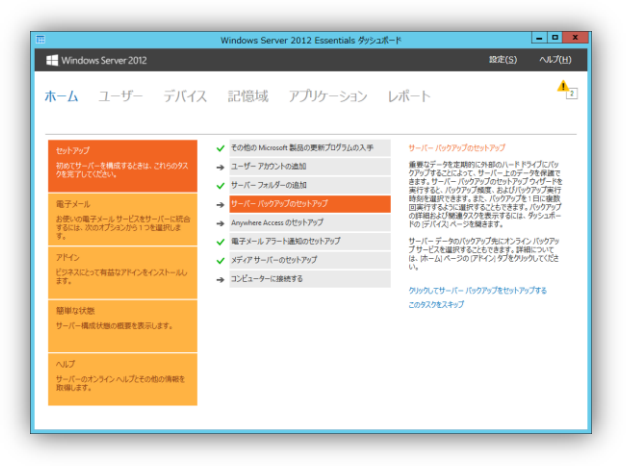

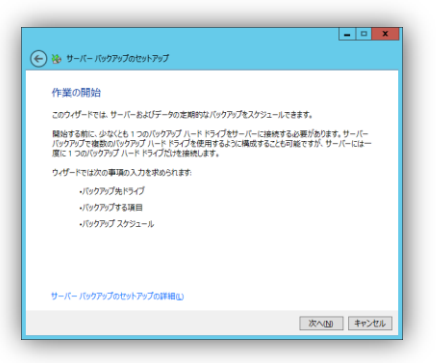

2. [次へ]をクリックします。

| ヘックアップ 元の進伏      |                                 |           |
|------------------|---------------------------------|-----------|
| ドライブ             | 名前                              | サイズ       |
| 🗹 ドライブ ラベルがありま   | Microsoft Virtual Disk ドライブ番号 2 | 160 G8    |
|                  |                                 |           |
|                  |                                 |           |
|                  |                                 |           |
|                  |                                 |           |
|                  |                                 |           |
|                  |                                 |           |
|                  |                                 |           |
| へいっクアップ ドライブとしき  | 「使用できるすべてのドライブを表示する(S)          |           |
| ] パックアップ ドライブとし1 | で使用できるすべてのドライブを表示する(5)          | - 龍の更新(B) |

▲ 選択したハードドライブは、1 つ以上の論理ドライブに分割されている可能性があ ります。このウィザードを売了すると、サーバーは以下のハードドライブを再フォーマッ ドします。

統行する場合、既存のデータはすべて削除されます。統行しますか?

(おい(<u>Y</u>) いいえ(<u>N</u>)

Microsoft Virtual Disk ドライブ番号 2 ドライブ: なし

3. バックアップ先ディスクを選択し、[次へ]を クリックします。

 選択されたディスクが再フォーマットされる 警告が表示されます。

- 5. バックアップ先のドライブにつけるラベルを 入力し、[次へ]をクリックします。

 バックアップスケジュールを選択し、[次へ] をクリックします。既定では、12:00 と 23:00の1日2回のバックアップが取得されるように選択されています。

| バックアップ スケジュールの指定                     |                                |
|--------------------------------------|--------------------------------|
| バックアップの頻度と、バックアップを実行<br>にスケジュールできます。 | する時刻を選択します。1日に複数回バックアップを実行するよう |
| ● 1日2回(推奨)①                          | <ul> <li>カスタム(Q)</li> </ul>    |
| 1 回目のバックアップ:                         | カスタム スケジュール                    |
| 12:00 ¥                              | 0.00                           |
| 2 同目のバックアップ:                         | 0:30                           |
| 23-00                                | 1:00                           |
| 2000                                 | 2.00                           |
|                                      | 2:30                           |
|                                      | 330                            |
|                                      | 4:00 ¥                         |
|                                      |                                |
|                                      |                                |

| バックアップする項目の選択                |                     |        |
|------------------------------|---------------------|--------|
| ペックアップする各ドライブやフォルダーのチェック ポック | スをオンにします。パックアップから除外 | する項目のチ |
| エック ボックスはオフにします。             |                     |        |
| 白 豆 二 オペレーティング システム          |                     | ^      |
| SRecycle.Bin                 |                     |        |
| Inetpub                      |                     |        |
| B PertLogs                   |                     |        |
| Gran Files                   |                     | =      |
| ProgramData                  |                     | -      |
| Recovery                     |                     |        |
| ServerFolders                |                     |        |
| System Volume Information    |                     |        |
| 🖲 🗹 📙 Users                  |                     |        |
| Windows                      |                     | $\sim$ |

 バックアップする項目を選択し、[次へ]をク リックします。

 バックアップの設定項目一覧が表示されます。設定内容が正しければ、[設定の適用] をクリックします。修正が必要な場合は、 左上の戻るボタンをクリックし、修正する項 目のページに戻ります。

9. サーバーバックアップの設定が完了しました。[閉じる]をクリックします。

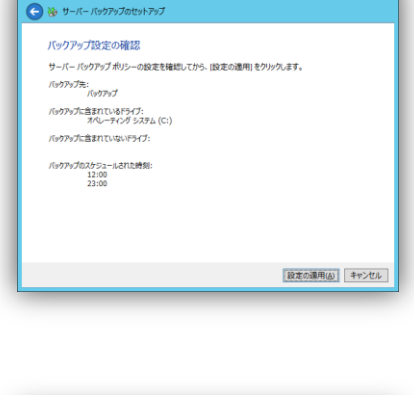

- • ×

| (<) >> サーバー バックアップのセットアップ                           | - • ×  |
|-----------------------------------------------------|--------|
| サーバーバックアップを正常にセットアップしました                            |        |
| ✓ メンシュールと1420000/マッシアッンは2012/10/16 1200800 に美行されます。 |        |
|                                                     |        |
|                                                     |        |
|                                                     |        |
|                                                     | MUG(C) |

#### AnywhereAccess のセットアップ

このタスクでは、Windows Server 2012 Essentials の AnywhereAccess の設定をします。 AnywhereAccess では、ドメイン名、ルーター、Web サイトの設定を自動的に行います。

 [AnywhereAccess のセットアップ]を選択し ます。[クリックして AnywhereAccess を構 成する]をクリックします。

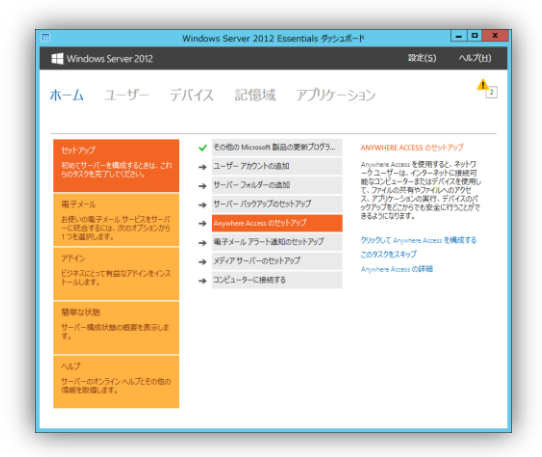

here Access のセットアップ

 [次へ]をクリックします。ルーターのセット アップを手動で構成するには、[ルーターの セットアップをスキップし、ルーターを手動で セットアップします]のダイアログボックスに チェックを入れます。

次へ(N) キャンセル

ドメイン名について

Anywhere Access を有効にすると、インターネットに接続できる場所にあるデバイスから、オフィスのネットワ ーク上にあるファイル、アプリケーション、およびコンビューターにアクセスすることができます。

このウィザードを使用すると、サーバーのルーター、ドメイン名の構成、Web サービスのプラットフォーム、 VPN アクセス、およびりモート Web アクセスをセットアップできます。

3. [次へ]をクリックします。

[新しいドメイン名をセットアップする]を選択し、[次へ]をクリックします。既にドメイン名を取得している場合は、ドメイン名を入力します。

| ドメイン名を               | 所有していますか?                                                       |
|----------------------|-----------------------------------------------------------------|
| 取得済みのド               | イン名を使用するか、このサーバーの新しいドメイン名をセットアップできます。                           |
| 〇 既に所有し              | ているドメイン名を使用する山                                                  |
| ドメイン名:               |                                                                 |
|                      | 部 contoso.com                                                   |
| ● 新しいドメー             | ころをセットアップする(5)                                                  |
|                      |                                                                 |
|                      |                                                                 |
|                      |                                                                 |
| 備報は、Micro<br>イバシーに開す | soft または選択したドメイン名サービス プロバイダーに送信されます。詳細については、プラ<br>る声明を参照してください。 |
| イバシーに関す              | のでありには細いいたいとうション・シスシンとパリアドに透過されます。####については、ク.<br>る声明を参照してください。 |

ビジネス用または実務用ドメイン名では、電子メールなどの高度な機能をサポートできます。ビジネス用ま たは実験用ドメイン名を目動的にセットアップするには、Windows Server 2012 Essentials をサポートする ドメインネームサービスプロにイダーから新規ドメイン名を購入する必要があります。

● ■ ドメイン名のセットアップ 必要なドメイン名の種類について

> 電子メールなどの高度な機能が必要ない場合には、c イン名をセットアップできます。

Microsoftから個人用ドメイン名を取得する(M)

○ サポートされるプロバイダーから業務用ドメイン名を購入する(D)

 Microsoft から提供される無料のドメイン名 を使用するために、[Microsoft から個人用 ドメイン名を取得する]を選択し、[次へ]をク リックします。

6. Microsoft アカウント とパスワードを入力 し、[次へ]をクリックします。

7. 登録済みのドメイン名を選択し、[次へ]をク リックします。

|                                      | 次へ(10) キャンセル        |
|--------------------------------------|---------------------|
|                                      |                     |
|                                      |                     |
|                                      |                     |
|                                      |                     |
|                                      |                     |
|                                      |                     |
| Ⅲ ドメイン名のセットアップ                       |                     |
|                                      |                     |
| 91212                                |                     |
| ドメイン名をセットアップするには、Microsoft アカウント     | でサインインしてください。       |
| Microsoft アカウントがない場合は、Microsoft アカウ) | ントを取得するをクリックしてください。 |
| Microsoft アカウント(M):                  |                     |
| admin@contose.com                    |                     |
| パスワード(型):                            |                     |
| •••••                                |                     |
| Microsoft アカウントを取得する                 |                     |
|                                      |                     |
|                                      |                     |
|                                      |                     |
| Microsoft 個人用ドメイン名に関する詳細             |                     |
|                                      |                     |
|                                      | 次へ(ND キャンセ          |

| د المراجع المراجع |
|----------------------------------------------------------------------------------------------------|
| ドメイン名の選択                                                                                                    |
| 2001/24/26はBall.coult/1/Genty.nepil.実知時されています。室球的から000/PO/1/26と初用<br>するか、新しいドメイン名を作成すてCだとい。<br>〇 新しいドメイン名を作成する(D)                                                                                                    |
| ● 登録順済みのドメイン名を選択する(E)<br>wsel2.remotewebaccess.com v                                                                                                    |
|                                                                                                    |
|                                                                                                    |
| (次へ(1)) キャンセル                                                                                                    |

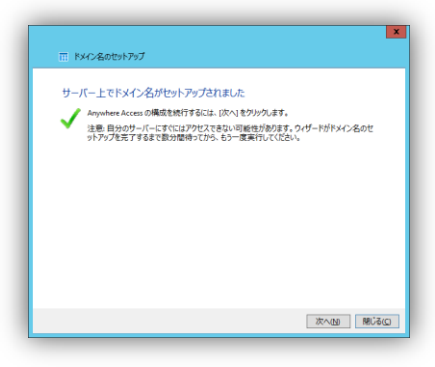

有効にする Anywhere Access の機能を選択します

Access COUT

☑ 仮想プライペートネットワーク(VPN)(U) 仮想プライペートネットワーク(VPN)を使用すると、どこからでもネットワークに安全にアクセスできます。

☑ リモート Web アクセス® リモート Web アクセスを使用すると、Web ブラウザーからネットワークのサーバーおよびコンピューターの デスクトップに安全にアクセスできます。

次へ(10) キャンセル

8. [次へ]をクリックします。

 仮想プライベートネットワーク、リモート Web アクセス を選択し、[次へ]をクリックし ます。

| 🕤 🏢 Anywhere Access のセットアップ                                                                       | ×  |
|---------------------------------------------------------------------------------------------------|----|
| ユーザーの Anywhere Access を許可する                                                                       |    |
| ☑ 現在のユーザーアカウントと新たに追加されたユーザー アカウントの Anywhere Access を許可する(点)                                       |    |
| <ul> <li>ユーザーアカウントの Anywhere Access アクセス許可は、ユーザーアカウントの [プロパティ] ページから、いつでも切り替えることができます。</li> </ul> |    |
|                                                                                                   |    |
|                                                                                                   |    |
|                                                                                                   |    |
|                                                                                                   |    |
|                                                                                                   |    |
|                                                                                                   |    |
|                                                                                                   |    |
|                                                                                                   |    |
|                                                                                                   |    |
| あへいの までいけい                                                                                        |    |
|                                                                                                   | 11 |

10. [次へ]をクリックします。

AnywhereAccess のセットアップが完了しました。[閉じる]をクリックします。

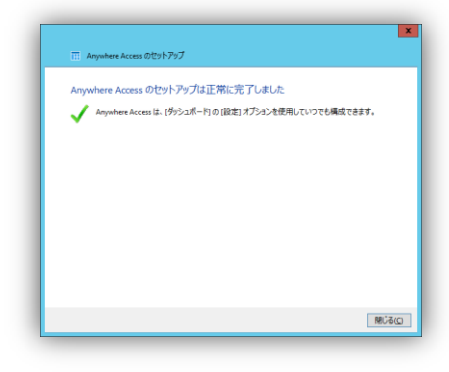

#### 電子メールアラート通知

Windows Server 2012 Essentials に問題が発生した場合に電子メールでアラートを送信するように サーバーを構成します。この通知によってサーバーにログインしていなくても、サーバーの状態を把握 することができます。

 [電子メールアラート通知のセットアップ]を選 択します。[クリックして電子メールアラート 通知をセットアップする]をクリックします。

|                                                                                                    | Windows Server 2012 Essentials ダッシュボー                                                                                                    | -k - x                                                                                                    |
|----------------------------------------------------------------------------------------------------|----------------------------------------------------------------------------------------------------|----------------------------------------------------------------------------------------------------|
| Windows Server 2012                                                                                                    |                                                                                                    | 設定( <u>5</u> ) ヘルプ( <u>H</u> )                                                                                                    |
| <b>ҟ−ム</b> ユーザー デバイス                                                                                                    | 記憶域 アプリケーション                                                                                                    | <b>A</b> 1                                                                                                    |
| セットアップ<br>取りサーバー分類なすとさなし、これらのタス<br>タモディーム<br>あたいの電子シームサービスセサーバーに改合<br>するには、たのポジンのからいうう場合による<br>アメー<br>アメー<br>アメー<br>アメー<br>アメー<br>アメー<br>アメー<br>アメー | く での扱う Monunii 製造の発展プログラムの入手<br>コージーフガウントの高加<br>サーバーフルジーの高加<br>サーバー「ハラブラブなたいトラブ<br>ネックロレードトラブ<br>載子ルーズーラントメンク<br>載子・レーズーー通知を行いたプラブ<br>マンクトーー通知を行いたプラブ<br>ダブイリーバーのたいトラブ | ● ディーム・パラート進気のたけアンプ<br>サーバーム・S/CO/25 Lookeを送来したのか<br>されいます。日間が後にないために、ビディートは<br>マント・マント・パートを見ていた。<br>マント・マント・パートを見ていた。<br>マント・マント・パートを見ていた。<br>マント・マント・マント・マント・マント・マント・マント・マント・マント・マント・ |
| ます。<br>駆動な状態<br>サーバー構成状態の磁響を表示します。<br>ハルブ<br>サーバーのオンタインへルプとその他の情報を<br>評価:ます。                                                                        | → 1/2-7-Last56                                                                                                    |                                                                                                    |

| ☑ アラートの電子メール通知のセットアップ ×                                                      |
|------------------------------------------------------------------------------|
| アラートの電子メール通知のセットアップ                                                          |
| 有効にする(E)                                                                     |
| 電子メール受信者(各受信者をセミコロンで区切る)( <u>R</u> ):                                        |
| March Barrier Self Barrier and                                               |
| bs: courrectoriosa.com; sony econtosa.com                                    |
| アラートの電子メールの確認を構成するために、(適用して電子メールを送信)をクリック<br>します。電子メールが、電子メールの受信者に対して送信されます。 |
| 適用して電子メールを送信(A)                                                              |
|                                                                              |
|                                                                              |
|                                                                              |
| アラート用の電子メール通知について(U)                                                         |
| ОК <b>+</b> +>±и                                                             |
|                                                                              |

2. [有効にする]をクリックします。

 送信元メールアドレス、SMTP サーバー、 SMTP ポートを入力し、[OK]をクリックしま す。
 必要に応じてセキュリティや認証のオプションを設定します。

| 間易メール転                                                                                                    | 达フロトJル (SMTP) 設定                                                   |                      |
|----------------------------------------------------------------------------------------------------|--------------------------------------------------------------------|----------------------|
| 送信元電子メール                                                                                                    | レアドレス(国):                                                          |                      |
| Alert@contoso.co                                                                                                    | om                                                                 |                      |
| 例: colin@contosc                                                                                                    | a.com                                                              |                      |
| SMTP サーバー名                                                                                                    | <u>ن</u>                                                           | SMTP ポート( <u>Q</u> ) |
| smtp.contso.com                                                                                                    |                                                                    | 587                  |
| 9]: smtp.contoso.<br>▼ このサーバー                                                                                                    | com<br>にはゼキュリティで保護された接続 (SSL) )                                    | が必要です(5)             |
| <ul> <li>ジ!: smtp.contosa.</li> <li>✓ このサーバー</li> <li>✓ このサーバー</li> <li>エーザー名(t)</li> </ul>                                                     | com<br>にはセキュリティで保護された接続 (SSL) が<br>には認証が必要です( <u>A</u> )<br>U):    | が必要です( <u>5</u> )    |
| ♥!: smtp.contosa<br>▼ このサーバー<br>マ このサーバー<br>ユーザー名(t<br>AlertAdmin                                                                               | com<br>にはセキュリティで保護された接続 (SSL) ;<br>には認証が必要です( <u>A</u> )<br>辺:     | が必要です(5)             |
| <ul> <li>図: smtp.contosa.</li> <li>☑ このサーバー</li> <li>☑ このサーバー</li> <li>ユーザー名(t)</li> <li>AlertAdmin</li> <li>パスワード(W)</li> </ul>                | com<br>にはセキュリティで保護された接続 (SSL) ;<br>には認証が必要です( <u>A</u> )<br>9:<br> | 5必要です(5)             |
| <ul> <li>例: smtp.contosa.</li> <li>② このサーバー</li> <li>③ このサーバー</li> <li>ユーザー名(t)</li> <li>▲ IertAdmin</li> <li>バスワード(W)</li> </ul>               | com<br>にはゼキュリティで保護された接続 (SSL) /<br>には総証が必要です(A)<br>辺:<br>          | が必要です(5)             |
| <ul> <li>● smtp.contosa.</li> <li>● このサーバー</li> <li>● このサーバー</li> <li>ユーザー条(<br/>AlertAdmin<br/>バスワード(W)</li> </ul>                             | com<br>にはゼキュリティで保護された婚続 (SSL) J<br>には認証が必要です(A)<br>り:<br>          | が必要です(5)             |
| <ul> <li>ジ smtp.contosa.u</li> <li>ごのサーバー</li> <li>ごのサーバー</li> <li>ユーザー名(L</li> <li>AlertAdmin</li> <li>パスワード(W)</li> <li>SMTP の理解と構</li> </ul> | com<br>にはセキュリティで保護された指統 (SSL) J<br>には認証が必要です(A)<br>D:<br>          | が必要です(3)             |

 受信するメールアドレスを入力し、[OK]をク リックします。
 [適用して電子メールを送信]をクリックすると テストメールが送信されます。

- 5. テストメールの送信が成功すると右の図の ダイアログが表示されます。
- テスト送信に失敗すると、右図のダイアログ が表示されます。手順3. に戻り、正しい設 定に修正します。

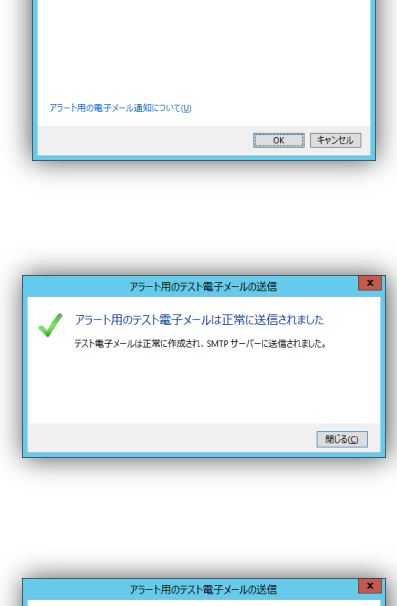

アラートの電子メール通知のセットアップ

アラートの電子メールの確認を構成するために、[適用して電子メールを送信]をクリック します。電子メールが、電子メールの受信者に対して送信されます。

アラートの電子メール通知のセットアップ 無効にする(2) SMTP 設定の変更(2) 電子メール受信者(名受信者をセミコロンで区切る)(8):

Alert@contso.com 例: colin@contoso.com; Sally@contoso.com x

適用して電子メールを送信(A)

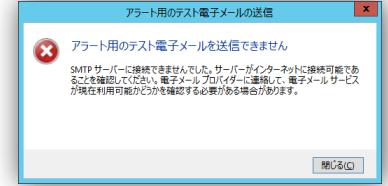

#### メディアサーバーの設定

メディアサーバーをセットアップすると、オーディオ、ビデオ、画像ファイルを他のユーザーと共有するこ とができます。Windows Media Player、リモート Web アクセスなどを使って共有メディアサーバーに アクセスすることができます。メディアサーバーを有効にするとサーバーフォルダーに、ピクチャー、ビ デオ、ミュージック、録画一覧のサーバーフォルダーが追加されます。
[メディアサーバーのセットアップ]を選択します。[クリックして、メディアサーバーをセットアップする]をクリックします。

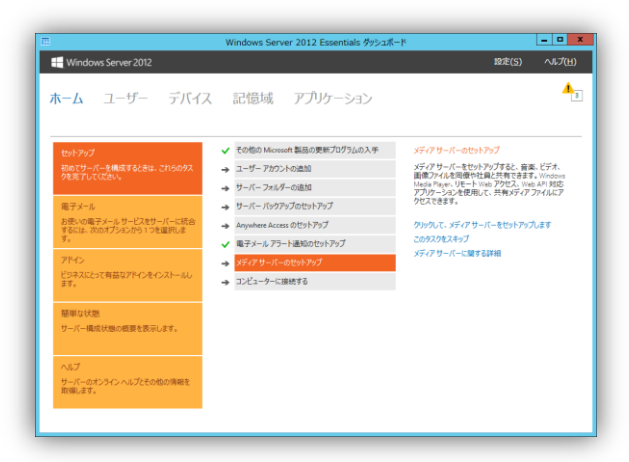

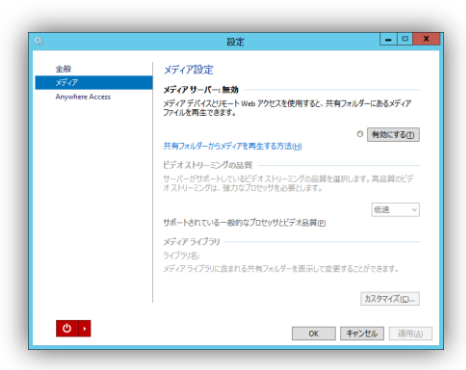

2. [有効にする]をクリックします。

 メディアサーバーで使用される共有フォル ダーが作成されるダイアログが表示されま す。

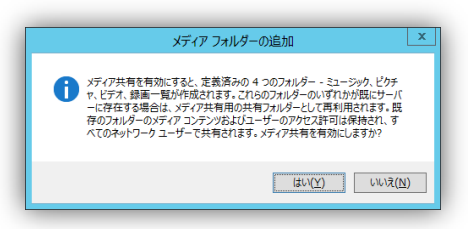

4. メディアサーバーの状態が有効になっていることを確認して、[OK]をクリックします。

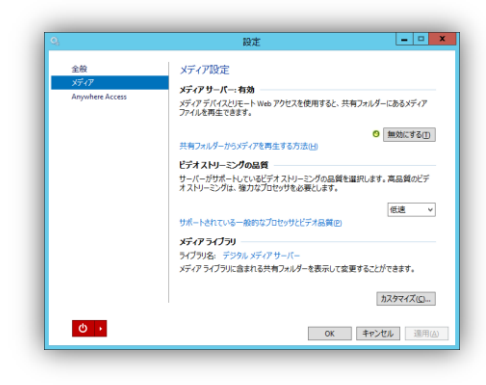

サーバーの状態

Windows Server 2012 Essentials の構成状態の概要を表示します。表示される項目は、アクティブな ユーザー数、サーバーフォルダー数、サーバーバックアップの状態、AnywhereAccess の状態、電子 メールアラート通知の状態、管理しているコンピューターの数の 6 項目です。[ホーム]タブの[簡単な状 態]をクリックするとサーバーの状態が表示されます。

|                                  | Windows Server 2012 Es | ssentials ダッシュボード |                      |
|----------------------------------|------------------------|-------------------|----------------------|
| Windows Server 2012              |                        |                   | 設定( <u>S</u> ) ヘルプ(L |
| <b>ҟ−ム</b> ユーザー デバイス             | く 記憶域 アプリ              | ケーション             | 4                    |
| セットアップ                           | アクティブなユーザー アカウント       | 2                 |                      |
| 初めてサーバーを構成するときは、これらのタス           | サーバー フォルダー             | 4                 |                      |
| YER JUCKLEV.                     | サーバー バックアップ            | 無効                |                      |
| 電子メール                            | Anywhere Access        | 無効                |                      |
| お使いの電子メールサービスをサーバーに統合            | 電子メール アラート通知           | 無効                |                      |
| र<br>र                           | コンピューター                | 0                 |                      |
| アドイン                             |                        |                   |                      |
| ビジネスにとって有益なアドインをインストールし<br>ます。   |                        |                   |                      |
| 簡単な状態                            |                        |                   |                      |
| サーバー構成状態の概要を表示します。               |                        |                   |                      |
| へルプ                              |                        |                   |                      |
| サーバーのオンライン ヘルプとその他の情報を<br>取得します。 |                        |                   |                      |
|                                  |                        |                   |                      |

#### 電子メールサービスの連携

電子メールサービスをダッシュボードの管理コンソールに統合します。統合することができる電子メールサービスは、Microsoft Office 365 と Exchange Server の 2 つがあります。電子メールサービスの 連携を行うには、ダッシュボードのホームタブにある電子メールタスクから実行します。

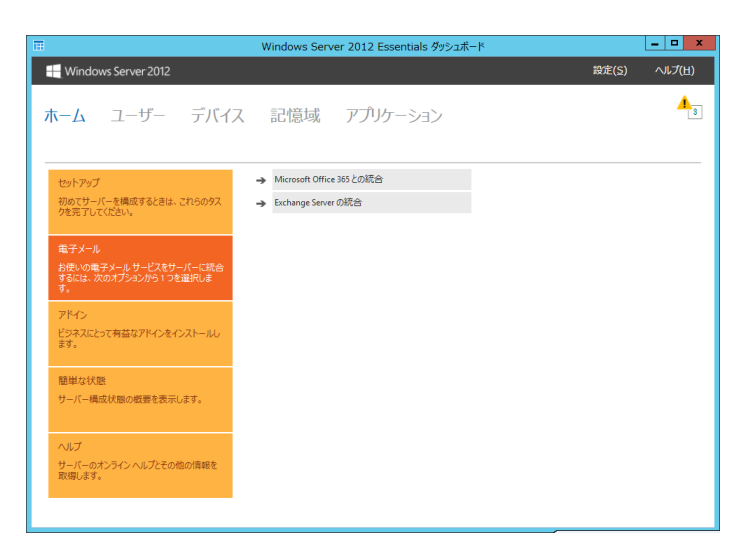

 [Microsoft Office 365 との統合]
 新規または既存の Microsoft Office 365 のサブスクリプションを Windows ダッシュボードに統 合して、電子メールを管理することができます。

 [電子メール]タスクの[Microsoft Office 365 との統合]タスクを選択し、[Microsoft Office 365 統合のセットアップ]をクリックします。

|                                                                                                    | Windows Server 2012 Essentials ダッシュポー                                              | k – 🗆 X                                                                                                    |
|----------------------------------------------------------------------------------------------------|------------------------------------------------------------------------------------|----------------------------------------------------------------------------------------------------|
| H Windows Server 2012                                                                                                    |                                                                                    | 峻定( <u>5</u> ) ヘルプ(日)                                                                                                    |
| <b>ホーム</b> ユーザー デバ                                                                                                    | イス 記憶域 アプリケーション                                                                    | レポート                                                                                                    |
| せいたかプ     せいたいプ     せいたいプ     せいたいプ     せいたいプ     せいたいでの     ながられていたの     ながられていたの     ながられていたの     マット・シーンに対すったった     なったがったの     マット・シーンに対すったった     なったがったの     マット     マット・シーンに対すったった     マット     マット・シーンに対すった。     マット     マット・シーンに対すった。     マット・シーンに対すった。     マット・シーン | Account Carles 2012 201228     Account Carles 2012 201228     Enchange Server CAR⊕ | MICROSOFT OFFICIALS との統合<br>Microsoft OFFICIALS との統合<br>単数である。<br>単数ですることでは、<br>を見まっていた。<br>には、<br>した。<br>した。<br>した。<br>した。<br>した。<br>した。<br>した。<br>した。<br>した。<br>した。 |
| へルプ<br>サーバーのオンライン ヘルプとその他の情<br>報を取得します。                                                                                                    |                                                                                    |                                                                                                    |

2. [次へ]をクリックします。

既に Office 365 のサブスクリプションがあ る場合は、ダイアログボックスをチェックし ます。

| 作業の開始                                                                             |                                          |
|-----------------------------------------------------------------------------------|------------------------------------------|
| このウィザードを使用すると、新規または既存の N<br>トワークに統合することができます。                                     | Aicrosoft Office 365 のサブスクリプションをサーバー ネッ  |
| このウィザードを完了すると、次のことができるよう                                                          | こなります。<br>アナウントカンカトロー 400100オフ           |
| <ul> <li>ワーハーのソツンユホードから Office 365</li> <li>ローカルネットワークと Office 365 の間で</li> </ul> | アカワントを追加し、宮埋する。<br>ユーザーのパスワードを同期状態に維持する。 |
| <ul> <li>インターネットドメインを Office 365 と連邦</li> </ul>                                   | めさせる。                                    |
|                                                                                   |                                          |
|                                                                                   |                                          |
|                                                                                   |                                          |
|                                                                                   |                                          |
| □ 既に Office 365 のサブスクリプションがあります                                                   | . (A)                                    |
|                                                                                   |                                          |

| 0      | ffice 365 を購入する                                                                                   |
|--------|---------------------------------------------------------------------------------------------------|
| 今<br>を | iすぐ Microsoft Office 365 を購入できます。また、試用版を試すこともできます。次のいずれかのリンク<br>クリックレ、該当する製品パーションのアカウントを作成してください。 |
|        | Microsoft Office 365 for small businesses                                                         |
|        | 購入する   試用版を試す                                                                                     |
|        |                                                                                                   |
|        | Microsoft Office 365 for midsize businesses and enterprises                                       |
|        | 購入する   試用版を試す                                                                                     |
|        |                                                                                                   |
|        |                                                                                                   |
|        |                                                                                                   |
|        |                                                                                                   |
|        | #務に適した Microsoft Office 365 のパージョンについて                                                            |

- • ×

 Office 365 を[購入する]もしくは[試用版を 試す]をクリックします。

- Marcacht Office 365 の方かうンド情報を入力する
   Office 365 のアカウンド情報を入力する
   defice 365 のアカウンド情報を入力する
   defice 365 のサガウンド情報を入力する
   defice 365 のサガウンド情報を入力する
   defice 365 のサガウンド情報を入力する
   defice 365 のサガウンド情報を入力する
   defice 365 のサガウンド情報を入力する
   defice 365 のサガウンド情報を入力する
   defice 365 のサガウンド情報を入力する
   defice 365 のサガウンド情報を入力する
   defice 365 のサガウンド情報を入力する
   defice 365 のサガウンド情報を入力する
   defice 365 のサガウンド情報を入力する
   defice 365 のサガウンド情報を入力する
   defice 365 のサガウンド情報を入力する
   defice 365 のサガウンド情報を入力する
   defice 365 のサガウンド情報を入力する
   defice 365 のサガウンド情報を入力する
   defice 365 のサガウンド情報を入力する
   defice 365 のサガウンド情報を入力する
   defice 365 のサガウンド情報を入力する
   defice 365 のサガウンド情報を入力する
   defice 365 のサガウンド情報を入力する
   defice 365 のサガウンド情報を入力する
   defice 365 のサガウンド情報を入力する
   defice 365 のサガウンド情報を入力する
   defice 365 のサガウンド情報を入力する
   defice 365 のサガウンド情報を入力する
   defice 365 のサガウンド情報を入力する
   defice 365 のサガウンド情報を入力する
   defice 365 のサガウンド情報を入力する
   defice 365 のサガウンド情報を入力する
   defice 365 のサガウンド情報を入力する
   defice 365 のサガウンド情報を入力する
   defice 365 のサガウンド情報を入力する
   defice 365 のサガウンド情報を入力する
   defice 365 のサガウンド情報を入力する
   defice 365 のサガウン
   defice 365 のサガウン
   defice 365 のサガウン
   defice 365 のサガウン
   defice 365 のサガウン
   defice 365 のサガウン
   defice 365 のサガウン
   defice 365 のサガウン
   defice 365 のサガウン
   defice 365 のサガウン
   defice 365 のサガウン
   defice 365 のサガウン
   defice 365 のサガウン
   defice 365 のサガウン
   defice 365 のサガウン
   defice 365 のサガウン
   defice 365 のサガウン
   defice 365 のサガウン
   defice 365 のサガウン
   defice 365 のサガウン
   defice 365 のサガウン
   defice 365 のサガウン
   defice 365 のサガウン
   defice 365 のサガウン
   defice 365 のサガウン
   defice 365 のサガウン
   defice 365 のサガウン
   defice 365 のサガウン
   defice 365 のサガウン
   defice 365 のサガウン
   defice 365 のサガウン
   defice 365 のサガウン
   defice 365 のサガウン
   defice 365 のサガウン
   defice 365 のサガウン
   defice 365 のサガウン
   defice 365 のサガウン
   defice 365 のサガウン
   defice 365 のサガウン
   defice 365 のサガウン
   defice 365 のサガウン
   defice 365 のサガウン
   defice 365 のサガウン
   defice 365 のサガウン
- 4. Office 365 の管理者のユーザーID とパス ワードを入力し、[次へ]をクリックします。

5. 強力なパスワードポリシーが適用されま す。チェックボックスを選択し、[次へ]をク リックします。

| Microsoft Office 365 0                                                                                   | り統合                                                                                                    |                                                             |                                                     |
|----------------------------------------------------------------------------------------------------|----------------------------------------------------------------------------------------------------|-------------------------------------------------------------|-----------------------------------------------------|
| 強力なパスワード ポリ<br>このウィザードを完了すると、                                                                            | シーを適用する<br>ネットワークユーザーは、同                                                                                | バスワードを使用して、                                                 | ローカル ネットワークと                                        |
| Office 365 にサインインする。<br>めに、ユーザーアカウントの3<br>ドによってポリシーが にても引<br>され、次の要件が適用され。<br>パスワードは8~163<br>パスワードは8~163 | こうになります。Office 365 サ・<br>見在のパスワードポリシーが<br>払い] レベルに設定されます。<br>ます。<br>て字にする必要がある。<br>または Office 365 の電子メ・ | -ビスへのアクセス時に<br>とても強い] に設定され<br>また、[とても強い] のパ<br>-ル名を含めることがで | 2キュリティを確保するた<br>にていない場合、ウィザー<br>スワードボリシーが強化<br>きない。 |
| 🗹 このウィザードでパスワー                                                                                           | * ポリシーが (強) に設定され                                                                                       | ることを理解しています                                                 | W                                                   |
|                                                                                                    |                                                                                                    |                                                             |                                                     |
|                                                                                                    |                                                                                                    |                                                             |                                                     |
|                                                                                                    |                                                                                                    |                                                             |                                                     |
|                                                                                                    |                                                                                                    |                                                             |                                                     |
| パスワード ポリシーについてき                                                                                          | 印っておくこと                                                                                                 |                                                             |                                                     |
|                                                                                                    |                                                                                                    |                                                             | 1/20 (AD) to:                                       |

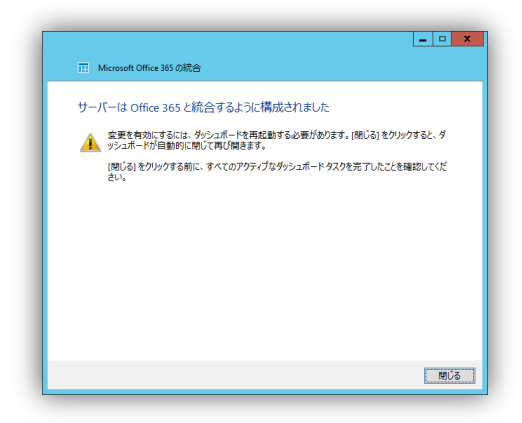

6. [閉じる]をクリックします。

 ダッシュボードに Office 365 のタブが表示 されます。

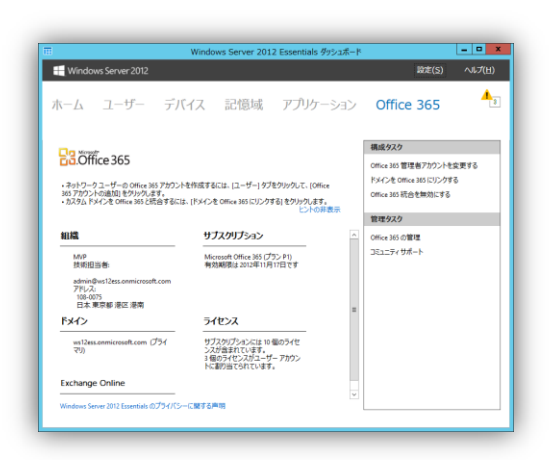

[Exchange Server との統合]
 オンプレミスの Exchange Server に接続して、電子メールを管理することができます。

[Exchange Server の統合]を選択し、
 [Exchange Server 統合をセットアップする]
 をクリックします。

| 1                                                    | Windows Server 2012 Essentials ダッシュオ | K-k 🗖 🗙                                                                                              |
|------------------------------------------------------|--------------------------------------|----------------------------------------------------------------------------------------------------|
| Windows Server 2012                                  |                                      | 設定( <u>S</u> ) ヘルプ( <u>H</u> )                                                                       |
| <b>ホーム</b> ユーザー デバイン                                 | ス 記憶域 アプリケーション                       | レポート                                                                                                 |
|                                                      |                                      |                                                                                                    |
| セットアップ                                               | → Microsoft Office 365との統合           | EXCHANGE SERVER の統合                                                                                  |
| 初めてサーバーを構成するときは、これらのタス<br>クを完了してください。                | → Exchange Server の読合                | 社内の Microsoft Exchange Server を使用して相構の<br>電子メールを管理している場合は、Exchange Server<br>統合のセットアップ タスクを実行してください。 |
| 電子メール                                                |                                      | Exchange Server 統合をセットアップする                                                                          |
| お使いの電子メールサービスをサーバーに統合<br>するには、次のオブションから1つを選択しま<br>す。 |                                      |                                                                                                    |
| アドイン                                                 |                                      |                                                                                                    |
| ビジネスにとって有益なアドインをインストールし<br>ます。                       |                                      |                                                                                                    |
| 簡単な状態                                                |                                      |                                                                                                    |
| サーバー構成状態の概要を表示します。                                   |                                      |                                                                                                    |
| へいプ                                                  |                                      |                                                                                                    |
| サーバーのオンライン ヘルプとその他の情報を<br>取得します。                     |                                      |                                                                                                    |
|                                                      |                                      |                                                                                                    |
|                                                      |                                      |                                                                                                    |

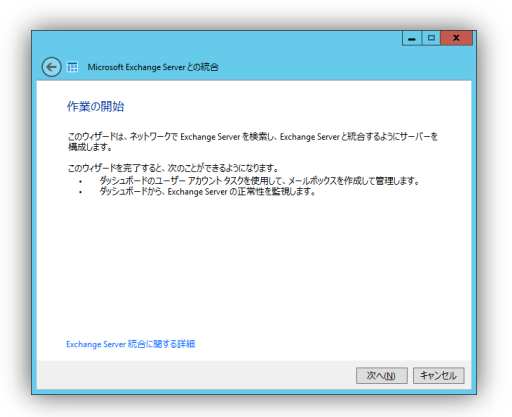

2. [次へ]をクリックします。

3. [閉じる]をクリックします。

|            |                    |                 | windows . | Jervel 201   | z cosennais 7921/   |      |                     |        |
|------------|--------------------|-----------------|-----------|--------------|---------------------|------|---------------------|--------|
| Window     | s Server 2012      |                 |           |              |                     | _    | 設定(5)               | ~JIJ(∐ |
| ホーム        | ユーザー               | デバイス            | 記憶均       | 或 アフ         | <sup>(</sup> リケーション | レポート |                     | 4      |
| 5約 ●       | 07大/名              | Anywhere Access | 7922 646  | 85. <b>B</b> | 電子メール               |      | User ቃኢሳ            |        |
| admin      | admin              |                 | 살면名       | 有効           |                     |      | アカウント プロパティの表示      |        |
| ・ サーバー 管理者 | SrvAdmin           |                 | 管理者       | 有力           | SrvAdmin@sbs        |      | ユーザー アカウントを無効にする    |        |
| 標準ユーザー (1) |                    |                 |           |              |                     | ^    | ユーザー アカウントの削除       |        |
| User       | User               |                 | 標準ユーザー    | 有効           |                     |      | ユーザー アカウント パスワードの変更 |        |
|            |                    |                 |           |              |                     |      | ユーザー タスク            |        |
|            |                    |                 |           |              |                     |      | ユーザー アカウントの追加       |        |
|            |                    |                 |           |              |                     |      | パスワード ポリシーの設定       |        |
|            |                    |                 |           |              |                     |      | リモート接続をすべてエクスポートする  |        |
|            |                    |                 |           |              |                     |      |                     |        |
|            |                    |                 |           |              |                     |      |                     |        |
|            |                    |                 |           |              |                     |      |                     |        |
| User       | DVALINE SELECT     | 18 H L          |           |              |                     |      |                     |        |
| この項目には、これ  | D9477930944418-807 | ALC: No         |           |              |                     |      |                     |        |
|            |                    |                 |           |              |                     |      |                     |        |
|            |                    |                 |           |              |                     |      |                     |        |
|            |                    |                 |           |              |                     |      |                     |        |
|            |                    |                 |           |              |                     |      |                     |        |

4. ダッシュボードに電子メールの欄が表示さ れていることを確認します。

# Windows Server 2012 Essentials のユーザー管理

ここでは、Windows Server 2012 Essentials でユーザー管理について紹介します。ユーザーの追加、 削除、無効、メールアドレスの割り当てなどユーザー管理を実行するには、ダッシュボードのユーザー タブから行います。

| E Window                                           | vs Server 2012         |                 | Windows                   | Server 2012 E                | Essentials ダッシュボード |   | 設定(S)                                                                                                    | ×          |
|----------------------------------------------------|------------------------|-----------------|---------------------------|------------------------------|--------------------|---|----------------------------------------------------------------------------------------------------|------------|
| ホーム                                                | ユーザー                   | デバイス            | 記憶は                       | 或 アプリ                        | ケーション              |   |                                                                                                    | <u>A</u> 3 |
| &前 ▲<br>管理巻 (1)<br>● admin<br>標準ユーザー (1)<br>● User | ログオン名<br>admin<br>User | Anywhere Access | アクセス レベル<br>管理者<br>標準ユーザー | 状態           有効           有効 |                    | • | admin 9329<br>アカウント プロ(F+(の表示<br>ユーザ - アカウント パ(27) - ドの次男<br>ユーザ - 9229<br>ユーザ - 72022 トの追加<br>パ(27) - ド・ボリシーの設定<br>リモート爆撃をすべてエクスポートする | 5          |
| 💄 admin<br>この項目には、これ                               | れ以外の詳細はあり              | りません。           |                           |                              |                    |   |                                                                                                    |            |
| 個の項目                                               |                        |                 |                           |                              |                    |   |                                                                                                    |            |

## アカウントの新規作成(管理者)

Windows Server 2012 Essentials の管理者を新しく作成する方法(サーバーのセットアップ)です。管理者は、ダッシュボードを使用して Windows Server 2012 Essentials を管理することができます。

 [ユーザーアカウントの追加]を選択し、[ク リックしてユーザーアカウントを追加する]を クリックします。

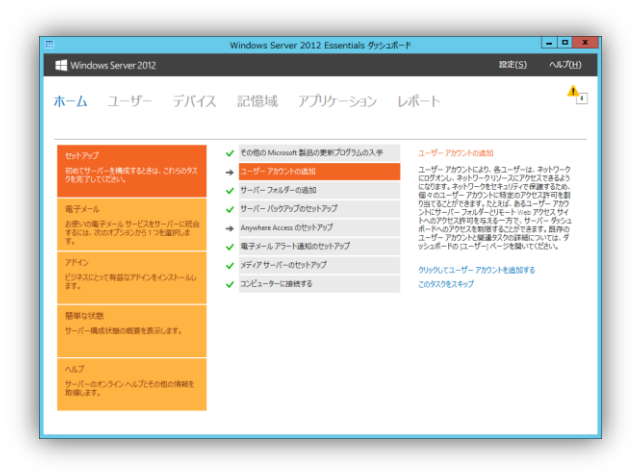

| 新しいユーザー アカウントの                                             | の名前とパスワードの入力       |
|------------------------------------------------------------|--------------------|
| 姓(L):                                                      | 名①:                |
| サーバー                                                       | 管理者                |
| ユーザー アカウント名(山):                                            |                    |
| SrvAdmin                                                   |                    |
| バスワード(P):                                                  | パスワードの確認(C):       |
|                                                            |                    |
| パフワードボー酸しています                                              |                    |
|                                                            | the weithbart      |
| <ul> <li>/(x)=hs/x+sile</li> <li>//x)=hs/x+sile</li> </ul> |                    |
| <ul> <li>ハスワードは現相さの要性</li> </ul>                           | と周に942要力のジネ9(114日) |
| パスワードボリシーの変更                                               |                    |
| アクセスのレベル(E):                                               |                    |

> 電子メール アドレス(E): SrvAdmin

メールボックス クォータを適用する(E)

メールボックスクォータに関する詳細

最大メールボックス サイズ (GB)(<u>M</u>): 2.0

- • ×

@SBS8.local

次へ回キャンセル

 電子メールサービスに Exchange Server を選択した場合、電子メールアドレス作成 に必要事項を入力し、[次へ]をクリックしま す。

2. 必要事項を入力します。アクセスレベルは [管理者]を選択し、[次へ]をクリックします。

| 4. | 電子メールサービスに Office 365 を選択し<br>た場合、電子メールアドレス作成に必要事<br>項を入力し、「次へ」をクリックします。 既に |
|----|-----------------------------------------------------------------------------|
|    | Office 365 アカウントがある場合は、アカウ<br>ントを割り当てることもできます。                              |

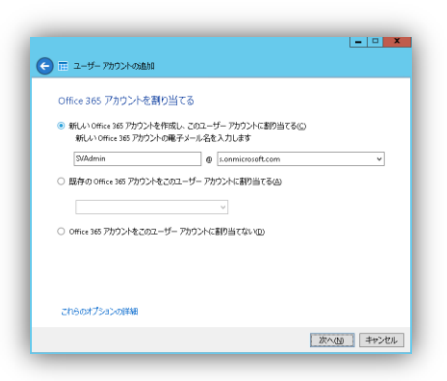

5. 管理者はサーバーフォルダーへのフルアク セス権が与えられます。[次へ]をクリックし ます。

| このユーザー アカウントの共有フォル                        | ダー アクセスを選択                      |            |
|-------------------------------------------|---------------------------------|------------|
| 管理者には、すべての共有フォルダー                         | ーに対するフル アクセスのアクセス許可がありま         | đ          |
| 選択したユーザー アカウントは管理者で<br>管理者には、既定ですべての共有フォル | さ。<br>レダーに対するフル アクセスのアクセス許可がありま | <i>t</i> . |
|                                           |                                 |            |
|                                           |                                 |            |
|                                           |                                 |            |
|                                           |                                 |            |
|                                           |                                 |            |
|                                           |                                 |            |

 管理者は AnywhereAccess へのアクセス 権が与えられます。[次へ]をクリックします。

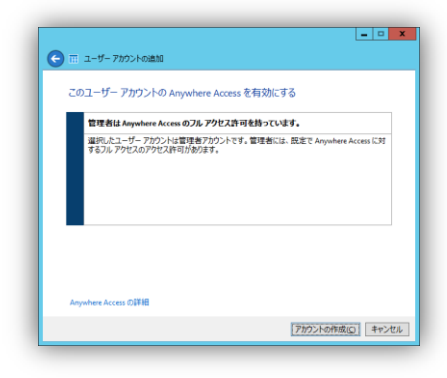

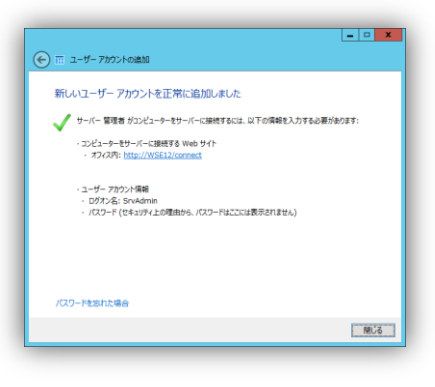

7. [閉じる]をクリックします。

## アカウントの新規作成(標準ユーザー)

Windows Server 2012 Essentials の標準ユーザーを新しく作成する方法です。

 必要事項を入力します。アクセスレベルは 標準ユーザー]を選択し、[次へ]をクリックし ます。

| 新しいユーザー アカウントの  | の名前とパスワードの入力    |
|-----------------|-----------------|
| 姓(1):           | 名(D):           |
| 澤田              | 興也              |
| ユーザーアカウント名心:    |                 |
| MSawada         |                 |
| バスワード(P):       | パスワードの確認(C):    |
|                 |                 |
| ✓ パスワードが一致しています | 1               |
| ✓ パスワードは7文字ロトア  | ある。必要があります      |
| ✓ パスワードは複雑水の要件  | を満たすい要があります(注意) |
| the same of the |                 |
| バスワードホリシーの変更    |                 |
| PREXIDENTIAL    |                 |

 電子メールサービスに Exchange Server を選択した場合、電子メールアドレス作成 に必要事項を入力し、[次へ]をクリックしま す。

| 霊子マール アカウントの作成             |                 |
|----------------------------|-----------------|
| =7y-1.7k1/2/0              |                 |
| MSawada                    | <br>@SBS8.local |
| ✓ メールボックス クォータを適用する(E)     |                 |
| 最大メールボックス サイズ (GB)(M): 2.0 |                 |
|                            |                 |
|                            |                 |
|                            |                 |
|                            |                 |
|                            |                 |
|                            |                 |
|                            |                 |

 電子メールサービスに Office 365 を選択 した場合、電子メールアドレス作成に必要 事項を入力し、[次へ]をクリックします。既に Office 365 アカウントがある場合は、アカ ウントを割り当てることもできます。

- 標準ユーザーはサーバーフォルダーへの アクセス権に読み取りが与えられます。必 要に応じて、アクセス権を変更し、[次へ]を クリックします。
- Come 14-77702とも数81
   Come 148 77702とも数915で8
   Come 148 77702とも数915で8
   Come 148 77702とも数914でありまた。
   Come 148 77702とも数740でありまた。
   Come 148 77702とを2021-ゲーアが22とに数914でありな
   Come 148 77702とを2021-ゲーアが22とに数914でありな

- • ×

| このユーザー アカウント 次の項目へのアクセスを許可 | の共有フォルダー アクセスを選択<br>(A): |   |
|----------------------------|--------------------------|---|
| 六日ノオルター                    | POLA DAD                 |   |
| EV7+                       | 読み取り専用                   |   |
| 23-3997                    | 読み取り専用                   |   |
| ▶ 会社                       | 読み取り専用                   | ~ |
| 🍺 辞画一覧                     | 読み取り専用                   | ~ |
| 共有フォルダーへのアクセス              | NULCOUT                  |   |

5. 標準ユーザーは VPN の許可、リモート Web アクセスのアクセス権を選択し、[次 へ]をクリックします。

| X                                                                                          |
|--------------------------------------------------------------------------------------------|
| 🕞 🎟 ユーザーアカウントの適加                                                                           |
| このユーザー アカウントの Anywhere Access を有効にする                                                       |
| 図 仮想プライベートネットワーク (VPN)を許可する())                                                             |
| ✓ リモート Web アクセスを許可し、Web サービス アプリケーションにアクセスする(W)<br>リモート Web アクセス上で選択されたリンクを表示する            |
| ○ <u>8</u> 本有ブルガー<br>(1) 使いたくシー<br>2) 使すがで<br>2) 使うパークリンク<br>1) 前 ウーパークリンスポード(電視巻電機力)必要です) |
| Anywhere Access の詳細                                                                        |
| アカウントの作成(の) キャンセル                                                                          |
|                                                                                            |

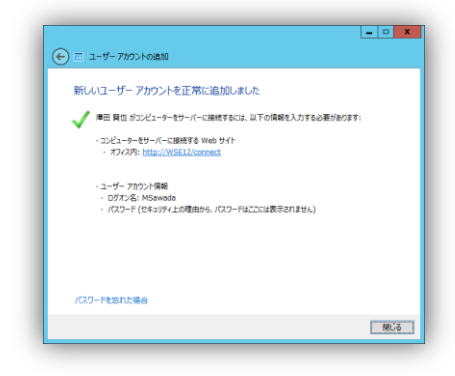

#### 6. [閉じる]をクリックします。

### パスワードの変更

Windows Server 2012 Essentials で、ユーザーアカウントのパスワード変更する方法です。

 パスワードを変更したいユーザーアカウン トを選択し、各ユーザータスクの[ユーザー アカウント パスワードの変更]をクリックしま す。

新しいパスワードを入力して、[パスワード の変更]をクリックします。

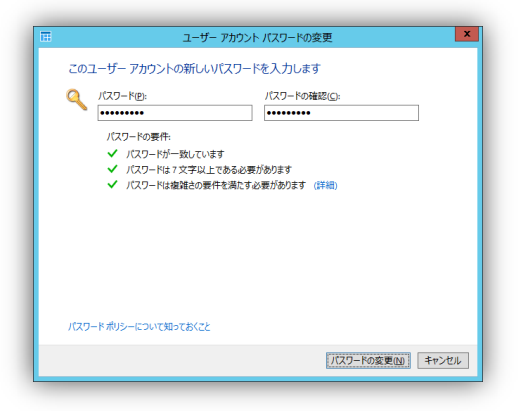

2. [OK]をクリックします。

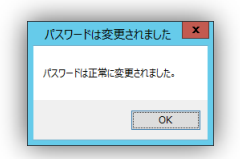

## アカウントの有効と無効

Windows Server 2012 Essentials で、ユーザーアカウントを無効にする方法です。同様の操作でアカウントを有効にすることができます。

 アカウントを無効にしたいユーザーアカウントを選択し、各ユーザータスクの[ユーザー アカウントを無効にする]をクリックします。

[はい]をクリックします。

2. ユーザーリストの状態が[無効]となったこと を確認します。

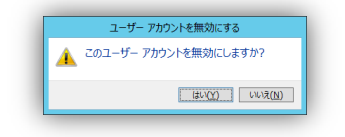

|                   |                |                 | Windows  | Server 201 | 2 Essentials ダッシュポ  | -r    |                  |            |
|-------------------|----------------|-----------------|----------|------------|---------------------|-------|------------------|------------|
| Window            | vs Server 2012 |                 |          |            |                     |       | 設定(5)            | ヘルプ(圧)     |
| л-Д               | ユーザー           | デバイス            | 記憶切      | 或 アン       | <sup>ĵ</sup> リケーション | レポート  |                  | <b>4</b> . |
| ()<br>()          | 0772/6         | Anywhere Access | アウセス レベル | 状態         | 電子メール               | 澤田    | 賢也 タスク           |            |
| admin             | admin          |                 | 管理者      | 相助         |                     | 775   | いト プロパティの表示      |            |
| サーバー 管理者          | f SrvAdmin     |                 | 管理者      | 概念         | SrvAdmin@sbs        | 2-1   | ゲー アカウントを有効にする   |            |
| ノ油ユーザー (2)        | )              |                 |          |            |                     | · 2-1 | デー アカウントの制理      |            |
| User              | User           |                 | 標準ユーザー   | 有効         |                     | 2-1   | デー アカウント パスワードの変 | ŧ.         |
| 澤田 賢也             | MSawada        |                 | 標準ユーザー   | 無効         | MSawada@sbs         | 2-    | ザー タスク           |            |
|                   |                |                 |          |            |                     | 2-1   | デー アカウントの追加      |            |
|                   |                |                 |          |            |                     | 1775  | 7ード ポリシーの設定      |            |
|                   |                |                 |          |            |                     | 9E-   | ト接続をすべてエクスポートす   | 5          |
|                   |                |                 |          |            |                     |       |                  |            |
|                   |                |                 |          |            |                     |       |                  |            |
| 、澤田 賢也<br>の項目には、こ | れ以外の詳細はあり      | ません。            |          |            |                     |       |                  |            |
|                   |                |                 |          |            |                     |       |                  |            |

## アカウントの削除

Windows Server 2012 Essentials で、ユーザーアカウントを削除する方法です。

 削除したいユーザーアカウントを選択し、各 ユーザータスクの[ユーザー アカウントの削 除]をクリックします。

チェックボックスをチェックし、[次へ]をクリッ クします。

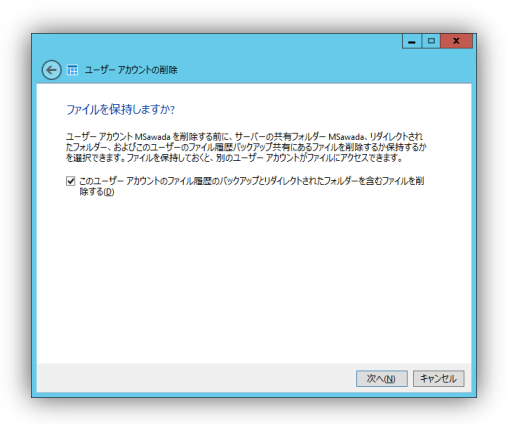

 電子メールサービスに Exchange Server を選択している場合は、メールボックスを削 除するかどうかを選択し、[次へ]をクリックし ます。

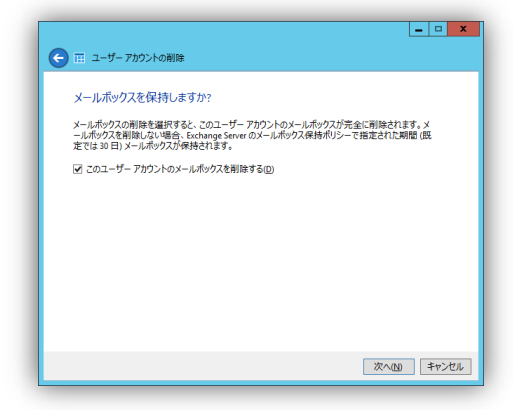

| 田 ユーザー アカウントの削除     日 コーザー アカウントの削除     日 コーサー     日 コーサー     日 コーサー     日 コーサー     日 コーサー     日 コーサー     日 コーサー     日 コーサー     日 コーサー     日 コー     日 コーサー     日 コー     日 コーサー     日 コー     日 コー     日     日     日     日     日     日     日     日     日     日     日     日     日     日     日     日     日     日     日     日     日     日     日     日     日     日      日     日     日     日     日     日     日     日     日     日     日     日      日     日      日 | • |
|----------------------------------------------------------------------------------------------------|---|
| このユーザー アカウントを削除しますか?<br>ユーザーアカウント MSawada と、20ユーザー アカウントの共有フォルダーおよびアイル電響(>ウウア<br>ップフォルダーを削削しようにいます。他打すると、20ユーザー アカウントはサーバーにアクロスでき<br>などの一般に見ていた。<br>からした。<br>クスも元金に削除されます。                                                                                                    |   |
| アカウントの制体(2) キャンセル                                                                                                    |   |

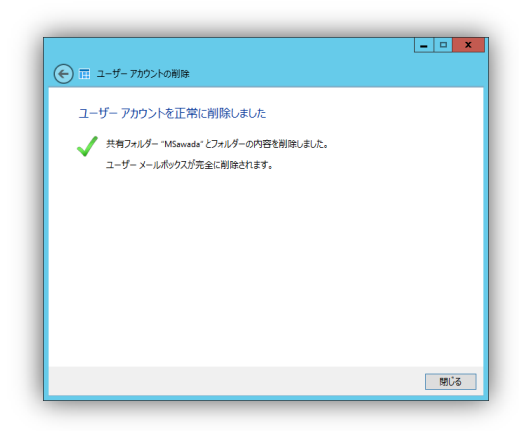

3. [アカウントの削除]をクリックします。

4. [閉じる]をクリックします。

## パスワードポリシーの設定

Windows Server 2012 Essentials では、ユーザーのパスワードポリシーの強度を4段階から選択します。

 ユーザータスクにある[パスワードポリシー の設定]をクリックします。

パスワードポリシー設定し[ポリシーの変更] をクリックします。

| ユーザーアかつこ             | ントのパスワード ポリシー |                         |                                |                |
|----------------------|---------------|-------------------------|--------------------------------|----------------|
| 22: 1                |               | Zitter a                |                                |                |
| 説明<br>説明<br>パスワードは7支 | マテ以上で、文字、数字ま  | ってい<br>はび記号を含んでいる必      | 表があります。                        |                |
| □ パスワードを無            | 期限にする(P)      |                         |                                |                |
|                      |               |                         |                                |                |
| アカウントのパスワ            | ワードポリシーの選択につい | τ                       |                                |                |
| 759>10/29            | リードポリシーの選択につい | τ<br>2                  | <u> 例シーの変更(D</u>               | *17)           |
| アカウントのバスワ            | フードボリシーの道訳につい | τ<br>                   | 利うーの変更(2)                      | <b>\$</b> \$7) |
| 759>10779            | リードポリシーの道訳につい | τ                       | 前5-の変更(2)                      | +7)            |
| 789>10/027           |               | τ<br>[<br>_<br>(t交亜されま) | <u>約シーの変更(」</u><br>)<br>た<br>) | 472            |

2. [OK]をクリックします。

# Windows Server 2012 Essentials のコンピューター の管理(デバイス管理)

ここでは、Windows Server 2012 Essentials でデバイスの管理を行うための準備を行う方法について 紹介します。コンピューターの削除やバックアップの設定などのデバイスの管理は、ダッシュボードのデ バイスタブで行います。

| Ŧ                                 |                        |                | Window    | vs Server 201 | 2 Essentials 🖗 | ッシュボード      |       |                      |          |
|-----------------------------------|------------------------|----------------|-----------|---------------|----------------|-------------|-------|----------------------|----------|
| 🕂 Windows Se                      | rver 2012              | 2              |           |               |                |             |       | 設定( <u>S</u> )       | ヘルプ(日)   |
| ホーム ユ                             | ーザー                    | デバイ            | 、記憶       | 意域 アフ         | りケーション         | / レポー       | 1     |                      | 4        |
| 名前 ヘ                              | 状腺                     | 説明             | バックアップの状態 | 更新状態          | セキュリティの状態      | 75-h        | ł w   | IN7PRO タスク           |          |
| WIN7PRO                           | オフライン                  | ローカル           | 成功        | 🚺 使用できません     | 🚺 使用できません      | 75-hau      | 1 22  | ビューターのプロパティの表示       |          |
| WIN8PRO                           | オンライン                  | リモート           | 設定されていません | ▲ 警告          | 🥏 準拠している       | ▲ 警告        | 8 IV  | ビューターのバックアップの開始      |          |
| サーバー (2)                          |                        |                |           |               |                |             |       | ピューターのファイルまたはフォルク    | ーの復元     |
| WIN08R2STD                        | オンライン                  | サーバー           | サポートされていま | 🔺 警告          | 適用できません        | 🔥 警告        | 3 I)  | ピューターのバックアップのカスタマ    | イズ       |
| ₩SE12(プライマリ)                      | オンライン                  | ビジネス サーバー      | 成功        | ✓ 最新の状態       | 適用できません        | <u>A</u> 활송 | 3 =>  | ピューターの削除             |          |
|                                   |                        |                |           |               |                |             | デリ    | 「イス タスク              |          |
|                                   |                        |                |           |               |                |             | KC    | ビューターのバックアップとファイル    | 夏歴の設定のカス |
|                                   |                        |                |           |               |                |             | 1/ 1/ | V. o tu in intestata | tiz      |
|                                   |                        |                |           |               |                |             |       | 「チャットの方面             | -July    |
|                                   |                        |                |           |               |                |             |       | -7 1079-03636        |          |
|                                   |                        |                |           |               |                |             | 2     |                      |          |
| WIN7PRO                           |                        |                |           |               |                |             |       |                      |          |
| このコンピューターの全                       | 酸的な説明                  |                |           |               |                |             | -<br> |                      |          |
| オペレーティング システル<br>サービス パック: Servic | .: Windows<br>e Pack 1 | 7 Protessional |           |               |                |             | =     |                      |          |
| システムの種類: 64 ビ                     | トオペレーテ                 | イング システム       |           |               |                |             |       |                      |          |
| 更新:ステータスは現在                       | 利用できませ                 | h.             |           |               |                |             |       |                      |          |
| セキュリティ: ステータスは                    | 現在利用で                  | きません。          |           |               |                |             | ~     |                      |          |

## コネクタ アプリケーションのインストール

#### ローカルネットワークの場合(Windows 7)

ローカルネットワーク環境で、コネクタアプリケーションをするには、Web ブラウザーを開き、http://< サーバー名>/connect と入力します。これによってスタート パッドがインストールされ、サーバーフォル ダーへのアクセス、バックアップの開始、リモート Web アクセス ページへの接続、ダッシュボードの表 示を簡単に行うことができます。

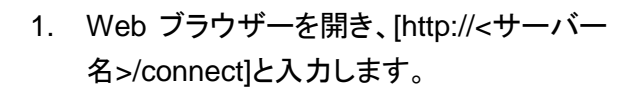

CONTRACT Server 2012 ELL X
 CONTRACT Server 2012 ELL X
 CONTRACT Server 2012 ELL X
 CONTRACT SERVER 2012 ELL X
 CONTRACT SERVER 2012 ELL X
 CONTRACT SERVER 2012 ELL X
 CONTRACT SERVER 2012 ELL X
 CONTRACT SERVER 2012 ELL X
 CONTRACT SERVER 2012 ELL X
 CONTRACT SERVER 2012 ELL X
 CONTRACT SERVER 2012 ELL X
 CONTRACT SERVER 2012 ELL X
 CONTRACT SERVER 2012 ELL X
 CONTRACT SERVER 2012 ELL X
 CONTRACT SERVER 2012 ELL X
 CONTRACT SERVER 2012 ELL X
 CONTRACT SERVER 2012 ELL X
 CONTRACT SERVER 2012 ELL X
 CONTRACT SERVER 2012 ELL X
 CONTRACT SERVER 2012 ELL X
 CONTRACT SERVER 2012 ELL X

2. [実行]ボタンをクリックします。

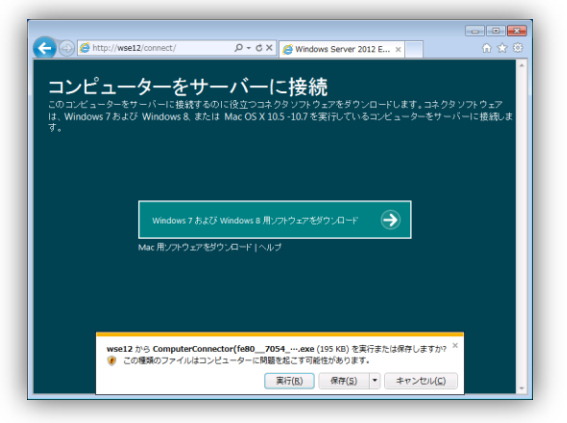

| 98 | リーバーに推改                                                                               |
|----|---------------------------------------------------------------------------------------|
| 1  | 「黒の鍋は                                                                                 |
|    | このウィザードを使用すると、コンピューターを会社のネットワークに参加させることができます。ネットワークへの参加後、<br>コンターニターはキュットワーンの構成すり、キュー |
|    |                                                                                       |
|    | 20240-LCR884.002.07571-X-00-LU-CBBDARCHOM-L-#H-SMCOCCONVERSED849                      |
|    |                                                                                       |
|    |                                                                                       |
|    |                                                                                       |
|    |                                                                                       |
|    |                                                                                       |
|    |                                                                                       |
|    |                                                                                       |
|    |                                                                                       |
|    | Mar (b) datas V da                                                                    |

3. [次へ]をクリックします。

| 4. [次へ]をクリックします | - 0 |  |
|-----------------|-----|--|
|-----------------|-----|--|

| → サーバーに接続                                                             |
|-----------------------------------------------------------------------|
| このコンピューターは前提条件を満たしています                                                |
| コンピューターは、インストール中に数回再起動される可能性があります。                                    |
| Microsoft NET Framework 4.5 に周期がインストールされていない場合は、接続処理の一部としてインストールされます。 |
| インストールの途中で、新しいネットワークユーザー名とパスワードの入力が求められます。                            |
| ネットワーク管理者から新しいネットワークユーザー名とパスワードを入手し、このページに入力します。                      |
|                                                                       |
|                                                                       |
|                                                                       |
|                                                                       |
|                                                                       |
|                                                                       |
| 次へ(N) キャンセル                                                           |
|                                                                       |

5. ユーザー名とパスワードを入力し、[次へ] をクリックします。

| これらの利用す<br>お聞い合わせく<br>す。 | J蛇な資格情報をお持ちでない場合は、サーバー管理者(<br>ださい。ネットワーク資格情報は、サーバーのダッショ | ニユーザー名とパスワードを<br>ュポードを使用して作成しま |
|--------------------------|---------------------------------------------------------|--------------------------------|
|                          | ユーザー名(U)                                                |                                |
|                          | user                                                    |                                |
|                          | ·····                                                   |                                |
| 目分のネットワ                  | ークユーザー名およびバスワード病報を取得する場所<br>繋する声明の意示                    |                                |

×

|                                         | 52         |
|-----------------------------------------|------------|
| ◎ ☶ サーバーに接続                             |            |
|                                         |            |
| このコンビューターの再起動                           |            |
| サーバーへの接続を続行するには、このコンピューターを再起動する必要があります。 |            |
| 3.71                                    |            |
|                                         |            |
|                                         |            |
|                                         |            |
|                                         |            |
|                                         |            |
|                                         |            |
|                                         |            |
|                                         |            |
|                                         |            |
|                                         |            |
| 1                                       | 18(#2#6/P) |
| l                                       | THREE (D)  |

6. [再起動]をクリックします。

ワーカルユーザーの移行方法を選択し、
 [次へ]をクリックします。
 ローカルユーザーを移行しないオプション
 も選択できます。

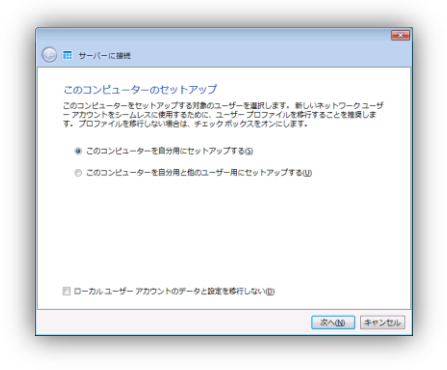

 [コンピューターの説明]を入力し、[次へ]を クリックします。入力されたコンピューター の説明は、ダッシュボードに表示されま す。

| 必要であれば、このコンビ                                        | ユーターの間               | も明を追加しま              | ह जु                   |
|-----------------------------------------------------|----------------------|----------------------|------------------------|
| コンピューターに付ける説明によ、<br>別できます。このコンピューター(<br>更することもできます。 | って、ネットワー<br>の現在の説明を保 | ク上でこのコンビ<br>持することも、空 | ューターを容易に調<br>白にすることも、変 |
| コンピューターの説明:                                         |                      |                      |                        |
| ローカル                                                |                      |                      |                        |
|                                                     |                      |                      |                        |
|                                                     |                      |                      |                        |
|                                                     |                      |                      |                        |
|                                                     |                      |                      |                        |
|                                                     |                      |                      |                        |
|                                                     |                      |                      |                        |
|                                                     |                      |                      | 20(0) to               |

😋 🎞 サーバーに接続

9. コンピューターがスリープしている時のバッ クアップの動作について選択し、[次へ]をク リックします。

| 10. | オプションを選択し、 | [次へ]をクリックしま |
|-----|------------|-------------|
|     | す。         |             |

| リープ解除してバックアップします。①                                                          |
|-----------------------------------------------------------------------------|
| <ul> <li>いいえ、このコンピューターの電源がオンである場合のみ、このコンピューターをバック<br/>アップします。(2)</li> </ul> |
| ● 注意パックアップが完了しても、一部のコンピューターはスリープまたは株正モードに戻らな<br>い場合があります。                   |
|                                                                             |
| スリーブおよび体エモードでのバッグアップの動作方法                                                   |
| 友へ(10) キャンセル                                                                |
|                                                                             |
|                                                                             |
|                                                                             |
|                                                                             |
|                                                                             |
|                                                                             |
| 😳 ☶ サーバーに接続                                                                 |
|                                                                             |

このコンピューターのスリーブを自動的に解除して、パックアップします か? パックアップ作版時に、このコンピューターのスリーブを解除するかどうかを選択します。

コンピューターがスリープまたは休止モードの場合、このコンピューターをス

Monosht が Window をが薄てきるよう、プログラムは製品の使用品に整てを得意と、ユー ザーの作用をおがってこなく成正さす。 (成正された) (開催) ようて、ユーザーが開始)された フーナーが増加りたいですこくになめうだいです。 プライバシーに整てる/用したおかください 筆 ほふ、このプログラムに広力します。() © いんえ、このプログラムに広力しません。(3)

次へ(ND キャンセル

|                                                                                                    | × |
|----------------------------------------------------------------------------------------------------|---|
| ◎ ☶ サーバーに接続                                                                                          |   |
|                                                                                                    |   |
| このコンピューターはサーバーに接続されました                                                                               |   |
| このコンピューター WB0PB0 はサーバーに接続されました。(売了)をクリックすると、<br>ログオフされ、新しいネットワークユーザー名とパスワードを使用して再びログオンす<br>る必要があります。 |   |
|                                                                                                    |   |
|                                                                                                    |   |
| (ガーシュオードを使いて、サーバーを算得します。(の)                                                                          |   |
|                                                                                                    |   |
|                                                                                                    |   |
|                                                                                                    |   |
|                                                                                                    |   |
| 売7                                                                                                   | Ð |
|                                                                                                    |   |

11. [完了]をクリックします。

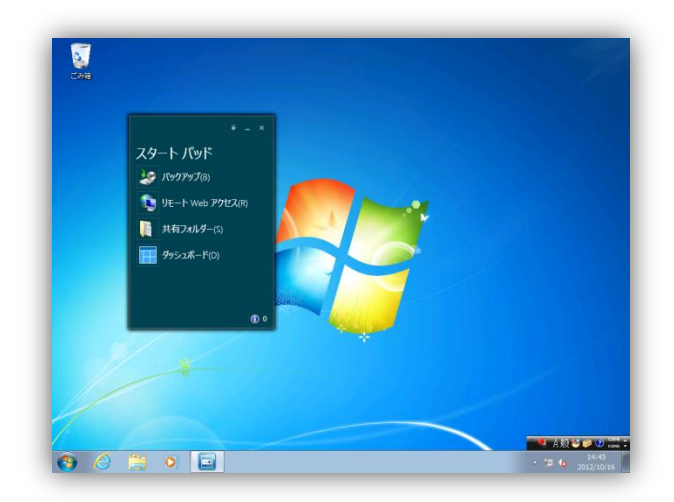

12. ログインするとスタートパッドが自動的に起動します。

#### リモートネットワークの場合(Windows 8)

遠隔地などのリモート環境からコネクタ アプリケーションをするには、Web ブラウザーを開き、https://< リモート Web アクセスのアドレス>/connect と入力します。コネクタをインストールする途中で VPN 接 続環境が構築されます。この VPN 接続を使って、スタート パッドがインストールされ、サーバーフォル ダーへのアクセス、バックアップの開始、リモート Web アクセス ページへの接続、ダッシュボードの表 示を簡単に行うことができます。

 Web ブラウザーを開き、[https://<リモート Web アクセスのアドレス>/connect]と入力 します。

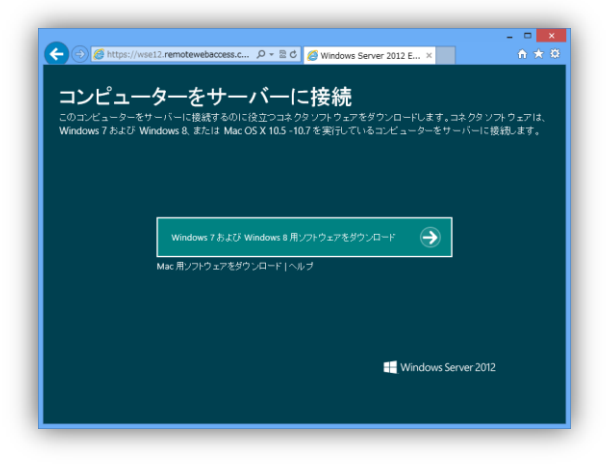

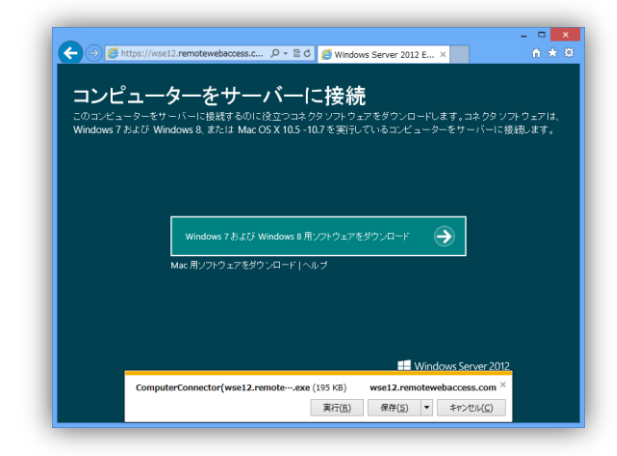

| トワークに参加させることができます。ネットワージへの参加は色、<br>。<br>ーに接続するための最小要件を満たしているか検証します。 |
|---------------------------------------------------------------------|
| ーに接続するための最小要件を満たしているか検証します。                                         |
|                                                                     |
|                                                                     |
|                                                                     |
|                                                                     |
|                                                                     |
|                                                                     |
|                                                                     |

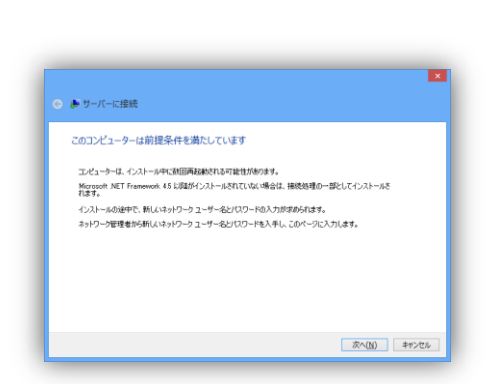

3. [次へ]をクリックします。

2. [実行]ボタンをクリックします。

4. [次へ]をクリックします。

| 新しいネット     | ワークユーザー名およびパス       | ワードの入力                    |
|------------|---------------------|---------------------------|
| これらの利用す    | J能な資格情報をお持ちでない場合は   | は、サーバー管理者にユーザー名とパスワードを    |
| い合わせくだき    | ハ。ネットワーク資格情報は、サーバー  | ーのダッシュボードを使用して作成します。      |
|            |                     |                           |
|            | ユーザー名(以)            |                           |
|            | user                |                           |
|            | パスワード回              |                           |
|            | ********            |                           |
|            |                     |                           |
|            |                     |                           |
|            |                     |                           |
|            |                     |                           |
| 20101/13-4 | ーはオフィス ネットワークに接続されて | いません。オフィス ネットワークに接続するために( |
| トワークユーザ    | -名とパスワードの入力が要求されま   | 7.                        |
| ROADWAR    | -クコーゼーなおとびが7月-8頃時   | を取得する場所                   |

ユーザー名(<u>U</u>): user

● 〒 サーバーに接続
 このコンピューターのセットアップ

パスワード(<u>P</u>): ドメイン(<u>M</u>): CONTOSO

 ⑦穴のユーザーが接続するとき使用するために、このユーザー名とパスワード を保存する(S):
 ●このユーザーのみ(凶)
 ● このコンピューターを使うすべてのユーザー(点)

接続(C) キャンセル 愛プロパティ(Q) ヘルプ(出)

ユーザー名、パスワード、ドメインを入力し、[接続]をクリックします。

5. ユーザー名とパスワードを入力し、[次へ]

をクリックします。

● アーバーに該触 このコンピューターの再起動 ● アーバーへの消耗を発行するには、このコンピューターを再起動するの預分かります。

このコンピューターをセットアップする対象のユーザーを選択します。新しいネットワークユーザー アカウントを シームレスに使用するために、ユーザープロファイルを移行することを推奨します。

注: ファイルとアプリケーションを移行する場合、このコンピューターをネットワークに接続した後で初めてログ オンするときの掲示に従ってください。

次へ(50) キャンセル

このコンピューターを自分用にセットアップする(2)
 このコンピューターを自分用と他のユーザー用にセットアップする(3)

8. ローカルユーザーの移行方法を選択し、 [次へ]をクリックします。

7. [再起動]をクリックします。

ローカルユーザーを移行しないオプション も選択できます。

| このコンピューターにユーザー                          | を割り当てる                                    |
|-----------------------------------------|-------------------------------------------|
| このコンピューターを使用するユーザ・<br>ワークユーザーとして一覧に表示され | ーを選択します。セキュリティ上の理由から、ネットワーク管理者はネョ<br>ません。 |
| ネットワークユーザー(山)                           | 選択したユーザー(5)                               |
| & (user(user) )                         | & admir(dmm)                              |

😋 🎞 サーバーに接続

このコンピューターのローカル管理者を選択する このコンピューターのローカル管理者を選択します。セットアップに使用したアカウント ます。 ©

ユーザーがリモートデスクトップにアクセスできるようにする方法

10. ローカル管理者を選択します。[次へ]をク リックします。

9. 割り当てるユーザーを選択します。[次へ]

をクリックします。

| 必要であれば、この:                     | コンピューターの説明                      | を追加します                     |                          |  |
|--------------------------------|---------------------------------|----------------------------|--------------------------|--|
| コンピューターに付ける説!<br>このコンピューターの現在: | 用によって、ネットワーク上で<br>D説明を保持することも、5 | このコンピューターを容<br>独自にすることも、変更 | 1局に識別できます。<br>することもできます。 |  |
| コンピューターの説明:                    |                                 |                            |                          |  |
| リモート                           |                                 |                            |                          |  |
|                                |                                 |                            |                          |  |
|                                |                                 |                            |                          |  |
|                                |                                 |                            |                          |  |
|                                |                                 |                            |                          |  |

次へ(ND キャンセル

クリックします。入力されたコンピューター の説明は、ダッシュボードに表示されま す。

11. [コンピューターの説明]を入力し、[次へ]を

12. コンピューターがスリープしている時のバッ クアップの動作について選択し、[次へ]をク リックします。

| このコンピューターのスリ                                 | ーフを自動的に解除して、)           | 「ックアップしますか?          |
|----------------------------------------------|-------------------------|----------------------|
| バックアップ作成時に、このコ                               | ピューターのスリーブを解除するかど       | かを選択します。             |
| はい、このコンピュー・<br>バックアップします。   0                | 9ーがスリーブまたは休止モードの場合<br>) | 5、このコンビューターをスリーブ解除して |
| <ul> <li>いいえ、このコンピュー</li> <li>(2)</li> </ul> | -ターの電源がオンである場合のみ、       | このコンピューターをバックアップします。 |
| <ol> <li>注意:バックアップが完了<br/>ます。</li> </ol>     | しても、一部のコンビューターはスリー:     | プまたは休止モードに戻らない場合があ   |
| スリーブおよび休止モードでの                               | バックアップの動作方法             |                      |

- 13. オプションを選択し、[次へ]をクリックしま す。

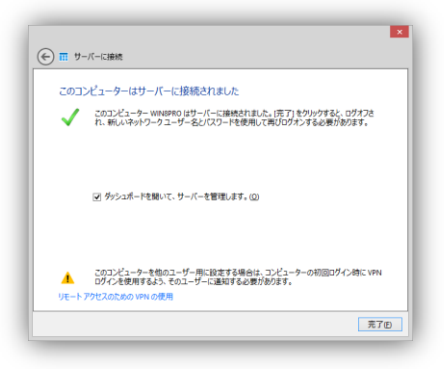

14. [完了]をクリックします。

15. ユーザーデータを移行するために移行 ツールを使います。

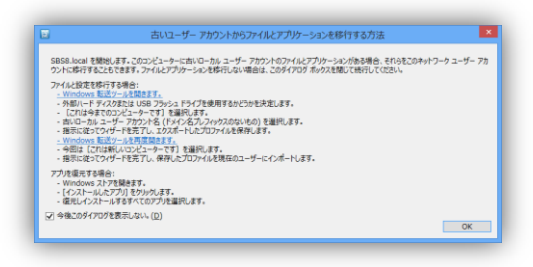

16. ログインするとスタートパッドが自動的に起 動します。

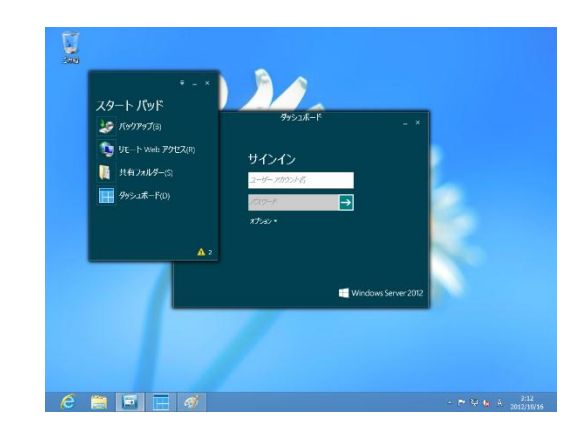

- サーバーの場合(Windows Server 2008 R2)
- Web ブラウザーを開き、[http://<サーバー 名>/connect]と入力します。

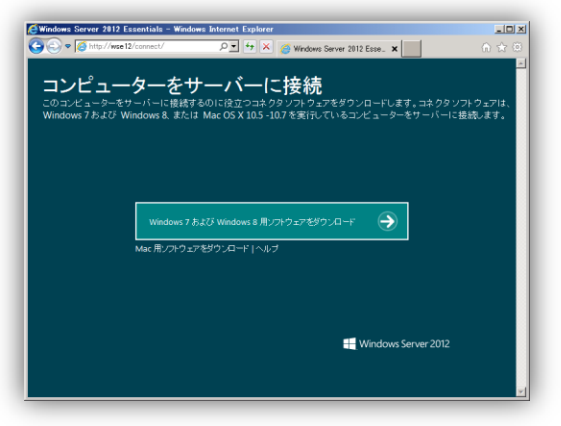

2. [実行]ボタンをクリックします。

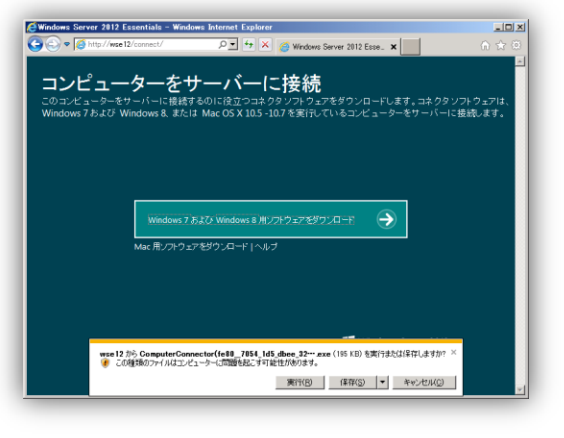

| ₩ 9-//~Lemas                                           |                                         |
|--------------------------------------------------------|-----------------------------------------|
| 作業の開始                                                  |                                         |
| このウィザードを使用すると、コンピューターを会社の<br>コンピューターはネットワーク管理者によって管理され | ネットワークに参加させることができます。ネットワークへの参加後、<br>はず。 |
| このウィザードではまず、お使いのコンピューターがサー                             | ーバーに接続するための最小要件を満たしているか検証します。           |
|                                                        |                                         |
|                                                        |                                         |
|                                                        |                                         |
|                                                        |                                         |
|                                                        |                                         |

3. [次へ]をクリックします。

4. [次へ]をクリックします。

C サーバーとれた
 ア
 ア
 ア
 ア
 ア
 ア
 ア
 ア
 ア
 ア
 ア
 ア
 ア
 ア
 ア
 ア
 ア
 ア
 ア
 ア
 ア
 ア
 ア
 ア
 ア
 ア
 ア
 ア
 ア
 ア
 ア
 ア
 ア
 ア
 ア
 ア
 ア
 ア
 ア
 ア
 ア
 ア
 ア
 ア
 ア
 ア
 ア
 ア
 ア
 ア
 ア
 ア
 ア
 ア
 ア
 ア
 ア
 ア
 ア
 ア
 ア
 ア
 ア
 ア
 ア
 ア
 ア
 ア
 ア
 ア
 ア
 ア
 ア
 ア
 ア
 ア
 ア
 ア
 ア
 ア
 ア
 ア
 ア
 ア
 ア
 ア
 ア
 ア
 ア
 ア
 ア
 ア
 ア
 ア
 ア
 ア
 ア
 ア
 ア
 ア
 ア
 ア
 ア
 ア
 ア
 ア
 ア
 ア
 ア
 ア
 ア
 ア
 ア
 ア
 ア
 ア
 ア
 ア
 ア
 ア
 ア
 ア
 ア
 ア
 ア
 ア
 ア
 ア
 ア
 ア
 ア
 ア
 ア
 ア
 ア
 ア
 ア
 ア
 ア
 ア
 ア
 ア
 ア
 ア
 ア
 ア
 ア
 ア
 ア
 ア
 ア
 ア
 ア
 ア
 ア
 ア
 ア
 ア
 ア
 ア
 ア
 ア
 ア
 ア
 ア
 ア
 ア
 ア
 ア
 ア
 ア
 ア
 ア
 ア
 ア
 ア
 ア
 ア
 ア
 ア
 ア
 ア
 ア
 ア
 ア
 ア
 ア
 ア
 ア
 ア
 ア
 ア
 ア
 ア
 ア
 ア
 ア
 ア
 ア
 ア
 ア
 ア
 ア
 ア
 ア
 ア
 ア
 ア
 ア
 ア
 ア
 ア
 ア
 ア
 ア
 ア
 ア
 ア
 ア
 ア
 ア
 ア
 ア
 ア
 ア
 ア
 ア
 ア
 ア
 ア
 ア
 ア
 ア
 ア
 ア
 ア
 ア
 ア
 ア
 ア
 ア
 ア
 ア
 ア
 ア
 ア
 ア
 ア
 ア
 ア
 ア
 ア
 ア
 ア
 ア
 ア
 ア
 ア
 ア
 ア
 ア
 ア
 ア
 ア
 ア
 ア
 ア
 ア
 ア
 ア
 ア
 ア
 ア
 ア
 ア
 ア
 ア
 ア
 ア
 ア
 ア
 ア
 ア
 ア
 ア
 ア
 ア
 ア
 ア
 ア
 ア
 ア
 ア
 ア
 ア
 ア
 ア
 ア
 ア
 ア
 ア
 ア
 ア
 ア
 ア
 ア
 ア
 ア
 ア
 ア
 ア
 ア
 ア
 ア
 ア
 ア
 ア
 ア
 ア
 ア
 ア
 ア
 ア
 ア
 ア
 ア
 ア
 ア
 ア
 ア
 ア
 ア
 ア
 ア
 ア
 ア
 ア
 ア

5. ユーザー名とパスワードを入力し、[次へ] をクリックします。

| 新しいネット                   | ワークユーザー名およびパスワードの入力                                                |                    |
|--------------------------|--------------------------------------------------------------------|--------------------|
| これらの利用す<br>お聞い合わせく<br>す。 | J能な資格情報をお持ちでない場合は、サーバー管理者にユーザー名<br>ください、ネットワーク資格情報は、サーバーのダッシュボードを使 | とパスワード1<br>用して作成しま |
|                          | ユーザー名山                                                             |                    |
|                          | admin                                                              |                    |
|                          | パスワード回                                                             |                    |
|                          | *******                                                            |                    |
|                          |                                                                    |                    |
|                          |                                                                    |                    |
|                          |                                                                    |                    |
|                          |                                                                    |                    |
|                          |                                                                    |                    |

ユーザー名に管理者を指定した場合、
 ユーザーアカウントのセキュリティ警告の
 ダイアログが表示されます。

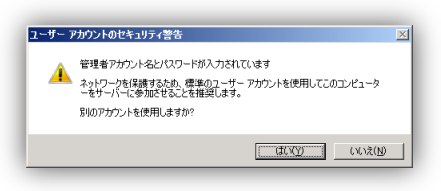

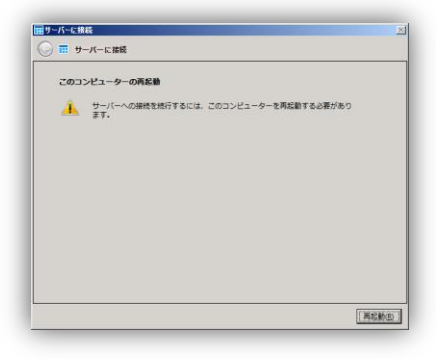

7. [再起動]をクリックします。

 ローカルユーザーの移行方法を選択し、 [次へ]をクリックします。

| 田 サーバーに接続                           |     |
|-------------------------------------|-----|
| ◎ ☶ サーバーに接続                         |     |
| このコンピューターのセットアップ                    |     |
| このコンピューターをセットアップする対象のユーザーを重択します。    |     |
| ⑦ このコンピューターを自分用にセットアップする(3)         |     |
| ○ このコンピューターを自分用と伯のユーザー用にセットアップする(U) |     |
|                                     |     |
|                                     |     |
|                                     |     |
|                                     |     |
|                                     |     |
|                                     |     |
|                                     |     |
| 次へ(ND) キャン                          | 121 |

■サーバーに接続 〇〇 Ⅲ サーバーに接続

> コンピューターの説明: サーバー

必要であれば、このコンピューターの説明を追加します

コンピューターに付ける説明によって、ネットワーク上でこのコンピューターを容易に進 別できます、このコンピューターの現在の説明を保持することも、空白にすることも、変 更することもできます。

 [コンピューターの説明]を入力し、[次へ]を クリックします。入力されたコンピューター の説明は、ダッシュボードに表示されま す。

| 田 サーバーに接続                                                                                                | × |
|----------------------------------------------------------------------------------------------------|---|
| (→) ☶ サーバーに接続                                                                                            |   |
| このコンピューターはサーバーに接続されました                                                                                   |   |
| このコンピューター WINU8R2STD はサーバーに接続されました。(売了)をクリックする<br>と、ログオフされ、新しいネットワークユーザー名とパスワードを使用して再びログオ<br>ンする必要があります。 |   |
| び ダッシュボードを除いて、サーバーを管理します。(3)                                                                             |   |
|                                                                                                    |   |
| [ 元77                                                                                                    | Ð |

家へ回まやンセル

10. [完了]をクリックします。

#### MacOS X の場合

 Web ブラウザーを開き、[http://<サーバー 名>/connect]と入力します。

「Mac 用ソフトウェアをダウンロード」をク リックします。

2. [Connector for Mac] をクリックします。

3. [Continue] をクリックします。

4. サーバーの IP アドレスを入力し、 [Continue]をクリックします。

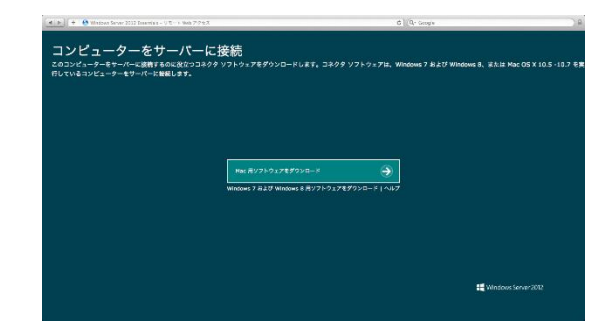

nector for Mac

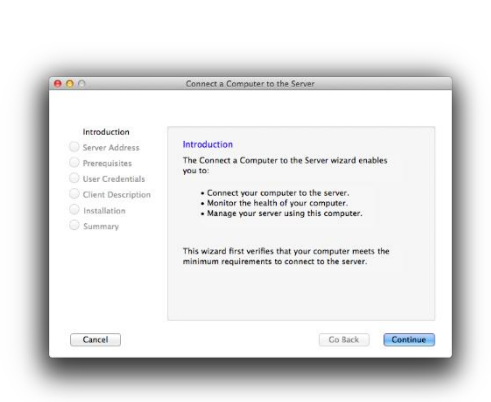

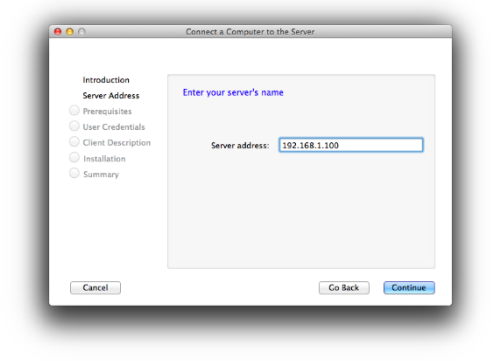

| Introduction<br>Server Address<br>Prerequisites<br>User Credentials<br>Client Description<br>Installation<br>Summary | Review and modify the identif<br>needed<br>Type an identification for your of<br>helps you easily identify this co<br>either keep the current identific<br>you can modify uc<br>or any of these characterside<br>identification of this computer: | ication of this computer if<br>computer. The identification<br>mputer on the server. You ca<br>ation for this computer or<br>tion must have 15 character<br>whether only, contain spaces,<br>%Ad-0BIN1::.1*<>/? |
|----------------------------------------------------------------------------------------------------|----------------------------------------------------------------------------------------------------|----------------------------------------------------------------------------------------------------|
|                                                                                                    | Brod by' privacy statement                                                                                                    |                                                                                                    |

- Introduction Sever Address Describes User Codentals Client Description Summary Summary Canet

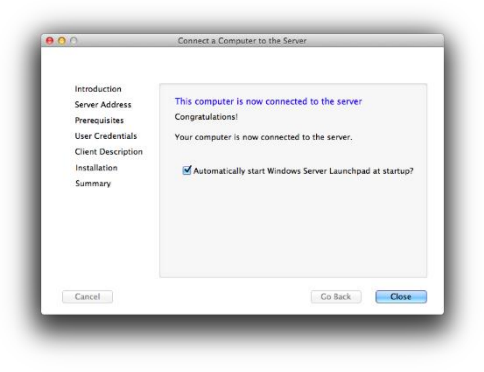

5. コンピューター名を入力し、[Continue] を クリックします。

6. ユーザー名とパスワードを入力し、 [Continue] をクリックします。

[コンピューターの説明]を入力し、
 [Continue] をクリックします。

 スタートパッドを自動的に起動する場合 は、チェックボックスにチェックを入れ、 [Close] をクリックします。

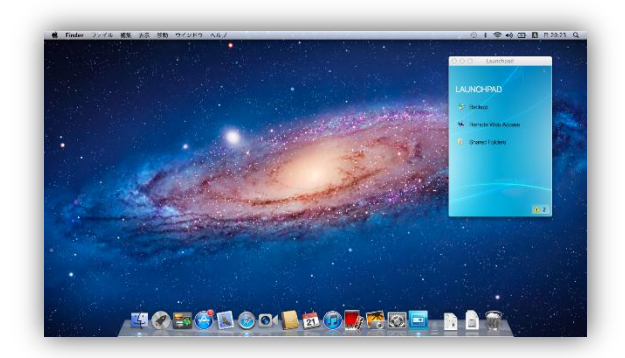

9. ログインすると Launchpad (スタートパッド)が自動的に起動されます。

## コンピューターの削除

Windows Server 2012 Essentials で登録されたコンピューターを削除する方法です。削除するコン ピューターでそれまでに取得したバックアップを保持することもできます。

 削除したいデバイスを選択し、各デバイス タスクの[コンピューターの削除]をクリックし ます。

[はい]をクリックします。

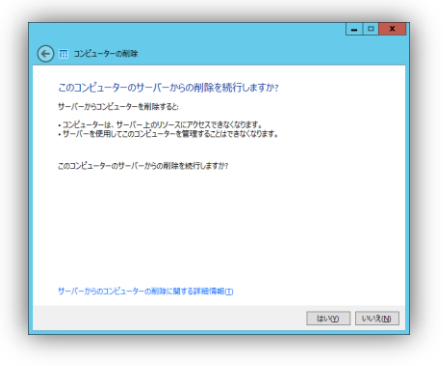

 コンピューターバックアップをサーバー上に アーカイブするか選択します。[コンピュー ターの削除]をクリックします。

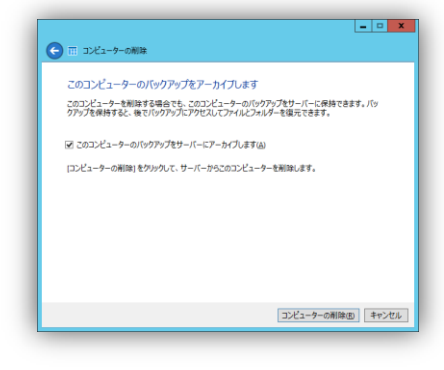

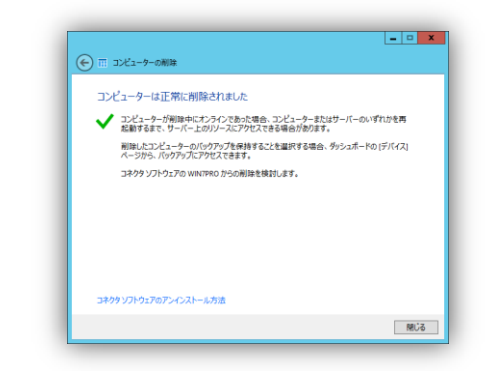

3. [閉じる]をクリックします。

 削除したコンピューターバックアップのアー カイブをサーバー上に残した場合、コン ピューターリストに[アーカイブされたコン ピューターバックアップ]として表示されま す。

| ■<br>● Windows Se<br>ホーム ユ | erver 2013<br>ーザー | 2<br>デバィ | Window<br>(ス 記憶 | vs Server 20<br>試成 ア. | 12 Essentials ダ<br>プリケーション | クッシュポード<br>シーレポー | <b>0 0</b><br>(H)Tao (2)252<br>(H)Tao (2)252<br>(H)Tao (H)Tao ( |
|----------------------------|-------------------|----------|-----------------|-----------------------|----------------------------|------------------|----------------------------------------------------------------------------------------------------|
| 8前 1                       | 伏服                | 説明       | バックアップの状態       | 夏新伏橋                  | セキュリティの状態                  | 75-h             | FIGAX 970                                                                                                    |
|                            | オンライン             | リモート     | Seantweek       | <u>▲</u> ₩8           | 🔮 単感している                   |                  | コンビューターのパックアップとファイル展歴の設定のカスタマ<br>イズ<br>マンピューターキャーパーに抽読するため                                                                                                    |
| WINDBR2STD                 | わテル               | サーバー     | サポートされていま       | ▲ <a>1</a>            | 適用できません                    | ▲ 전古             | 71-7-21-1-1-1-1-1-1-1-1-1-1-1-1-1-1-1-1-                                                                                                    |
| WIN7PRO                    |                   | 77 (1)   |                 |                       |                            |                  |                                                                                                    |
| 項目が重択されていませ                | thα               |          |                 |                       |                            |                  |                                                                                                    |
| 偏の項目                       |                   |          |                 |                       |                            |                  |                                                                                                    |

## デバイスのアラート表示

Windows Server 2012 Essentials で登録されたコンピューター上に表示されたアラートは、各コン ピュータータスクの[コンピューターのアラートの表示]をクリックすると表示されます。

| <i>№</i> アラートピューアー                                                               | - コンピューター = WIN8PRO でフィルター                                                                                                    |
|----------------------------------------------------------------------------------|----------------------------------------------------------------------------------------------------|
| - <u>気の整理(Q)</u> ◆ <u>③</u><br>WINISRO 2012/10/16 1944<br>重要な更新プログラムをインストールする必要か | <ul> <li>重要な更新プログラムをインストールする必要があります WH8PRO 2012/10/16 19:44</li> <li>コをはは壊死の重発な更新プログラムをインストールできます。 20アラーと解決します プラーととコーフーマ (Windows Update を聞く)をグリックします。 用示に定って更新プログラムのインストールを初期化します。 注こがmadows Update を聞く)を欠け使うます (Windows Update を聞く)を欠け使うます (Windows Update)を聞く)を受け使うます。</li> <li>タスク: アラートを無限する</li> </ul> |
| ▶ アラートの電子メール通知のセットアップ(S)                                                         | 開じる公                                                                                                    |

## グループポリシーの実装

Windows Server 2012 Essentials に登録された Windows 8 と Windows 7 にセキュリティ強化のグ ループポリシーを適用します。

 デバイス タスクの[グループポリシーの適 用]をクリックします。

[次へ]をクリックします。

| 作業の開始                                                   |                       |                     |              |
|---------------------------------------------------------|-----------------------|---------------------|--------------|
| このウィザードでは、ドメインに参加                                       | 니た Windows 8 동よび Wind | lows 7 コンピューターにグルー: | 「ポリシーを適用します。 |
| このグループ ポリシーには、次につ                                       | にのポリシー設定が含まれていま       | 17.                 |              |
| <ul> <li>フォルダー リダイレクト</li> <li>以下に影響するセキュリティ</li> </ul> | 972:                  |                     |              |
| o Windows Update                                        |                       |                     |              |
| o ネットワーク ファイアウォー                                        | ·l.                   |                     |              |
|                                                         |                       |                     |              |
|                                                         |                       |                     |              |
|                                                         |                       |                     |              |

グループ ポリシーの実装

🕒 🖬 グループ ポパシーの実装

フォルダー リダイレクト グループ ポリシーを有効にする リダイレクトする User フォルダーを選択して(281v, [フォルダー リダイレクト] では 所にリダイレクトとれます。

 フォルダーリダイレクトの対象となるフォル ダーを選択し、[次へ]をクリックします。

| ☑ すべて選択                                                                                                    |                                                                                                    |
|----------------------------------------------------------------------------------------------------|----------------------------------------------------------------------------------------------------|
| ▼ アドレス様                                                                                                    |                                                                                                    |
| ▼ デスクトップ                                                                                                    |                                                                                                    |
| V 71 F#1X2h                                                                                                    |                                                                                                    |
| ▼ ダウンロード                                                                                                    |                                                                                                    |
| ▼ お気に入り                                                                                                    |                                                                                                    |
| マリンク                                                                                                    |                                                                                                    |
| ☑ マイ ミュージック                                                                                                    |                                                                                                    |
| ▼ マイ ピクチャ                                                                                                    |                                                                                                    |
|                                                                                                    |                                                                                                    |
|                                                                                                    | 次へ(1) #                                                                                                    |
|                                                                                                    |                                                                                                    |
|                                                                                                    |                                                                                                    |
|                                                                                                    |                                                                                                    |
|                                                                                                    |                                                                                                    |
|                                                                                                    |                                                                                                    |
|                                                                                                    |                                                                                                    |
|                                                                                                    |                                                                                                    |
|                                                                                                    | グループポリシーの実装                                                                                                    |
| <ol> <li>ヴループ ポパンーの実装</li> </ol>                                                                                   | グループ ポリシーの天装                                                                                                    |
| ■ グループ ポリンーの実装                                                                                                    | グループポリシーの実験                                                                                                    |
| 56-7余比-の実装 25-7余比-の実装 25-7余比-の実装                                                                                   | グループ ポリシーの実装<br>行為にする                                                                                                 |
| 56-7 ポルシーの実装<br>レキュリティ ポリシー 設定を<br>レディーをメリンクに対して見まい。<br>1000mの をしていたのです。                                           | グループポリシーの実装<br>1990にする<br>8月0〜日本日間にてない、すべこのり〜-日本日報町に下品、FMOに本明に<br>1991〜-マートマールマン(1981年)の名(1981)57                     |
| 「 カルーフ ポリシー の実装<br>マキュリティ ポリシー 設定を<br>トッパー やらくらだりに 可能に下<br>Transma & E V microson & E V microson                   | グループ ポリシーの実装<br>行動にする。<br>約10 12ま1時17, r030x, す r100,0010ま1年前に下また, 1947に参加<br>24-9-7-1244994120時前59588815352(1921587) |
| 「ダルーフポルーの実施<br>オムリティポリトーの実施<br>トーパートがくためにて間に下す<br>Vendows & E Windows 7 コン<br>III Windows Defend<br>Windows Defend | グループポリシーの実装<br>有効にする<br>50%-2024年8月、70203、F11C0100-2025年8日に下ると、F141に参加。<br>2~5~1244207120月前27分後日533(1922357。          |

売了(E) キャンセル

3. 有効にするセキュリティポリシーを選択し、 [次へ]をクリックします。

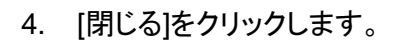

| グループ ポリシーの構成                                         | が正常に完了しました                                                |
|------------------------------------------------------|-----------------------------------------------------------|
| パロポリシー設定を適用<br>強化されました:                              | 乳して、ドメインに着加した Windows 8 および Windows 7 コンピューターのセキュリティが正常に  |
| <ul> <li>フォルダー リダイレクト</li> <li>以下に影響するセキ:</li> </ul> | 4万~後定:                                                    |
| o Windows Upd<br>o Windows Defe<br>o ネットワーク ファイ      | ntar<br>mor<br>70x - L                                    |
| 既存の Windows オペレーチ<br>する手順の詳細                         | イグ システムを Windows 8 Pro または Windows 7 Professional にアップダレー |

## ベスト プラクティス アナライザー

ベスト プラクティス アナライザーによる Windows Server 2012 Essentials の 正常性の確認結果を確認することができます。また、正常性の確認を手動で実行することもできます。 ベスト プラクティス アナ ライザー は、Windows Server 2012 Essentials を選択し、タスクにある[ベスト プラクティス アナライ ザー]をクリックすることで、実行されます。

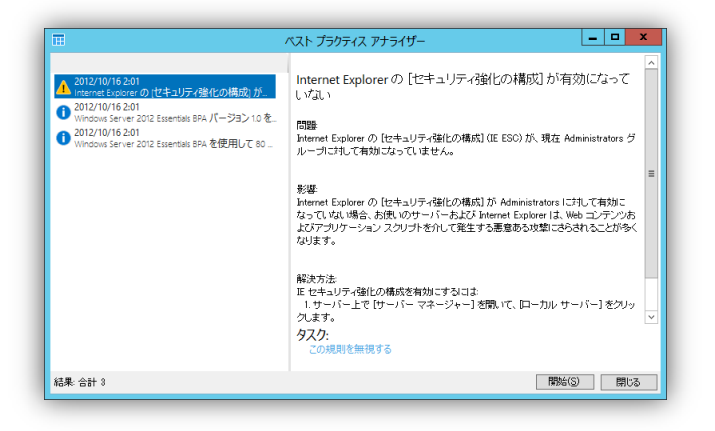

# Windows Server 2012 Essentials のサーバーフォル ダー(ディスク管理)

ここでは、Windows Server 2012 Essentials のディスク管理について紹介します。ディスク管理では、 サーバーフォルダーやハードドライブの管理を行うことができます。サーバーフォルダーの追加、移動、 削除などはダッシュボードの記憶域タブのサーバーフォルダー サブタブ(上図)で、ディスクの管理は ハードドライブ サブタブ(下図)で管理します。

| <b>III</b>       |                  | Windows Server 20                      | 12 Essentials ダッシュボード |                    | - • ×    |
|------------------|------------------|----------------------------------------|-----------------------|--------------------|----------|
| - Window         | vs Server 2012   |                                        |                       | 設定( <u>S</u> )     | ヘルプ(旦)   |
| ホーム<br>サーバー フォルダ | ユーザー<br>- ハードドライ | デバイス 記憶域 アン<br>ブー                      | <i>プ</i> リケーション       |                    | 3        |
| 名前               | 2003月            | 場所                                     | 空き領域 状態               | クライアント コンピューター バッ  | クアップ タスク |
| M クライアント         | クライアント コンピ       | C:¥ServerFolders¥クライアント コンピューター バックアップ | 147.5 GB              | フィルガーのプロパライを表示     |          |
| 1 ファイル履歴         | ファイル履歴のパッ        | C:¥ServerFolders¥ファイル履歴のパックアップ         | 147.5 GB              | 7/1/7 0/10/11/2005 |          |
| ■ フォルター リタ       | フォルダー リダイレクト     | C:¥ServerFolders¥フォルダー リダイレクト          | 147.5 GB              | J#/U9-03(98)       |          |
| 🌆 ユーザー           | ユーザー             | C:¥ServerFolders¥ユーザー                  | 147.5 GB              | サーバー フォルダー タスク     |          |
| 金社 金社            | 会社               | C:¥ServerFolders¥登社                    | 147.5 GB              | フォルダーの追加           |          |
|                  |                  |                                        |                       | サーバー フォルダーについて     |          |
|                  |                  |                                        |                       |                    |          |
|                  |                  |                                        |                       |                    |          |
|                  |                  |                                        |                       |                    |          |
|                  |                  |                                        |                       |                    |          |
|                  |                  |                                        |                       |                    |          |
|                  |                  |                                        |                       |                    |          |
| ■ クライアント コ       | ンピューター バックアッ     | プ                                      |                       |                    |          |
| この項目には、これ        | れ以外の詳細はあり        | )ません。                                  |                       |                    |          |
|                  |                  |                                        |                       |                    |          |
|                  |                  |                                        |                       |                    |          |
|                  |                  |                                        |                       |                    |          |
|                  |                  |                                        |                       |                    |          |
|                  |                  |                                        |                       |                    |          |
| ○ 1回(())3月日      |                  |                                        |                       |                    |          |

| -                                      |                   |        |
|----------------------------------------|-------------------|--------|
| Windows Server 2012 Essentials タッシュホード |                   |        |
| 🕂 Windows Server 2012                  | 設定( <u>S</u> )    | ヘルプ(且) |
| ホーム ユーザー デバイス 記憶域 アプリケーション             |                   | 43     |
| サーバーフォルダー <b>ハードドライブ</b>               |                   |        |
| 名前 ▲ 容量 使用領域 空き領域 状態     10.5 S=(1,1)  | (C:)              |        |
| (C:) 159.7 GB 12.1 GB 147.5 GB         | ハード ドライブのプロパティの表示 |        |
|                                        | ハード ドライブ タスク      |        |
|                                        | 詳細設定: 記憶域の管理      |        |
|                                        | サーバーの記憶域を増やす方法    |        |
|                                        |                   |        |
|                                        |                   |        |
|                                        |                   |        |
|                                        |                   |        |
|                                        |                   |        |
|                                        |                   |        |
| (C;)                                   |                   |        |
| この項目には、これ以外の詳細はありません。                  |                   |        |
|                                        |                   |        |
|                                        |                   |        |
|                                        |                   |        |
|                                        |                   |        |
| 1個の項目                                  |                   |        |

## サーバーフォルダーの作成

Windows Server 2012 Essentials のサーバーフォルダーの作成する方法です。サーバーフォルダーは、文書やピクチャー画像などをサーバーフォルダーに保管し、データの保護を行います。

 サーバーフォルダー タスクの[フォルダーの 追加]をクリックします。

フォルダー名、フォルダーの場所、説明を 入力し、[次へ]をクリックします。

| フォルダーの名前。         | と説明を入力します |      |              |
|-------------------|-----------|------|--------------|
| 名前                |           |      |              |
| 文書                |           |      |              |
|                   |           |      |              |
| 場所                | -         | <br> | 4.00         |
| C:#Serven-olders# | Documents |      | \$P\$\$\$(B) |
| 説明 (省略可)          |           |      |              |
|                   |           |      |              |
|                   |           |      |              |
|                   |           | <br> |              |
|                   |           |      |              |
|                   |           |      |              |
|                   |           |      |              |
|                   |           |      |              |

アクセスレベル 読み取り/書き込み

読み取り

(-) 〒 フォルダーの追加

🔏 admin

🚨 User

フォルダーのアクセスレベルの選択 次の頃目へのアクセスを許可: ユーザーアカウント

共有フォルダーのアクセスの管理方法

- - ×

フォルダーの追加(A) キャンセル

2. 各ユーザーのアクセス権を設定し、[フォル ダーの追加]をクリックします。

| Ð | ■ <b>□</b>                                                |
|---|-----------------------------------------------------------|
| 1 | 新しいフォルダーは正しく追加されました                                       |
|   | 文書                                                        |
|   | ▶ 20フォルダーを開く: (¥¥WSE12¥文書)                                |
|   |                                                           |
| ſ | サーバー パックアップの構成ウィザードを開き、フォルダーがパックアップ用に選択されている<br>ことを確認します。 |
|   |                                                           |
|   |                                                           |
| L | interest ()                                               |
|   |                                                           |
|   | NUG                                                       |

 作成したサーバーフォルダーがサーバー バックアップに含まれているか確認すること ができます。

## サーバーフォルダーの移動

Windows Server 2012 Essentials のサーバーフォルダーを別のドライブへ移動する方法です。この機能により、空き容量が少なくなったディスクから空き容量に余裕があるディスクへ安全にデータを移動することができます。サーバーフォルダーの移動中には、コンピューターからそのサーバーフォルダー ヘアクセスすることはできません。サーバーフォルダー移動後は、サーバーバックアップの構成を変更する必要がある場合があります。

 移動したいサーバーフォルダーを選択し、
 各サーバーフォルダー タスクの[フォル ダーの移動]をクリックします。

[次へ]をクリックします。

| 作業の開始                                         |                                   |                        |                         |       |
|-----------------------------------------------|-----------------------------------|------------------------|-------------------------|-------|
| このウィザードにより、サー<br>・サーバーをバックアッフ<br>・フォルダー内のファイル | パー フォルダーを新し<br>心ます。<br>いが聞かれているかま | い場所に移動できま<br>とは使用中でないこ | す。フォルダーを移動す<br>とを確認します。 | する前に: |
| 移動の進行中はフォルダ                                   | ーにファイルを追加しな                       | いでください。追加              | たファイルは移動され              | ません。  |
|                                               |                                   |                        |                         |       |
|                                               |                                   |                        |                         |       |
|                                               |                                   |                        |                         |       |
|                                               |                                   |                        |                         |       |
|                                               |                                   |                        |                         |       |
|                                               |                                   |                        |                         |       |
| サーバーフォルダーの銘飾                                  |                                   |                        |                         |       |
| 9-11-94109-04940                              |                                   |                        |                         |       |

 移動先を選択し、[フォルダーの移動]をク リックします。

| 🗲 🖩 フォルダーの移動                                                                                                    |              |               | <b>– –</b> X |
|----------------------------------------------------------------------------------------------------|--------------|---------------|--------------|
| フォルダーの新しい場所の選択<br>フォルダーの新し・唱所を選択する新に<br>します。<br>名称 ビジチャ<br>説明: C257+<br>場所: C257+<br>場所: C257+<br>場所: C257+<br>まし、257+<br>まし、257+ | ドライブの空き領域がフォ | ルダーのサイズよりも大きい | いことを確認       |
| ドライブ                                                                                                    | 交合領域         | 容量            |              |
| 다. E: #ServerFolders#ピクチャ                                                                                                    | 59.85 GB     | 60 GB         |              |
| サーバーフォルダーの場所の違訳に関する                                                                                                    | 50¥48        |               |              |
|                                                                                                    |              | フォルダーの移動化     | り キャンセル      |

 移動したサーバーフォルダーがサーバー バックアップに含まれているか確認することができます。

| ☆ フォルダ     | ーの移動                     |                   |              |        |
|------------|--------------------------|-------------------|--------------|--------|
|            |                          |                   |              |        |
| フォルダー      | は正常に移動されま                | した                |              |        |
| 名前         | ピクチャ                     |                   |              |        |
| 說明:        | ピクチャ                     |                   |              |        |
| 場所:        | C:#ServerFolders#20      | 1 <del>7</del> 17 |              |        |
| 100 MB/7   | EI+berverFolders#[/      | 78                |              |        |
| サー/<br>ること | (一 バックアップの構成り<br>を確認します。 | ィザードを聞いて、フ        | ォルダーがバックアップに | 選択されてい |
|            |                          |                   |              |        |
|            |                          |                   |              |        |
|            |                          |                   |              | MK(Q)  |
|            |                          |                   |              | NUGO   |
|            |                          |                   |              | REGO   |
4. サーバーフォルダー リストビューでサー バーフォルダーの場所を確認します。

| サーバー フォルダー     | ハードドライブ          |                                   |         |     |                  |
|----------------|------------------|-----------------------------------|---------|-----|------------------|
| н <b>1</b>     | <b>秋</b> 時       | 编附                                | 空き領域    | 状態  | 会社タスク            |
| クライアント コンピューター | クライアント コンピューター . | C:#ServerFolders#クライアント コンピューター パ | 131 GB  |     | 7+1/2-999/       |
| ピクチャ           | ピクチャ             | E:#ServerFolders#207+             | 59.5 G8 |     |                  |
| ビデオ            | ビデオ              | C:#ServerFolders#E77              | 131 GB  |     | フォルテーのプロバティを通いで、 |
| ファイル酸塩のパックアップ  | ファイル敏速のバックアップ    | C:¥ServerFolders¥ファイル商園のパックアップ    | 131 GB  |     | フォルターの移動         |
| フォルダー リダイレクト   | フォルダー リダイレクト     | C:¥ServerFolders¥フェルダー リタイレクト     | 131 GB  |     | サーバー フォルダー タスク   |
| 3a-397         | 8a-399 <b>7</b>  | C:WServerFoldersW31-397           | 131 GB  |     | フォルダーの追加         |
| ユーザー           | ユーザー             | C:#ServerFolders#3-9-             | 131 GB  |     | #-10-7#10#-0700T |
| 会社             | 会社               | E:WServerFoldersW會社               | 59.5 GB |     |                  |
| 绿墨一晃           | 绿墨一晃             | E:WServerFoldersW錄图一覧             | 59.5 GB |     |                  |
|                |                  |                                   |         |     |                  |
|                |                  |                                   |         |     |                  |
|                |                  |                                   |         | - N |                  |

#### サーバーフォルダーの共有の停止

Windows Server 2012 Essentials のサーバーフォルダーを停止する方法です。この機能によりコン ピューターからサーバーフォルダーへアクセスできなくなります。サーバー上のデータは削除されません。

 共有を停止したいサーバーフォルダーを 選択し、各サーバーフォルダー タスクの [フォルダーの停止]をクリックします。な お、停止できるのは、管理者によって作成 されたサーバーフォルダーだけです。

[はい]をクリックします。

- - ×

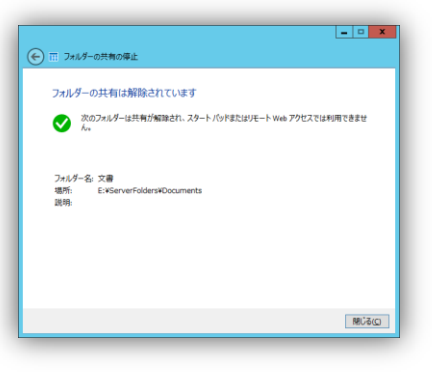

2. [閉じる]をクリックします。

#### サーバーフォルダーの削除

Windows Server 2012 Essentials のサーバーフォルダーを削除する方法です。この機能によりコン ピューターからサーバーフォルダーへアクセスできなくなります。また、サーバー上のデータも削除され ます。

(€) □ 7±1/3−0

フォルダーを削除しますか

☑ フォルダーおよびそのコンテンツが完全に削除されることを理解しています()

フォルダー名:文書 唱所: E:\*ServerFol 説明: 文書フォルダー

 削除したいサーバーフォルダーを選択し、 各サーバーフォルダー タスクの[フォル ダーの削除]をクリックします。なお、削除 できるのは、管理者によって作成された サーバーフォルダーだけです。

[はい]をクリックします。

| フォルダーは正常に削除されました                                            |        |
|-------------------------------------------------------------|--------|
| 次のフォルダーは削除されました                                             |        |
|                                                             |        |
| ノォルター名: 文勝<br>堪所: E:¥ServerFolders¥Documents<br>説明: 文書フォルダー |        |
|                                                             |        |
|                                                             |        |
|                                                             |        |
|                                                             | NBU&CO |

- • ×

はい(2) いいえ(2)

2. [閉じる]をクリックします。

#### ハードドライブの追加(データドライブ)

Windows Server 2012 Essentials のデータドライブを追加する方法です。Windows Server 2012 Essentials では、新しいハードディスクが追加されるとアラートビューアーに情報が表示されます。データドライブの追加では、ハードディスクはフォーマットされ、データドライブとして利用できるように構成されます。

 新しいハードディスクが追加されると、ア ラートビューアーに情報が表示されます。

タスクの[ハードドライブのフォーマットおよ び構成]をクリックします。

| ß                                                           | アラート ビューアー                                                                                                    |
|-------------------------------------------------------------|----------------------------------------------------------------------------------------------------|
| - 単の著(2) - (3)<br>・ (3) (3) (3) (3) (3) (3) (3) (3) (3) (3) | 1 つ以上の末フォーマットのハードドライブがサーバーに接続されてい<br>すす<br>2015日 2012/01/01/52-84<br>2015日 2012/01/01/52-84<br>2015日 2012/01/52-84<br>2015日 2015日 2015日 2015日 2015日 2015日 2015日 2015日 2015日<br>2015日 2015日 20150<br>2015日 2015日 2015日 2015日 2015日 2015日 2015日 2015日 2015日 2015日 2015日 2015日 2015日 2015日 2015日 2015日 2015日 2015日 2015<br>2015日 2015日 2015日 2015日 2015日 2015日 2015日 2015日 2015日 2015日 2015日 2015日 2015日 2015日 2015日 20150 2015日 2015日 20150 2015日 20150 20150 201 |
| ▶ アラートの電子メール通知のセットアップ(S)                                    | アフートを無代9 S<br>開しる(Q)                                                                                                    |

🗲 📾 新しいハードドライブの追加

いずれか 1 つのハードドライブを選択します ハードドライブをいずれか 1 つ道沢して、続行します。 使用可能なハードドライブ。 「動法元の名称: Microsoft Virtual Diskドライブ番号 1

新しんハードドライブの追加に関する詳細の

- • ×

容量 60 GB

次へ(10) キャンセル

2. データドライブとして利用したいハードドラ イブを選択し、[次へ]をクックします。

| ) 📾 新しルソレードドライブの                       | 油加                           |                 |          |
|----------------------------------------|------------------------------|-----------------|----------|
| ハード ドライブの使用                            | 法の設定                         |                 |          |
| ハードドライブ Microsoft Vi<br>ドライブをどのように使用しま | tual Disk ドライブ番号 1 は使<br>すか? | 用前にフォーマットする必要があ | ります。 ハード |
| ・ハードドライブをフォー                           | マットして、その上に自動的に               | ドライブを作成する(E)    |          |
| ○ ハードドライブをフォー                          | マットして、サーバー バックアッ             | ブ用にセットアップする(5)  |          |
|                                        |                              |                 |          |
|                                        |                              |                 |          |
|                                        |                              |                 |          |
|                                        |                              |                 |          |
| et autoria in installer                |                              |                 |          |

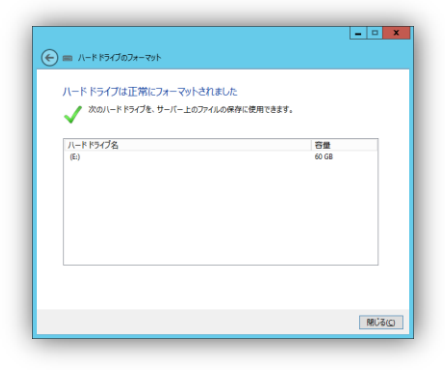

既定の[ハードドライブをフォーマットしてその上に自動的にドライブを作成する]を選択し、[次へ]をクリックします。

4. [閉じる]をクリックします。

| AS SETVET 201   | 2                                                                                                    |                                                                                                    |                  |                                                                               |                                                                                                    |                                                        | MOL(U)                          |                                                                           |
|-----------------|----------------------------------------------------------------------------------------------------|----------------------------------------------------------------------------------------------------|------------------|-------------------------------------------------------------------------------|----------------------------------------------------------------------------------------------------|--------------------------------------------------------|---------------------------------|---------------------------------------------------------------------------|
| ユーザー            | デバイ                                                                                                    | ス記憶                                                                                                    | 域ア               | ブリケーシ                                                                         | a) V                                                                                                    | ポート                                                    |                                 |                                                                           |
| /- л-КК5<br>189 | 17<br>100014                                                                                                    | TABLE .                                                                                                    | 2408             |                                                                               |                                                                                                    |                                                        | (1-) 676                        |                                                                           |
| ブ(1)            |                                                                                                    |                                                                                                    |                  |                                                                               |                                                                                                    | ^                                                      | (E) 9A9                         |                                                                           |
| 159.9 GB        | 14.2.68                                                                                                    | 145.6 GB                                                                                                    |                  |                                                                               |                                                                                                    |                                                        | ハードドライブのプロパティの表示                |                                                                           |
| 0               |                                                                                                    |                                                                                                    |                  |                                                                               |                                                                                                    | ^                                                      | ハート トライブ タスク                    |                                                                           |
| 159.7 G8        | 14.5 G8                                                                                                    | 145.2 GB                                                                                                    |                  |                                                                               |                                                                                                    |                                                        | は相応法: 記憶的の管理                    |                                                                           |
| 60 G8           | 0.1 G8                                                                                                    | 59.8 GB                                                                                                    |                  |                                                                               |                                                                                                    |                                                        | サーバーの花園は利用やす方にあ                 |                                                                           |
| nu+0#####       | りません。                                                                                                    |                                                                                                    |                  |                                                                               |                                                                                                    |                                                        |                                 |                                                                           |
|                 | ユーザー<br>- ガードボ<br>- ボードボ<br>- ボッ<br>- ボッ<br>- ボッ<br>- ボッ<br>- ボー<br>- ボー<br>- ボー<br>- ボー<br>- ボッ<br>- ボー<br>- ボッ<br>- ボー<br>- ボッ<br>- ボッ | ユーザー デバイ<br>- <u>M-Ppyd</u><br>- <u>M-Ppyd</u><br>- 10550 1230<br>- 10550 1230<br>- 10550 1230<br>- 1050<br>- 1050 | ユーザー デバイス 記録<br> | ユーザー デバイス 記録域 ア<br>F- <mark>トードマズ                                     </mark> | ユーザー デバイス 記憶域 アプリケーシ<br><sup>(A-B)</sup> 502<br><sup>(A-B)</sup> 502<br><sup>(A-B)</sup> 50 | ユーザー デバイス 記録域 アプリケーション レ<br>+- <mark>トードマンプ</mark><br> | ユーザー デバイス 記録域 アプリケーション レポー<br>+ | ユーザー デバイス 記憶域 アプリケーション レパート<br>+- 「ー」+「++++++++++++++++++++++++++++++++++ |

5. 記憶域のハードドライブリストビューに新し いドライブが表示されます。

#### ハードドライブのプロパティ

Windows Server 2012 Essentials のハードドライブのプロパティについて紹介します。 ハードドライブ のプロパティでは、状態の表示だけでなく、不要なデータやアプリケーションを削除、 ハードディスクの 修復といったタスクも実行することができます。

#### ステータス

ハードドライブの名前の変更、空き容量の確認、シャドーコピー機能の有効無効の設定をすることがで きます。

| (C:) のプロパティ                       | III (C:) のプロパティ                                                                                  |
|-----------------------------------|--------------------------------------------------------------------------------------------------|
| שראים באב                         | 全般シャドウコピー                                                                                        |
| * ドライブ名( <u>W</u> ):              | シャドウコビーにより、ユーザーは過去の時白の内容を保持したファイルとフォル<br>にアクセスできるようになります。シャドウコビーの詳細については、シャドウコビ<br>ついてを参照してください。 |
|                                   | ✓ シャドウコピーの有効化(E)                                                                                 |
| 空き領域 145.2 GB/159.7 GB            | 次回の実行時刻: 2012/10/17 6:00<br>(説までは、シャドウコピーは 1 日に 2 同作成されます。)                                      |
| ドライブのクリーンアップ(の)                   |                                                                                                  |
| -ドドライブの開墾をチェックし修復します チェックと修復(R)   |                                                                                                  |
|                                   |                                                                                                  |
|                                   |                                                                                                  |
|                                   |                                                                                                  |
|                                   |                                                                                                  |
| K KRJ Ton 健理方法                    |                                                                                                  |
| 1 1 - 7 1 7 - 7 1 B - 12 7 3 1 GA |                                                                                                  |
| au der ka                         | 04 - 14-2 Mit                                                                                    |
| OK キャンセル 三市(A)                    | OK キャンセル                                                                                         |

#### ドライブのクリーンアップ

ドライブのクリーンアップでは、ゴミ箱に移動されたファイルを削除する、不要なアプリケーションを削除 することができます。

| ィスク クリーンアップ その他のオプション                  |               | ディスク クリーンアップ               | 「その物のオプション」                                                                                                    |
|----------------------------------------|---------------|----------------------------|----------------------------------------------------------------------------------------------------|
|                                        | 地が 1.14 MB 増加 | 「プログラムと検索                  |                                                                                                    |
| します。                                   |               |                            | 日、アリンセリンプログラムを発行をすると、「中央の時代もう得たり」ます。                                                                                                    |
| 削除するファイル(E):                           |               |                            | O CONSULTION OF SECTION AND A ST                                                                                                    |
| ▼ ■ ダウンロードホわたプログラム ファイル                | 0.545 0       |                            |                                                                                                    |
| ✓ ○ インターネットー時ファイル                      | 49.4 KB II    |                            | クリーンアップ(E)                                                                                                    |
| □ 🖼 オフライン Web ページ                      | 44.2 KB       |                            |                                                                                                    |
| 〇 図 ごみ箱                                | 0 /5/11       | ーシステムの復元と                  | シャドウコピー                                                                                                    |
|                                        | 10 6.00       |                            | and the second second |
| <                                      |               | (1998)<br>(1998)<br>(1998) | パンステム紀元フアイル以外の白い紀元フアイルを用味する<br>領域が原知します。                                                                                                    |
| 増加するディスク領域の合計:                         | 1.05 MB       |                            |                                                                                                    |
| 說明                                     |               | Win                        | dows のエディションによっては、ディスクにファイルのシャドウ                                                                                                    |
| 特定のページを表示したときにインターネットから自動的にダ           | ウンロードされる。     | -12                        | Windows Complete PC パックアップの古いイメージが                                                                                                    |
| ActiveX コントロールや Java アプレットです。これらは、ハー   | ード ディスクの      | 7.4                        | ントの一部として言まれている場合があります。この情報も#<br>ニオ                                                                                                    |
| [Downloaded Program Files] フォルターに一時的にの | *#21129.      |                            | 14.                                                                                                    |
|                                        |               |                            | the sound of                                                                                                    |
|                                        |               |                            | $\gamma \gamma - \gamma \gamma \gamma \gamma (\underline{C})$                                                                                                    |
|                                        |               |                            |                                                                                                    |
| 7                                      | 77イルの表示(火)    |                            |                                                                                                    |
|                                        |               |                            |                                                                                                    |
| デノフカ カリー・シアップカレイス                      |               |                            |                                                                                                    |

#### チェックと修復

チェックと修復ではハードドライブを解析してファイルシステムデータの問題を検出、修復をすることが できます。ハードドライブ修復中は、ハードドライブにアクセスすることができなくなります。

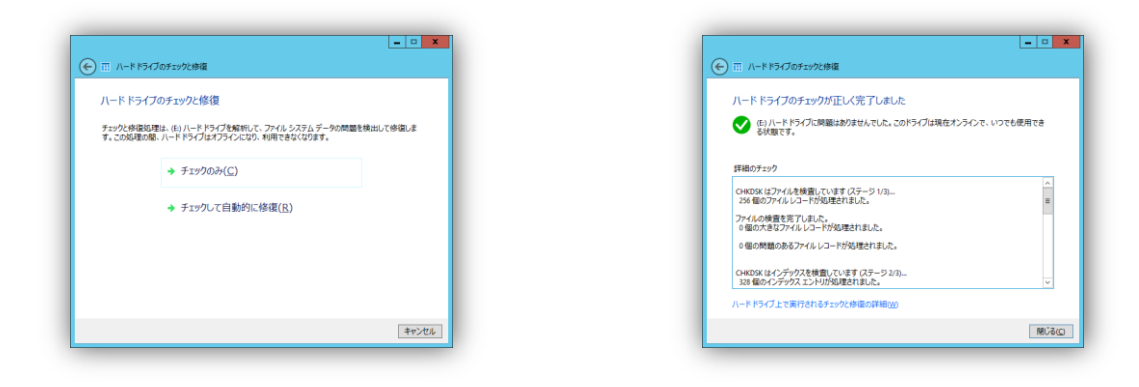

# Windows Server 2012 Essentials のバックアップ

ここでは、Windows Server 2012 Essentials のバックアップと復元について紹介します。バックアップ では、サーバー自身だけでなくコネクタ アプリケーションがインストールされたネットワーク上のコン ピューターのバックアップも取得することができます。復元では、ファイルやフォルダー単位の復元から ディスク、コンピューターごとの復元まで多様な復元方法があります。バックアップと復元はデバイスタ ブで行います。

|                                    |                  |                  | Window    | rs Server 201 | 2 Essentials 솅 | リシュボード   | _ 0                                                      |
|------------------------------------|------------------|------------------|-----------|---------------|----------------|----------|----------------------------------------------------------|
| Windows Se                         | erver 201        | 2                |           |               |                |          | 設定( <u>S</u> ) ヘルプ(日                                     |
| ホーム ユ                              | _ザ_              | デバイ              | ス記憶       | 域 アン          | 心ケーション         | ターレポート   | . <b>4</b>                                               |
| 8前<br>コンピューター (1)                  | 状態               | 說明               | バックアップの状態 | 更新状態          | セキュリティの状態      | 75-h     | WIN7PRO タスク                                              |
| WIN7PRO                            | オンライン            | ローカル             | 設定済み      | ♥ 最新の状態       | 🔮 準拠している       | 🖉 75-hau | コンピューターのプロパティの表示<br>コンピューターのパックアップの開始                    |
| WINO8R2STD                         | オンライン            | サーバー             | サポートされていま | . 💙 最新の状態     | 適用できません        | 75-http  | コンピューターのパックアップのカスタマイズ                                    |
| WSE12(プライマリ)                       | オンライン            | ビジネス サーバー        | 成功        |               | 適用できません        | ▲ 警告     | コンピューターへのリモート デスクトップ<br>コンピューターの削除                       |
|                                    |                  |                  |           |               |                |          | デバイス タスク                                                 |
|                                    |                  |                  |           |               |                |          | コンピューターのバックアップとファイル展歴の設定のカフ<br>イズ<br>コンピュータータサーバーに接続する方法 |
|                                    |                  |                  |           |               |                |          | グループ ポリシーの変更                                             |
| <                                  |                  |                  | ш         |               |                | >        |                                                          |
| WIN7PRO                            |                  |                  |           |               |                |          |                                                          |
| このコンピューターの全                        | 般的な説明            |                  |           |               |                | ^        |                                                          |
| オペレーティング システム                      | : Windows        | s 7 Professional |           |               |                |          |                                                          |
| サービス ハック: Servic<br>システムの種類: 64 ビッ | e Pack 1<br>パレーテ | イング システム         |           |               |                | =        |                                                          |
| 更新: 最新の状態<br>セキュリティ: このコンピュ        | ーターはすべ           | てのセキュリティ要件       | に準拠しています。 |               |                | ~        |                                                          |
| 個の項目                               |                  |                  |           |               |                |          | - L                                                      |

# コンピューターのバックアップの取得

Windows Server 2012 Essentials のコンピューターのバックアップを取得する方法です。

 バックアップするコンピューターを選択し、 タスクにある[コンピューターのバックアップ の開始]をクリックします。

バックアップのラベルを入力し、[OK]をク リックするとバックアップが開始されます。

| •     | バックアップの説明     | ×    |
|-------|---------------|------|
| このバック | アップの説明を入力します① |      |
| 手動バッ  | ウアップ          |      |
|       | OK #          | ャンセル |

| e 🔣 Windows Se         | erver 2012    | 2                | Window    | s Server 201 | 2 Essentials 🤌      | ッシュボード   | 認定( <u>S</u> ) ヘルプ(日        |
|------------------------|---------------|------------------|-----------|--------------|---------------------|----------|-----------------------------|
| ホーム ユ                  | ーザー           | デバイ              | ス記憶       | 域 アフ         | <sup>ゆ</sup> ケーション  | レポート     | < A                         |
| SM                     | 状態            | 規則               | バックアップの状態 | 更新计想         | セキュリアィの状態           | 79-h     | WIN7PRO タスク                 |
| WIN7PRD                | わかつ           | 0-36             | 24% 処理中   | 🕈 Beloke     | \$17,38 <b>8</b> \$ | 🔮 79-FSU | コンビューターの方いけゃの表示             |
| サーバー (2)<br>WIN08R25TD | かきつ           | 9-10-            | 火ポートされていま |              | 適用できません             | 9 75-hst | コンピューターへの河ート デスクトップ         |
| WSE12(75(70))          | 705(D         | ビジネス サーバー        | 成功        | 🕈 BROUR      | 適用できません             | A 80     | コンビューターの影響                  |
|                        |               |                  |           |              |                     |          | デバイス タスク                    |
|                        |               |                  |           |              |                     |          | コンビューターのパックアップとファイル構築の設定のたろ |
|                        |               |                  |           |              |                     |          | コンピューターをサーバーに接続する方法         |
|                        |               |                  |           |              |                     |          | グループ ポパレーの変更                |
|                        |               |                  |           |              |                     |          |                             |
| III WINZERO            |               |                  |           |              |                     |          |                             |
| 20108/3-9-02           | <b>新作業</b> 目開 |                  |           |              |                     | A        |                             |
| 7/4-7/0/ 5772          | : Windows     | s 7 Professional |           |              |                     |          |                             |
| サービス パック: Servic       | e Pack 1      | 1. M. 1. M. 1.   |           |              |                     | =        |                             |
| 更新:最新の状態               | 1.1.4-7       | Try of Th        |           |              |                     |          |                             |
| Intelligio Technolis   | -9-1FE(5)     | てのセキュリティ事件       | こ意格しています。 |              |                     |          |                             |

デバイス リストビューのバックアップの状態が処理中となります。

## コンピューターのバックアップ項目の追加と削除

Windows Server 2012 Essentials のコンピューターのバックアップ項目の追加と削除する方法です。

 変更の対象となるコンピューターを選択し、タスクにある[コンピューターのバック アップのカスタマイズ]をクリックします。

[バックアップ項目の追加または削除]をク リックします。

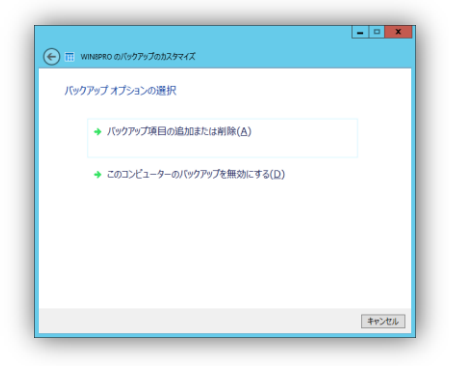

 バックアップする項目を変更し、[次へ]をク リックします。

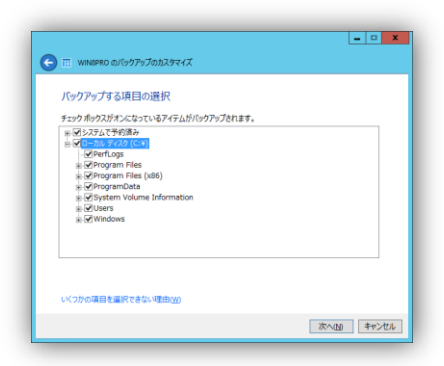

| バックアップする項目の確認                                                                                                    |                                                      |
|----------------------------------------------------------------------------------------------------|------------------------------------------------------|
| ポックアップオス語日                                                                                                    |                                                      |
| システムで予約済み<br>ローカル ディスク (C:W)                                                                                                    |                                                      |
|                                                                                                    |                                                      |
|                                                                                                    |                                                      |
|                                                                                                    |                                                      |
|                                                                                                    |                                                      |
|                                                                                                    |                                                      |
|                                                                                                    |                                                      |
|                                                                                                    |                                                      |
|                                                                                                    | 変更の保存(5) キャンセ/                                       |
|                                                                                                    |                                                      |
|                                                                                                    | 10.000 Million                                       |
|                                                                                                    |                                                      |
|                                                                                                    |                                                      |
|                                                                                                    |                                                      |
|                                                                                                    |                                                      |
| 0                                                                                                    | • •                                                  |
| <ul> <li></li></ul>                                                                                                    |                                                      |
| <ul> <li>         ・         ・         ・</li></ul>                                                                                                 |                                                      |
| <ul> <li>● Ⅲ WHERPEO GN/5927ップのカスタマイズ</li> <li>バックアップは正常にセットアップされました</li> <li>✓ 算算は、お面のパックアンデキ研修に思想されました</li> </ul>                               | • 0<br>• 1980/19979:74. 2012/10/17:0 1640            |
| <ul> <li>● Ⅲ WHERED @//9979プのカスタマイズ</li> <li>ノタクアタプは正常にセットアタブされました</li> <li>✓ 含要は、次回の/9779プ属行時に医時れず<br/>から3000の際に展行するようにスクシュームとれて</li> </ul>      | . 小田のパックアップは、2012/10/17 © 18:00     . V2ず。           |
| <ul> <li>● ■ WHERE 0.0パックアップのカスタマイズ バックアップは正常にたり・アップされました ・ ・ ・ ・ ・ ・ ・ ・ ・ ・ ・ ・ ・ ・ ・ ・ ・ ・ ・</li></ul>                                         | ・ アロのバックアップは、2012/10/17 © 18:00     ・シェディ            |
| <ul> <li>● ■ WHEFED ロバックアップロルファイズ</li> <li>バックアップは正常にセットアップされました</li> <li>✓ 客様は、定面のパックアンプ展刊等に思想されま<br/>かららのの際に展刊するようにスクコールとれて</li> </ul>          | - 日<br>7、次国の「ックアップは、2012/10/17 © 1640<br>します。        |
| <ul> <li>● III WHERPO ロパックアップロカスママイズ<br/>バックアップは正常にセットアップされました</li> <li>✓ 算算は、次回のパックアップ属下特に気味られます<br/>から soo oddに果打するようにスクシュームをれて</li> </ul>      | е 🛛<br>7. 17580/14979-74. 2012/10/17:0 1640<br>VeFr. |
| <ul> <li>● ■ WHERE 0 ペパックファブのカスティイズ<br/>バックアップは正常にたりトアップされました</li> <li>✓ 新聞: 大阪のバックアップ展刊など、展発のする<br/>から 900 の際に展刊するようにスクジュームを作べ</li> </ul>        |                                                      |
| <ul> <li>● Ⅲ WMMERIO のパックアップのカスタマイズ</li> <li>バックアップは正常にセットアップされました</li> <li>✓ 含要は、必要のパックアップ属す時に思められます</li> <li>からめのの意に見行するようにスクシュールとれて</li> </ul> | ្ម 🗖                                                 |
| <ul> <li>● Ⅲ WHEFFO のパックアップのカスタマイズ<br/>バックアップは正常にセットアップされました</li> <li>✓ 算単は、次回のパックアップは下特に反映されます<br/>から 500 の間に取けするようにスクシュームされて</li> </ul>         | ្ម ្រ<br>រ. 2558/01/9797/24. របាបាលរាល 1680<br>VETr  |

3. [変更の保存]をクリックします。

4. [閉じる]をクリックします。

## コンピューターのバックアップの無効

Windows Server 2012 Essentials のコンピューターのバックアップを無効にする方法です。すでに取 得されたバックアップ ファイルを残すことも削除することもできます。

変更の対象となるコンピューターを選択し、タスクにある[コンピューターのバックアップのカスタマイズ]をクリックします。

[このコンピューターのバックアップを無効 にする]をクリックします。

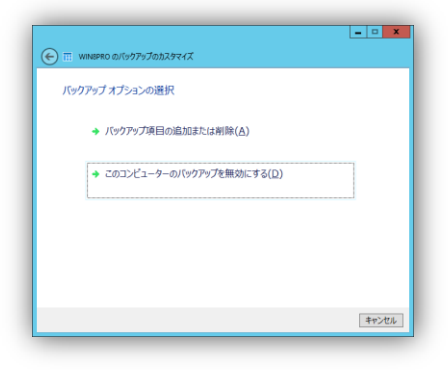

| 🕒 🖩 WINNEPRO Φ/(9979JØ))λ9マイズ    |       |
|----------------------------------|-------|
| このコンピューターをバックアップしないことを選択しました     |       |
| このコンピューターの既存のバックアップをどのように処理しますか? |       |
| → このコンビューターの既存のバックアップを保持する(K)    |       |
| → このコンビューターの既存のバックアップを削除する(D)    |       |
|                                  |       |
|                                  |       |
|                                  |       |
|                                  | キャンセル |

3. [変更の保存]をクリックします。

いずれかを選択します。

2. 既存のバックアップを保持もしくは削除の

|                                                                                                    | . <u> </u> |
|----------------------------------------------------------------------------------------------------|------------|
| バックアップからコンピューターを正常に削除しました<br>・<br>コンピューターを取得用のはパックアップされななります。<br>・<br>・<br>・<br>クロジェクンの施売が必要になった。最好のパックアップは引き続き利用できます。 |            |
|                                                                                                    |            |
|                                                                                                    |            |
|                                                                                                    |            |
|                                                                                                    | 開じる(C)     |

4. [閉じる]をクリックします。

#### コンピューターの復元(ベアメタル回復)

Windows Server 2012 Essentials に保存されたバックアップを使ってコンピューターを完全に復元することができます。コンピューターを回復するには、リストア用 CD もしくは、回復キーが保存されたUSBメモリが必要です。

 リストア用 CD もしくは、コンピューター回 復キーを保存した USB から復元したいコ ンピューターを起動します。

2. [続行]をクリックします。

 必要に応じて、ドライバーを読み込むこと ができます。[続行]をします。

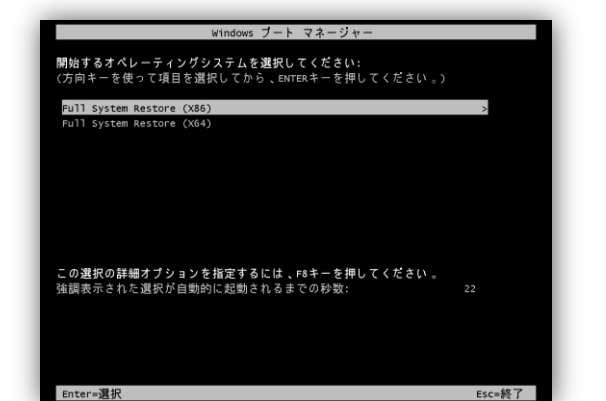

| システムの完全復元ウィザード            |   |
|---------------------------|---|
| 地域とキーボード設定の選択             |   |
| 時刻と遺貨の形式(F):<br> 日本語 (日本) | • |
| キーボードまたは入力方式(K)<br>日本語    | • |
| 横行                        |   |
| <u></u>                   |   |

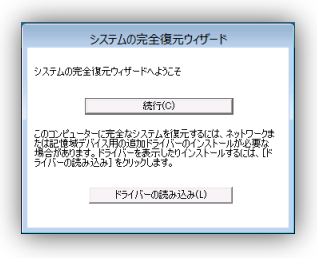

| 9                     | システムの完全復元                                                                                |  |
|-----------------------|------------------------------------------------------------------------------------------|--|
| システムの完全復元ウィザードへよ      |                                                                                          |  |
|                       | このウィザードでは、Windows Server 2012 Essentials を実行するサー<br>バーに指約されたバックアップを使用して、このエンビューターを提示します。 |  |
| E Windows Server 2012 |                                                                                          |  |
|                       |                                                                                          |  |
|                       |                                                                                          |  |
|                       | < 戻る(B) 次へ(N) > キャンセル                                                                    |  |

4. [次へ]をクリックします。

| サーバーにログオンする | ものに使用するユーザー名 | とパスワードを入力しま | <b>'†</b> , |  |
|-------------|--------------|-------------|-------------|--|
| ユーザー名(U):   |              |             |             |  |
| admin       |              |             |             |  |
| パスワード(P):   |              |             |             |  |
| ******      | •            |             |             |  |
|             |              |             |             |  |
|             |              |             |             |  |
| システレの中央部長の  | 7007         |             |             |  |

システムの完全復元

< 戻る(且) 次へ(N) > キャンセル

復元するコンピューターの指定

WIN7PRO

復元するコンピューターを選択します。

 6. 復元するコンピューターを選択し、[次へ]を クリックします。

5. サーバーにログインするユーザー名とパス ワードを入力し、[次へ]をクリックします。

- <br/>
   <br/>
   <br/>
   <br/>
   <br/>
   <br/>
   <br/>
   <br/>
   <br/>
   <br/>
   <br/>
   <br/>
   <br/>
   <br/>
   <br/>
   <br/>
   <br/>
   <br/>
   <br/>
   <br/>
   <br/>
   <br/>
   <br/>
   <br/>
   <br/>
   <br/>
   <br/>
   <br/>
   <br/>
   <br/>
   <br/>
   <br/>
   <br/>
   <br/>
   <br/>
   <br/>
   <br/>
   <br/>
   <br/>
   <br/>
   <br/>
   <br/>
   <br/>
   <br/>
   <br/>
   <br/>
   <br/>
   <br/>
   <br/>
   <br/>
   <br/>
   <br/>
   <br/>
   <br/>
   <br/>
   <br/>
   <br/>
   <br/>
   <br/>
   <br/>
   <br/>
   <br/>
   <br/>
   <br/>
   <br/>
   <br/>
   <br/>
   <br/>
   <br/>
   <br/>
   <br/>
   <br/>
   <br/>
   <br/>
   <br/>
   <br/>
   <br/>
   <br/>
   <br/>
   <br/>
   <br/>
   <br/>
   <br/>
   <br/>
   <br/>
   <br/>
   <br/>
   <br/>
   <br/>
   <br/>
   <br/>
   <br/>
   <br/>
   <br/>
   <br/>
   <br/>
   <br/>
   <br/>
   <br/>
   <br/>
   <br/>
   <br/>
   <br/>
   <br/>
   <br/>
   <br/>
   <br/>
   <br/>
   <br/>
   <br/>
   <br/>
   <br/>
   <br/>
   <br/>
   <br/>
   <br/>
   <br/>
   <br/>
   <br/>
   <br/>
   <br/>
   <br/>
   <br/>
   <br/>
   <br/>
   <br/>
   <br/>
   <br/>
   <br/>
   <br/>
   <br/>
   <br/>
   <br/>
   <br/>
   <br/>
   <br/>
   <br/>
   <br/>
   <br/>
   <br/>
   <br/>
   <br/>
   <br/>
   <br/>
   <br/>
   <br/>

 7. 復元するバックアップデータを選択し、[次 へ]をクリックします。

8. 推奨設定のまま、[次へ]をクリックします。

|                                           | システムの完全復元                                        |
|-------------------------------------------|--------------------------------------------------|
| 復元するディスクの確認                               |                                                  |
|                                           |                                                  |
| このコンピューターに以下のポリュームを                       | 復元します:<br>そねこう 海二ケールギリュ・ノ(ニのコンピュ・カ・)             |
| BC)C)CO/N92 -A (71997 9.                  | J/95) BULTEDAVI - A (COL)(1-3-)                  |
| システムで予約済み (0.10 GB)                       |                                                  |
| C¥ ポリューム 2 (79.90 GB)                     |                                                  |
|                                           |                                                  |
| ▲ 注意 続行すると、このコンピュー<br>1931-09 のバックアップから復元 | -ケー上の既存のファイルはすべて削除されます。ファイルは 2012/10/16<br>されます。 |
|                                           |                                                  |
|                                           | < 戻る(B) 次へ(N) > キャンセル                            |
|                                           |                                                  |

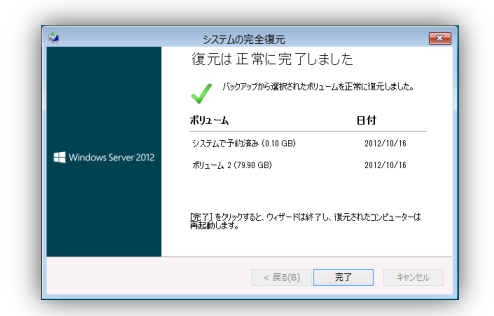

10. [完了]をクリックします。

11. 復元したコンピューターにログインします。

9. [次へ]をクリックすると復元が始まります。

# 

スタート パッド 🍻 パックアップ(B)

#### コンピューターのバックアップとファイルの履歴の設定

コンピューターのバックアップのスケジュール、ファイルの履歴の確認や変更、バックアップデータの修 復、コンピューターを復元の時に使用する復元キーの作成ができます。

| クライアント コンピューターのバックアップ設定とツール      | クライアント コンピューターのバックアップ設定とツール X                                                                                                    | クライアント コンピューターのバックアップ設定とツール ×                        |
|----------------------------------|----------------------------------------------------------------------------------------------------|------------------------------------------------------|
| コンピューター バックアップ ファイル履歴 ツール        | コンピューター バックアップ ファイル福度 ツール                                                                                                    | コンピューター バックアップ ファイル福度 ツール                            |
| クライアント コンピューターのバックアップ スケジュール     | ファイル履歴機能を備えたコンピューターのライブラリ、デスクトップ、アドレス帳、お気に                                                                                                    | パックアップの修復                                            |
| クライアントコンピューターはこの時刻の間にバックアップされます。 | 入りの各フォルダーのすべてのファイルをバックアップします。                                                                                                    | 修復ツールは、クライアントコンとユーターのバックアップが使用不能になった場合に、修復を試みます。     |
|                                  | 無効にする①                                                                                                    |                                                      |
| 開始時刻(3): 18:00 🔶 終了時刻(5): 9:00 🗘 |                                                                                                    | 今す<修復(B)                                             |
| クライアントコンピューターのバックアップの保持ホリシー      | /(リプリンテーズの): ドキュメントとデスクトップ(既定) ・                                                                                                    |                                                      |
| 毎日のバックアップの保持期間(2): 5 🗘 日         | バックアップの頻度():                                                                                                    |                                                      |
|                                  | 1 83HBCC (00,2E1M)                                                                                                    |                                                      |
| 毎週のバックアップの保持期間(W): 4 😳 辺         | コピーの保持期間(8):                                                                                                    | コンピューターの回復                                           |
| 毎月のバックアップの保持期間(14): 6 🔷 か月       | The second state of the second state of the se | コンビューター回復キーを使用して、クライアントコンピューターを既<br>存のバックアップから復元します。 |
|                                  | 特定のコンピューターを除かりるには、ウランコルートの「アハイス」ハーンで「コンピューターのプロパティの表示」タスクをクリックします。                                                                                                    |                                                      |
| 展定値(CUthybyR)                    |                                                                                                    | キーの作成(()                                             |
| HORE BALLY CONTROL               | ファイル履歴の管理に関する詳細(L)                                                                                                    |                                                      |
| クライアントコンビューターのバックアップ設定について(山)    | プライバシーに関する声明を読む(P)                                                                                                    | 修復と回復ツールに関する詳細(1)                                    |
| OK <b>キャンセル</b> 適用(A)            | OK キャンセル 適用(A)                                                                                                    | OK         キャンセル         通用(A)                       |
|                                  |                                                                                                    |                                                      |

# バックアップ データベースの 修復

バックアップデータの修復を行います。

1. [今すぐ修復]をクリックします。

| □ クライアント コンピューターのバックアップ設定とツール 🔽                      |
|------------------------------------------------------|
| コンピューター バックアップ ファイル電歴 ツール                            |
| バックアップの修復                                            |
| 修復ツールは、クライアントコンピューターのパックアップが使用不能になった場合に、修復を試みます。     |
| 今すぐ修復(E)                                             |
|                                                      |
|                                                      |
| コンピューターの回復                                           |
| コンピューター回復キーを使用して、クライアントコンピューターを照<br>存のバックアップから復元します。 |
| キーの作成(_)                                             |
| 修復と回復ツールに関する詳細の                                      |
| のドキャンセル 適用公                                          |

| 2. | [次へ]をクリックします。 |
|----|---------------|
|----|---------------|

| <ul> <li>              ・ 「一 ×             ・・・・・・・・・・・・・・・・・・・・・・・・</li></ul>                                                                                                    |
|----------------------------------------------------------------------------------------------------|
| バックアップデータベースの修復の準備<br>このア・ボードは、運転たコンスーターの「いッアップデータベースを検信して、エラーが検出された場<br>合にはパッアップデータベースの検疫能力なす。場合によっては、ア・ボードはデータベース全体を修<br>復できない場合がめの、一部の「いッアップデー」を完全に知ってはよう場合があります。<br>バックアップデータベースの検疫には設き間かけを場合があります。 |
| 「ヨニロウムゼートで、コンピューターバックアップデータベースの修復中に、既存のパックアップデータが完全に削除される可能性が抱ることを理解しています。(D)                                                                                                    |
| パックアップデータベースの検信ウィザードの動作の評論と9                                                                                                    |

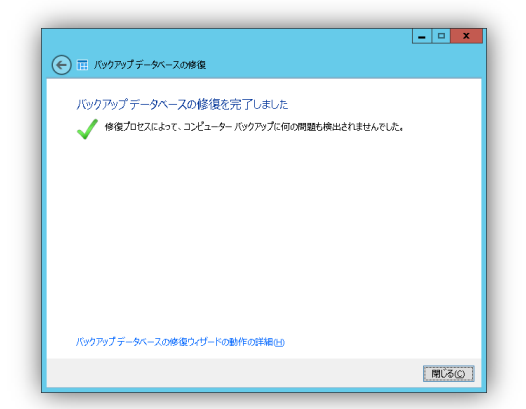

3. [閉じる]をクリックします。

#### コンピューターの回復ツール

コンピューターの回復に使用する回復キーを作成します。回復キーの作成には、USB フラッシュドライブ(USBメモリ)が必要です。

1. [キーの作成]をクリックします。

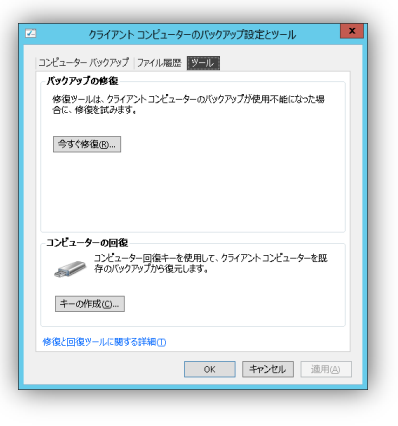

| - コンピューター回復キーの作品                                                                                                    |
|----------------------------------------------------------------------------------------------------|
| 動可能な USB フラッシュ ドライブの作成                                                                                                    |
| りウィザードは、クライアント コンピューター上で、既存のバックアップからシステムの完全復元に使用<br>きな起動可能な USB フラッシュ ドライブを作成します。使用する USB フラッシュ ドライブは 1 GB 以<br>である全要形があります。 |
|                                                                                                    |
|                                                                                                    |
|                                                                                                    |
|                                                                                                    |
| ✓ USB フラッシュドライブをサーバーに挿入してから「次へ」を押します。                                                                                        |
|                                                                                                    |
|                                                                                                    |

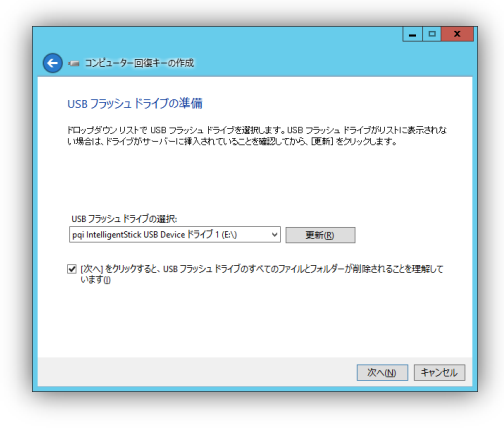

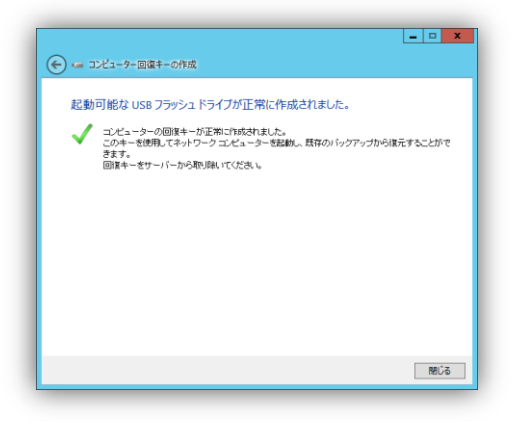

3. 回復キーを保存する USB フラッシュドライ ブを選択し、[次へ]をクリックします。

4. [閉じる]をクリックします。

## ハードドライブの追加(バックアップ ディスク)

Windows Server 2012 Essentials のバックアップ ディスクの追加する方法です。Windows Server 2012 Essentials では、新しいハードディスクが追加されるとアラートビューアーに情報が表示されます。 バックアップ ディスクの追加では、ハードディスクはフォーマットされ、バックアップ ディスクとして利用で きるように設定します。

 新しいハードディスクが追加されると、ア ラートビューアーに情報が表示されます。

タスクの[ハードドライブのフォーマットおよ び構成]をクリックします。

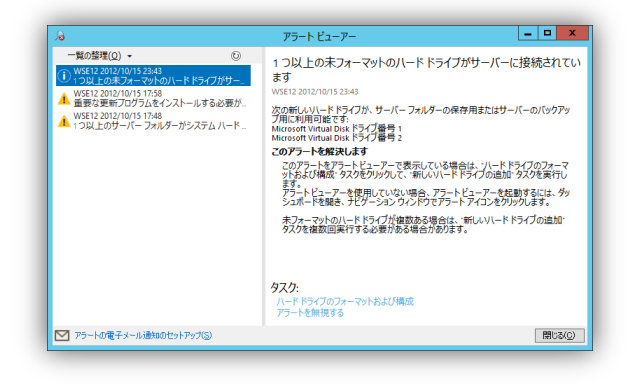

| 🔶 🚍 新しいリードドライブの追加                                                  | <b>- - X</b> |
|--------------------------------------------------------------------|--------------|
| いずれか 1 つのハード ドライブを選択します<br>ハードドライブをいずれか1 つ選択して、統行します。              |              |
| 使用可能なハードドライフ:                                                      |              |
| 製造元の名称:                                                            | 29.00        |
| Microsoft Virtual Dick ドライブ留号 1<br>Microsoft Virtual Dick ドライブ番号 2 | 160 GB       |
|                                                                    |              |
| 象行レッソレード ドライブの)血がに「関する3計構成」)                                       |              |
|                                                                    | 次へ(N) キャンセル  |

ハードドライブの使用法の設定 ハードドライブMicrosoft Virtual Disk ドライブ番号 2 は使用前にフォーマットする必要があります。ハード ドライブをどのように使用しますか?

○ ハードドライブをフォーマットして、その上に自動的にドライブを作成する①
 ● ハードドライブをフォーマットして、サーバー バックアップ用にセットアップする③

🕞 📾 新しいハードドライブの追加

新しんリードドライブの追加に関する詳細(L)

- • ×

次へいのキャンセル

 [ハードドライブをフォーマットして、サー バーバックアップ用にセットアップする]を選 択し、[次へ]をクリックします。

 バックアップ用に利用したいハードドライブ を選択し、[次へ]をクリックします。

- □ ■
   や サーバー バックアップのセットアップ
   パックアップカルの選択
   ドライブ シムが営わる。
   ドライブ シムが営わる。
   パックアップドライブといて使用できる手べてのドライブを表示する()
   ・ バックアップドライブといて使用できる手べてのドライブを表示する()
   ・ パックアップドライブといて使用できる手べてのドライブを表示する()
   ・ パックアップをたかっプのセットアップの読み()
   ・ パックアップのセットアップの目的()
   ・ パックアップのセットアップのセットアップの目的()
   ・ パックアップを行ったのできっていたのでの「

4. [次へ]をクリックします。

5. バックアップするディスクを選択し、[次へ] をクリックします。

- 6. 選択されたディスクが再フォーマットされる 警告が表示されます。
- サーバー バックアップのセットアップ ▲ 選択したハードドライブは、1 つ以上の論理ドライブに分割されている可能性があ ります・このウィザードを売了すると、サーバーは以下のハードドライブを再フォーマッ ドします。 Microsoft Virtual Disk ドライブ番号 2 ドライブ: なし 統行する場合、既存のデータはすべて削除されます。統行しますか? はい(<u>Y</u>) いいえ(<u>N</u>)

7. バックアップ先のドライブにつけるラベルを 入力し、[次へ]をクリックします。

| 🕞 🐞 म–//-          | バックアップのセットアップ                     |                  |              |
|--------------------|-----------------------------------|------------------|--------------|
| バックアッフ             | 先ドライブのラベル                         |                  |              |
| 各パックアッフ<br>ライブに合った | 先ドライブのラベルを入力します。!<br>ラベルを付けてください。 | ラベルはバックアップの管理に役立 | ちます。パックアップ先ド |
|                    | Microsoft Virtual Disk ドライブ番      | <b>₩</b> 2       | 1            |
| 3                  | 109797                            |                  | 1            |
|                    |                                   |                  |              |
|                    |                                   |                  |              |
|                    |                                   |                  |              |
|                    |                                   |                  |              |
|                    |                                   |                  | 次へ(20 キャンセ)  |

8. バックアップスケジュールを選択し、[次へ] をクリックします。

| ) 🐞 サーバー バックアップのセットアップ                                |                           |                |
|-------------------------------------------------------|---------------------------|----------------|
| バックアップスケジュールの指定                                       |                           |                |
| バックアップの頻度と、バックアップを実行す                                 | る時刻を選択します。1 日に複数回バックアッ    | プを実行するよう       |
| <ul> <li>にスケジュールできます。</li> <li>1日2回(推奨)(T)</li> </ul> | <ul><li>カスタム(D)</li></ul> |                |
| 1 回目のバックアップ:                                          | カスタム スケジュール               |                |
| 12:00 ~                                               | 0:00                      | ^              |
| 2 回目のバックアップ:                                          | 0:30                      |                |
| 23:00 ¥                                               | 1:30                      |                |
|                                                       | 2:00                      |                |
|                                                       | 2:30                      |                |
|                                                       | 3:30                      |                |
|                                                       | 4:00                      | ~              |
|                                                       |                           |                |
|                                                       |                           |                |
|                                                       |                           |                |
|                                                       |                           | and the second |

- - ×

| 9. | バックアップする項目を選択し、[次へ]をク<br>リックします。 | 10979ヶ方する項目の選択     10979ヶ方する項目の選択     10979ヶ方する項目の通知     10979ヶ方する項目の通知     10979ヶ方する項目の通知     10979ヶ方する項目の通知     10979ヶ方する項目の     10979ヶ方する項目の     10979ヶ方する項目の     10979ヶ方する項目の     10979ヶ方する項目の     10979ヶ方する項目の     10979ヶ方する項目の     10979ヶ方する項目の     10979ヶ方する項目の     10979ヶ方する項目の     10979ヶ方する項目の     10979ヶ方する項目の     10979ヶ方する     10979ヶ方する     10979ヶ方する     10979ヶ方する     10979ヶ方する     10979ヶ方する     10979ヶ方する     10979ヶ方する     10979ヶ方する     10979ヶ方する     10979ヶ方する     10979・10979     10979・10979     10979・10979     10979・10979     10979・10979     10979・10979     10979・10979     10979・10979     10979・10979     10979・10979     10979・10979     10979・10979     10979・10979     10979・10979     10979・10979     10979・10979     10979・10979     10979・10979     10979・10979     10979・10979     10979・10979     10979・10979     10979・10979     10979・10979     10979・10979     10979・10979     10979     10979・10979     10979     10979     10979     10979     10979     10979     10979     10979     1097     1097     1097     1097     1097     1097     1097     1097     1097     1097     1097     1097     1097     1097     1097     1097     1097     1097     1097     1097     1097     1097     1097     1097     1097     1097     109     109     109     109     109     109     109     109     109     109     109     109     109     109     109     109     109     109     109     109     10     10     10     10     10     10     10     10     10     10     10     10     10     10     10     10     10     10     10     10     10     10     10     10     10     10     10     10     10     10     10     10     10     10     10     10     10     10     10     10     10     10     10     10     10     10     10     10     10     10     10     10     10     10     10     10     10     10     10     10     10     10     10     10     10     10     10     10     10     10     10     10     10     10     10     10     10     10     10     10     10     10     10     10     10     10     10     10     10     10     10     10     10 |
|----|----------------------------------|----------------------------------------------------------------------------------------------------|
|    |                                  | 次へしのキャンセル                                                                                                    |

 バックアップの設定項目一覧が表示されます。設定内容が正しければ、[設定の適用] をクリックします。修正が必要な場合は、 左上の戻るボタンをクリックし、修正する項 目のページに戻ります。

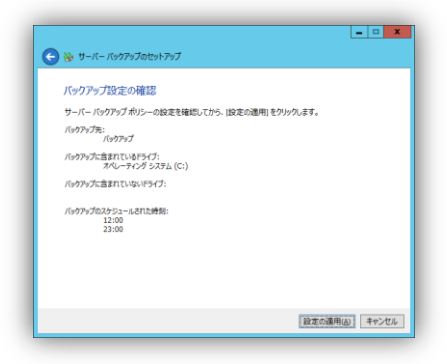

11. サーバーバックアップの設定が完了しました。[閉じる]をクリックします。

| 44 17 15-15-15-15 | Pro TT MARINA STATE OF A |                   |  |
|-------------------|--------------------------|-------------------|--|
| サーバーバックアップ        | を止滞にセットアップしま             | ur.               |  |
| 🗸 スケジュールされた       | 次のパックアップは 2012/10/16     | 12:00:00 に実行されます。 |  |
|                   |                          |                   |  |
|                   |                          |                   |  |
|                   |                          |                   |  |
|                   |                          |                   |  |
|                   |                          |                   |  |
|                   |                          |                   |  |
|                   |                          |                   |  |
|                   |                          |                   |  |
|                   |                          |                   |  |
|                   |                          |                   |  |

## サーバーバックアップの取得

Windows Server 2012 Essentials のバックアップを手動で取得する方法です。

Windows Server 2012 Essentials を選択し、個別タスクにある[サーバーのバックアップの開始]をクリックします。

| サーバーのバックアップの開始                  |
|---------------------------------|
| コンピューターのバックアップを開始しますか?          |
| (はい( <u>Y</u> ) いいえ( <u>N</u> ) |

[はい]をクリックします。

デバイス リストビューのバックアップの状態が処理中となります。

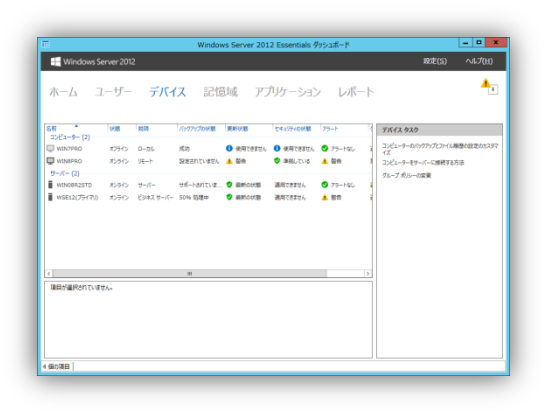

#### サーバーバックアップの設定の変更

Windows Server 2012 Essentials のバックアップ設定を変更する方法です。サーバーフォルダーの 作成や移動、データディスクを新たに追加した場合などにバックアップの設定を見直す必要があります。

 Windows Server 2012 Essentials を選択 し、個別タスクにある[サーバーのバック アップのカスタマイズ]をクリックします。

[次へ]をクリックします。

| 作業の開始                                                           |                                                      |                                             |
|-----------------------------------------------------------------|------------------------------------------------------|---------------------------------------------|
| このウィザードでは、サーバーおよび                                               | データの定期的なバックアップを                                      | たスケジュールできます。                                |
| 開始する前に、少なくとも 1 つの/<br>バックアップで複数のバックアップ ハ<br>度に 1 つのバックアップ ハードドラ | ックアップ ハード ドライブをサー<br>ード ドライブを使用するように#<br>(ブだけを接続します。 | バーに接続する必要があります。サーバー<br>構成することも可能ですが、サーバーには一 |
| ウィザードでは次の事項の入力を                                                 | RøShます:                                              |                                             |
| ・バックアップ先ドライブ                                                    |                                                      |                                             |
| ・バックアップする項目                                                     |                                                      |                                             |
| ・バックアップ スケジュール                                                  |                                                      |                                             |
|                                                                 |                                                      |                                             |
|                                                                 |                                                      |                                             |

| 🗲 😸 サーバー バックアップのカスタマイズ                                                  | - • × |
|-------------------------------------------------------------------------|-------|
| 構成オプション                                                                 |       |
| サーバーバックアップ設定の変更(C)<br>サーバーバックアップの設定を振走します。                              |       |
| ◆ サーバー パックアップを見効にする(D)<br>サーバー パックア・プルオンに、下くCOパクシュールされたパックア・プルオッシセルとます。 |       |
|                                                                         | キャンセル |

2. [サーバーバックアップ設定の変更]を選択 します。

 バックアップするディスクを選択し、[次へ] をクリックします。

| バックアップ先の    | 選択                              |          |
|-------------|---------------------------------|----------|
| ドライブ        | 名前                              | サイズ      |
| 🗹 バックアップ    | Microsoft Virtual Disk ドライブ番号 2 | 160 GB   |
|             |                                 |          |
| バックアップ ドライン | びとして使用できるすべてのドライブを表示する(2)       | 一覧の更新(E) |

| -א-ש 🍓 🗧           | バックアップのカスタマイズ                  |                |                |       |
|--------------------|--------------------------------|----------------|----------------|-------|
| バックアッフ             | 先ドライブのラベル                      |                |                |       |
| 各バックアップ<br>ライブに合っ! | 先ドライブのラベルを入力しま<br>ラベルを付けてください。 | す。ラベルはバックアップの1 | 言理に役立ちます。パックアッ | ブ先ド   |
|                    | Microsoft Virtual Disk ドライ     | 7월号 2          |                |       |
| 3                  | バックアップ                         |                |                |       |
|                    |                                |                |                |       |
|                    |                                |                |                |       |
|                    |                                |                |                |       |
|                    |                                |                |                |       |
|                    |                                |                |                |       |
|                    |                                |                |                |       |
|                    |                                |                | 次へ(10)         | キャンセル |

5. バックアップスケジュールを選択し、[次へ]

をクリックします。

4. バックアップ先のドライブにつけるラベルを

入力し、[次へ]をクリックします。

や サーイ - バックカラスをはなりゃく
 バックフライスクラム - 小の方に
 バックフラムを決定すてもめた世界により、日に検知(いっクリックを取けする)
 バックン
 ・ 日に日 (用用)
 ・ 日日 (用用)
 ・ 日日 (用用)
 ・ 日日 (用用)
 ・ 日日 (用用)
 ・ 日日 (用用)
 ・ 日日 (用用)
 ・ 日日 (用用)
 ・ 日日 (日用)
 ・ 日日 (日用)
 ・ 日日 (日用)
 ・ 日日 (日用)
 ・ 日日 (日用)
 ・ 日日 (日用)
 ・ 日日 (日用)
 ・ 日日 (日用)
 ・ 日日 (日用)
 ・ 日日 (日用)
 ・ 日日 (日用)
 ・ 日日 (日用)
 ・ 日日 (日用)
 ・ 日日 (日用)
 ・ 日日 (日用)
 ・ 日日 (日用)
 ・ 日日 (日用)
 ・ 日日 (日用)
 ・ 日日 (日用)
 ・ 日日 (日用)
 ・ 日日 (日用)
 ・ 日日 (日用)
 ・ 日日 (日用)
 ・ 日日 (日用)
 ・ 日日 (日用)
 ・ 日日 (日用)
 ・ 日日 (日用)
 ・ 日日 (日用)
 ・ 日日 (日用)
 ・ 日日 (日用)
 ・ 日日 (日用)
 ・ 日日 (日用)
 ・ 日日 (日用)
 ・ 日日 (日用)
 ・ 日日 (日用)
 ・ 日日 (日用)
 ・ 日日 (日用)
 ・ 日日 (日用)
 ・ 日日 (日用)
 ・ 日日 (日用)
 ・ 日日 (日用)
 ・ 日日 (日用)
 ・ 日日 (日用)
 ・ 日日 (日用)
 ・ 日日 (日用)
 ・ 日日 (日用)
 ・ 日日 (日用)
 ・ 日日 (日用)
 ・ 日日 (日用)
 ・ 日日 (日用)
 ・ 日日 (日用)
 ・ 日日 (日用)
 ・ 日日 (日用)
 ・ 日日 (日用)
 ・ 日日 (日用)
 ・ 日日 (日用)
 ・ 日日 (日用)
 ・ 日日 (日用)
 ・ 日日 (日用)
 ・ 日日 (日用)
 ・ 日日 (日用)
 ・ 日日 (日用)
 ・ 日日 (日用)
 ・ 日日 (日用)
 ・ 日日 (日用)
 ・ 日日 (日用)
 ・ 日日 (日用)
 ・ 日日 (日用)
 ・ 日日 (日用)
 ・ 日日 (日用)
 ・ 日日 (日用)
 ・ 日日 (日用)
 ・ 日日 (日用)
 ・ 日日 (日用)
 ・ 日日 (日用)
 ・ 日日 (日用)
 ・ 日日 (日用)
 ・ 日日 (日用)
 ・ 日日 (日用)
 ・ 日日 (日用)
 ・ 日日 (日用)
 ・ 日日 (日用)
 ・ 日日 (日用)
 ・ 日日 (日用)
 ・ 日日 (日用)
 ・ 日日 (日用)
 ・ 日日 (日用)
 ・ 日日 (日用)
 ・ 日日 (日用)
 ・ 日日 (日用)
 ・ 日日 (日用)
 ・ 日日 (日用)
 ・ 日日 (日用)
 ・ 日日 (日用)
 ・ 日日 (日用)
 ・ 日日 (日用)
 ・ 日日 (日用)
 ・ 日日 (日用)
 ・ 日日 (日用)
 ・ 日日 (日用)
 ・ 日 (日用)
 ・ 日 (日用)
 ・ 日 (日用)
 ・ 日 (日用)
 ・ 日 (日用)
 ・ 日 (日用)
 ・ 日 (日用)
 ・ 日 (日用)
 ・ 日 (日用)
 ・ 日 (日用)
 ・ 日 (日用)
 ・ 日 (日用)
 ・ 日 (日用)
 ・ 日 (日用)
 ・ 日 (日)
 ・ 日 (日)
 ・ 日 (日)
 ・ 日 (日)
 ・ 日 (日)
 ・ 日 (日)
 ・ 日 (日)
 ・ 日 (日)
 ・ 日 (日)
 ・ 日 (日)
 ・ 日 (日)
 ・ 日 (日)
 ・ 日 (日)
 ・ 日 (日)
 ・ 日 (日)
 ・ 日 (日)
 ・ 日 (日)
 ・ 日 (日)
 ・ 日 (日)
 ・ 日 (日)
 ・ 日 (日

- • ×

6. バックアップする項目を選択し、[次へ]をク リックします。

| - C X                                                                                                    |   |
|----------------------------------------------------------------------------------------------------|---|
| バックアップする項目の選択<br>バックアップするほうパイラフォルターのチェックポックスをオンにします。バックアップから除かする頃間のチ<br>ェックポックスはオンにします。                                                                                                    |   |
| - (3.6) 5/5,1 (6757) (2(2)<br>+ (3.2) - (7.6) 5/33,<br>+ (3.2) - (7.6) 5/33,<br>+ (3.2) - (7.6) 5/33,<br>+ (3.2) - (7.6) 5/33,<br>+ (7.1) - (7.6) 5/33,<br>+ (7.1) - (7.6) - (7.6) 5/33,<br>+ (7.1) - (7.6) - (7.6) - |   |
| a 🕢 🖌 System Volume Information                                                                                                    |   |
| (次へ図) キャンセル                                                                                                    | 1 |

 バックアップの設定項目一覧が表示されます。設定内容が正しければ、[設定の適用] をクリックします。修正が必要な場合は、 左上の戻るボタンをクリックし、修正する項 目のページに戻ります。

|                                                       |                  | -0            |
|-------------------------------------------------------|------------------|---------------|
| 췅 サーバー バックアップのカスタマ                                    | 17               |               |
| バックアップ設定の確認                                           |                  |               |
| サーバー バックアップ ポリシーの設                                    | をを確認してから、 (設定の適用 | りをクリックします。    |
| バックアップ先:<br>バックアップ                                    |                  |               |
| バックアップに含まれているドライブ:<br>オペレーティング システ」<br>ローカル ディスク (E:) | (C:)             |               |
| バックアップに含まれていないドライブ:                                   |                  |               |
| バックアップのスケジュールされた時刻:<br>12:00<br>22:00                 |                  |               |
|                                                       |                  |               |
|                                                       |                  |               |
|                                                       |                  | 設定の適用(A) キャンセ |

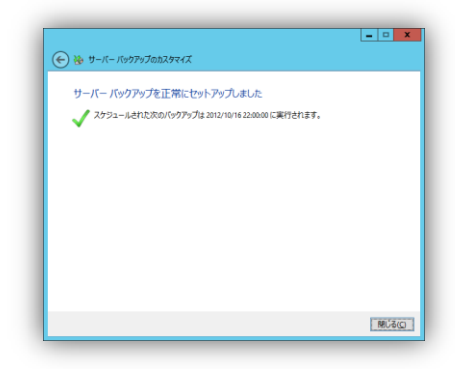

8. サーバーバックアップの設定が完了しました。[閉じる]をクリックします。

#### サーバーバックアップの無効

Windows Server 2012 Essentials のバックアップを無効にする方法です。バックアップを無効にした 場合、今まで取得したバックアップファイルは、そのまま保持されます。

Windows Server 2012 Essentials を選択し、個別タスクにある[サーバーのバックアップのカスタマイズ]をクリックします。

[次へ]をクリックします。

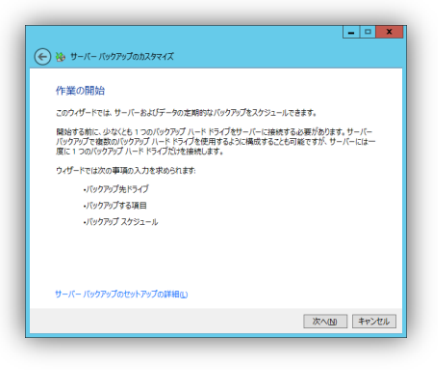

2. [サーバーバックアップを無効にする]を選 択します。

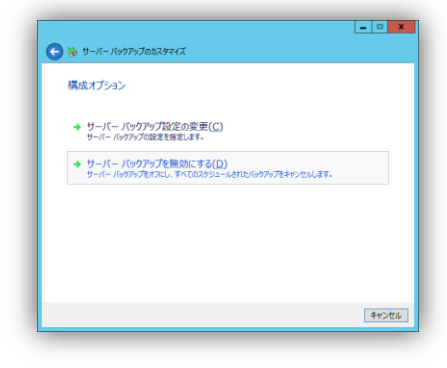

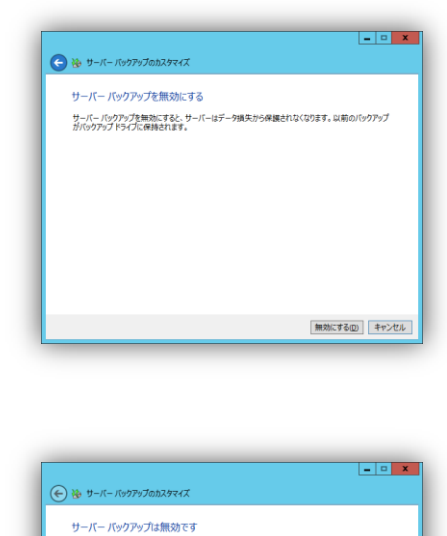

サーバー バックアップがオフになり、すべてのスケジュールされたバックアップがキャンセルされます。

(2) & UM

3. [無効にする]をクリックします。

4. [閉じる]をクリックします。

#### サーバーの復元(ファイルとフォルダー)

Windows Server 2012 Essentials をバックアップファイルからファイルやフォルダーを復元する方法で す。復元は、ファイルやフォルダー単位だけでなく、ドライブ全体も復元することができます。また、復元 場所は、元の場所と別の場所を選択することができます。

Windows Server 2012 Essentials を選択し、個別タスクにある[サーバーのファイルまたはフォルダーの復元]をクリックします。

[次へ]をクリックします。

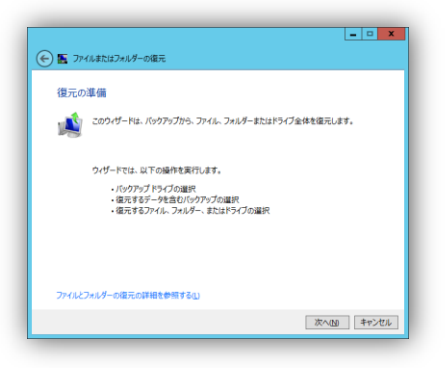

バックアップデータのある場所を選択し、
 [次へ]をクリックします。

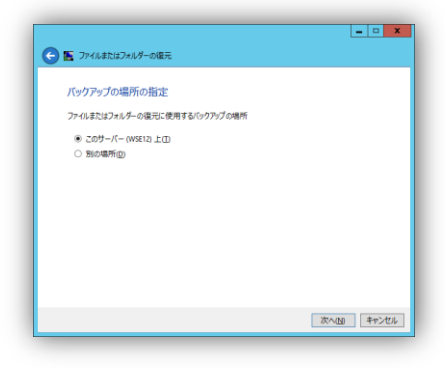

医 ファイルまたはフォルダーの復元
 復元オプションの選択

指定するバックアップについて(W)

→ 最新のバックアップから復元(推奨)(M)

→ 選択したバックアップから復元 (詳細)(A)

- • ×

キャンセル

 [最新のバックアップから復元(推奨)]を選 択します。

| E フィルまたはフォルダーの復元                                                   | X  |
|--------------------------------------------------------------------|----|
| 復元する項目の指定                                                          |    |
| ファイルまたはフォルダー(E)<br>このバックップたきまれるドライプと共有フォルダーを参照して、ファイルとフォルダーを運営します。 |    |
| ドライブ全体(D)<br>このバックアップに含まれるドライブ全体(D:に格納されているすべてのテータなど)を遠元します。       |    |
|                                                                    |    |
|                                                                    |    |
|                                                                    |    |
| <b>キャン</b>                                                         | セル |

4. [ファイルまたはフォルダー]を選択します。

5. 復元するファイルまたはフォルダーを選択 し、[次へ]をクリックします。

| 復元する項目の選択         |                       |                  |
|-------------------|-----------------------|------------------|
| 👼 K51J            | 1つ上のレベルへ(Q) ¥Server   | Folders          |
| 二 C: けペレーティング シスラ | 名前                    | 更新日時             |
|                   | Documents             | 2012/10/15 23:45 |
|                   | 🍌 クライアント コンピューター バックア | 2012/10/15 17:52 |
|                   | 🍌 ピクチャ                | 2012/10/15 23:11 |
|                   | 👪 धङ्गत               | 2012/10/15 23:11 |
|                   | 🍌 ファイル履歴のバックアップ       | 2012/10/15 17:47 |
|                   | 🍌 フォルダー リダイレクト        | 2012/10/15 17:47 |
|                   | 🗼 ミュージック              | 2012/10/15 23:10 |
|                   | 🍌 ユーザー                | 2012/10/15 17:48 |
|                   | 🍌 会社                  | 2012/10/16 2:02  |
|                   | 🍌 终而一覧                | 2012/10/15 23:11 |
| < III >           |                       |                  |

 復元する場所を選択します。今回は、元の 場所を選択します。[次へ]をクリックしま す。

 7. [今すぐ復元]をクリックすると復元が始まり ます。

| 医 ファイルまたはフォルダーの復元                                            |       |  |
|--------------------------------------------------------------|-------|--|
| ファイルの復元場所を指定してください。                                          |       |  |
| <ul> <li>元の場所(0)</li> </ul>                                  |       |  |
| ○ 別の場所( <u>A</u> )                                           |       |  |
|                                                              | 参照(B) |  |
| · · · · · · · · · · · · · · · · · · ·                        |       |  |
| ★ 就存の項目の比 世内成して、部方のパージョンを描述する(C)<br>● 就存の項目を描示パージョンで置き換える(D) |       |  |

| 0-                  | _ <b>_</b> X |
|---------------------|--------------|
| 🕒 🎦 ファイルまたはフォルダーの復元 |              |
| 復元情報の確認             |              |
| 御元の場所:<br>元の場所      |              |
| データが存在する場合:         |              |
| 復元する項目:             |              |
| C:¥ServerFolders¥会社 |              |
|                     |              |
|                     |              |
|                     |              |
|                     |              |
|                     |              |
|                     | 今すぐ復元四日キャンセル |

|                              | _ <b>_</b> X |
|------------------------------|--------------|
| 🌇 ファイルまたはフォルダーの復元            |              |
| 項目は正常に復元されました                |              |
| 項目は正常に復元されました<br>復元の場所を聞く(0) |              |
|                              |              |
|                              |              |
|                              |              |
|                              |              |
|                              |              |
|                              | (2) S UM     |

8. [閉じる]をクリックします。

#### サーバーの復元(ベアメタル回復)

Windows Server 2012 Essentials をバックアップファイルからサーバーを完全回復する方法です。 バックアップファイルは、ローカルに接続されたバックアップディスクだけでなくネットワーク上の共有ス トレージにも対応しています。

| 4 | Windows セットアップ 📃 🖷 🧧                             |
|---|--------------------------------------------------|
|   | Windows Server 2012                              |
|   | インストールする書語(C)<br>日本語(日本) <u>・</u>                |
|   | 時初始進貨の形式(1)。日本語(日本)                              |
|   | キーボードまたは入力方式(K) Microsoft BME                    |
|   | キーボードの種類())。日本語キーボード(106/109キー)                  |
|   | 言語とその他の項目を入力してからじたへ」をクリックしてください。                 |
|   | 0 COI 2 Manazoft Daparetian. Al riphts reserved. |

Windows セットアップ

コンピューターを修復する(R) 8 2012 Microsoft Concention, 41 in

Windows Server 2012

- 0 .

2. 左下の[コンピューターを修復する]をクリッ クします。

 インストール DVD メディアからコンピュー ターを起動します。[次へ]をクリックします。

- 3. [トラブルシューティング]をクリックします。
- オプションの選択 アプルシューティング \*\*\*ロッシュオロジョン PCの電源を切る PCの電源を切る

[イメージでシステムを回復]をクリックします。

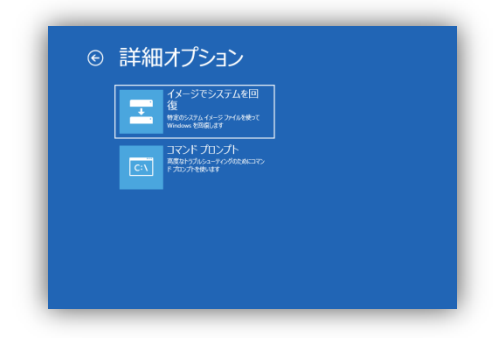

5. 復元に使用するバックアップデータを選択 します。ここでは、最新のバックアップデー タを選択します。

 復元方法を選択します。ここでは、既定の まま、[次へ]をクリックします。

7. [完了]をクリックします。

- 98 -

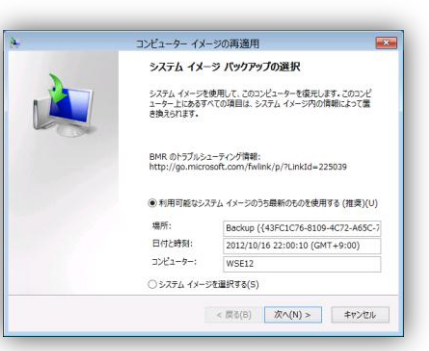

| Ę.       | コンピューター イメージの再適用                                                                           |
|----------|--------------------------------------------------------------------------------------------|
| 他の       | 雇元方法を選択してください                                                                              |
| <b>v</b> | られ久少をフォーマットしてパーティションに再分割する(F)                                                              |
|          | 既存のすべてのパーティションを削除し、システムイメージのレイアウトと一致す ディスクの除外(E)<br>ちように、このコンビューター上のすべてのディスクを再フォーマットします。   |
|          | ステム ドライブのき増充する(O)<br>Windows の第六に必要なドライブはさをバックアップから復元します。別のデ<br>ータ ドライブは優元されません。           |
| 1        | 上のオプションを選択できない場合は、優元しょうとしているディスクのドライバー<br>ドライバーのインストール(1)<br>をインストールすると、選択できるようになることが多ります。 |
|          | 詳細設定(A)                                                                                    |
|          | < 层る(B) 次へ(N) > キャンセル                                                                      |
|          | constant of the second                                                                     |

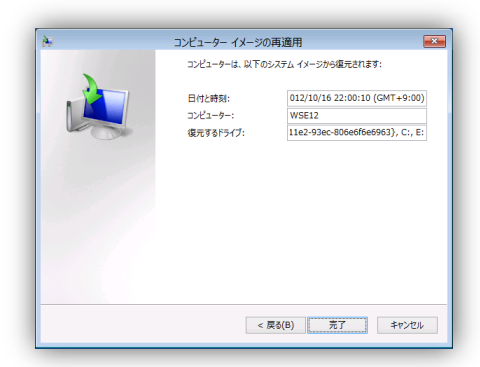

 復元先のディスクがフォーマットされるダイ アログボックスが表示されます。[はい]をク リックすると復元が始まります。

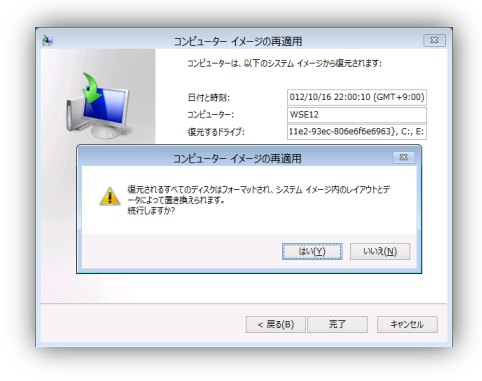

 復元が完了すると再起動され、復元された Windows Server 2012 Essentials が起 動します。

|      | コンピューター イメージの | D再適用 | 83 |
|------|---------------|------|----|
| 復元が完 | 了しました。        |      |    |
|      |               |      |    |
|      |               |      |    |
|      |               |      |    |
|      |               | 閉じる  |    |
|      |               |      |    |

# Windows Server 2012 Essentials のアプリケーション

## アドインのインストール

Windows Server 2012 Essentials の機能を拡張するアドインをインストール方法の紹介をします。

 インストールしたいアドインを実行します。 ソフトウェアライセンス条項を[承諾]しま す。

2. [アドインのインストール]をクリックします。

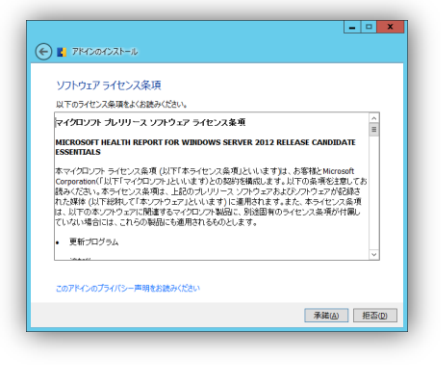

■ ■ ★ **アドインのインストール** 2007년-F世世現有すると、サーバーに Microsoft Corporation © Health Report をインストールできま す。

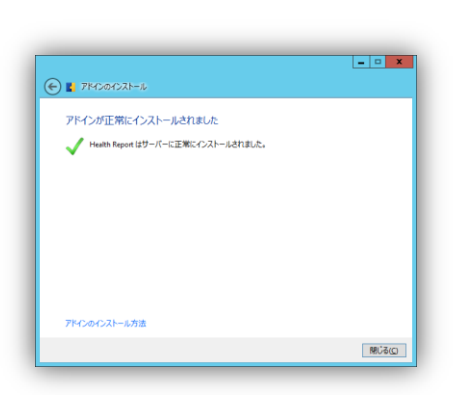

- 3. [閉じる]をクリックします。

 アドインのインストールが完了しました。
 ([Windows Server 2012 Essentials 状態 レポート]アドインがダッシュボードへインス トール)

| I                                                                                                    | Windows Se                                                                              | erver 2012 E                                         | ssentials ダッシュボ・ | - 14                                                                                                    | _ <b>D</b> X |
|----------------------------------------------------------------------------------------------------|-----------------------------------------------------------------------------------------|------------------------------------------------------|------------------|----------------------------------------------------------------------------------------------------|--------------|
| Hindows Server 2012                                                                                                    |                                                                                         |                                                      |                  | 設定( <u>S</u> )                                                                                             | ヘルプ(圧)       |
| ホーム ユーザー                                                                                                    | デバイス                                                                                    | 記憶域                                                  | アプリケーシ           | ョン <b>レポ</b> ート                                                                                            | <b>A</b> 1   |
| Ett<br>2012/10/15 15.53.04<br>2012/10/14 15:54.00<br>2012/10/14 15:54.00<br>2012/10/12 15:59.43<br>2012/10/11 15:59.45<br>2012/10/11 3:49:59 | は数<br>電子メールが送信されました<br>電子メールが送信されました<br>電子メールが送信されました<br>電子メールが送信されました<br>電子メールが送信されました | 説明<br>目動レポート<br>日勤レポート<br>日勤レポート<br>日勤レポート<br>日勤レポート |                  | 自動レポート 920<br>は思いポートを知く<br>は思いポートをおく<br>は思いポートをよったご送信する<br>は思いポートの回除<br>状態いポートの自た<br>が思いポートの定式の<br>いののフライズ |              |
| 目 目動レポート<br>この状態レポートの一般情報<br>サーバー名:WSE12<br>作成日時:2012/10/14 15:54:00<br>状態:電子メールが差遣されました<br>モスマール、単世共・                                       |                                                                                         |                                                      |                  |                                                                                                    |              |

| ws  | ε12 の状態レポート         |              |
|-----|---------------------|--------------|
| 作成日 | 時:2012年9月7日 2:48:53 |              |
| 概要  |                     |              |
| 0   | 重要なアラートと警告:0        | <u>S¥48</u>  |
| 0   | イベント ログにある重大なエラー: 0 | <u>i</u> ¥÷# |
| 0   | バックアップ              | 1¥68         |
| 0   | 実行されていない自動開始サービス:0  | 1168         |
|     | 更新プログラム             | DYAN         |
| ۲   | 記憶域                 | 1718         |
|     |                     |              |

5. アドインによって生成される状態レポート

# Windows Server 2012 Essentials のスタートパッド

Windows Server 2012 Essentials の スタート パッドは、コンピューターがサーバーに初めて接続する ときにインストールされる小型アプリケーションです。スタート パッドにより、認証されたユーザーはコン ピューターのバックアップ、共有ファイルおよびリモート アクセス Web サイトなどの Windows Server 2012 Essentials の主要機能にアクセスできます。

ユーザーはこれらの機能に、ドメインに参加し ているコンピューターとドメインに参加していな いコンピューターのどちらからでもアクセスでき ます。また、スタート パッドはコンピューターの 正常性に関するリアルタイム情報と通知を表示 します。管理者は、コンピューターがネットワー クに接続していない場合でも、スタート パッドを 使用してサーバーのダッシュボードにアクセス することができます。

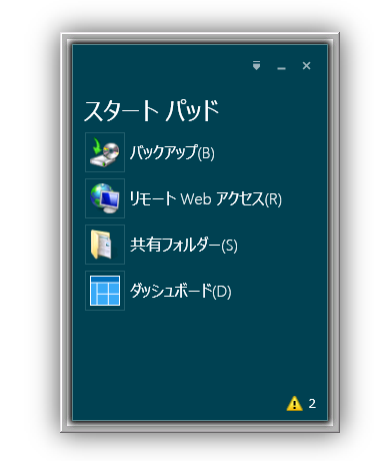

#### バックアップ

スタートパッドからコンピューターのバックアップの状況について確認できます。また、コンピューターの バックアップを手動で実行することもできます。

| 💰 /ऽบ/र्रह्म 🖂                                                                                                    |
|----------------------------------------------------------------------------------------------------|
|                                                                                                    |
| バックアップの状態                                                                                                    |
| バックアップの開始(S)                                                                                                    |
| ② 2012/10/13 21:06 にパックアップは正常に完了しました。                                                                                                    |
|                                                                                                    |
| 電源の管理                                                                                                    |
| ■ 自動的にこのコンピューターのスリープまたは休止状態を解除し、スケジュ<br>■ ールされたバックアップを実行する(W)                                                                                                    |
| Network (Strate Strate |
|                                                                                                    |
|                                                                                                    |
|                                                                                                    |
|                                                                                                    |
|                                                                                                    |
|                                                                                                    |
| コンピューター バックアップの動作方法(日)                                                                                                    |
| OK         キャンセル         適用(A)                                                                                                    |

サーバーフォルダー

スタートパッドからエクスプローラーを起動して、サーバーフォルダーへアクセスすることができます。

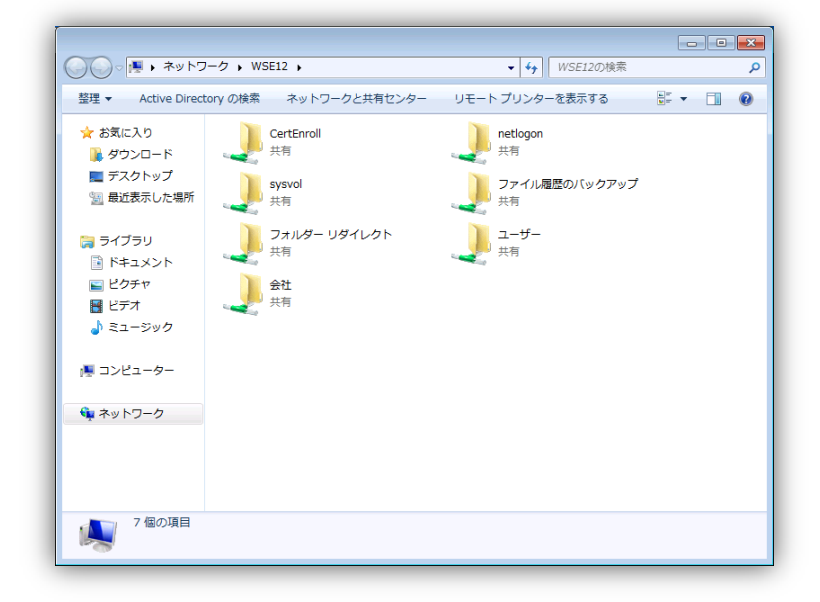

#### リモート Web アクセス

スタートパッドからインターネットブラウザ を起動して、Windows Server 2012 Essentials の リモート Web アクセス サイトへアクセスします 。

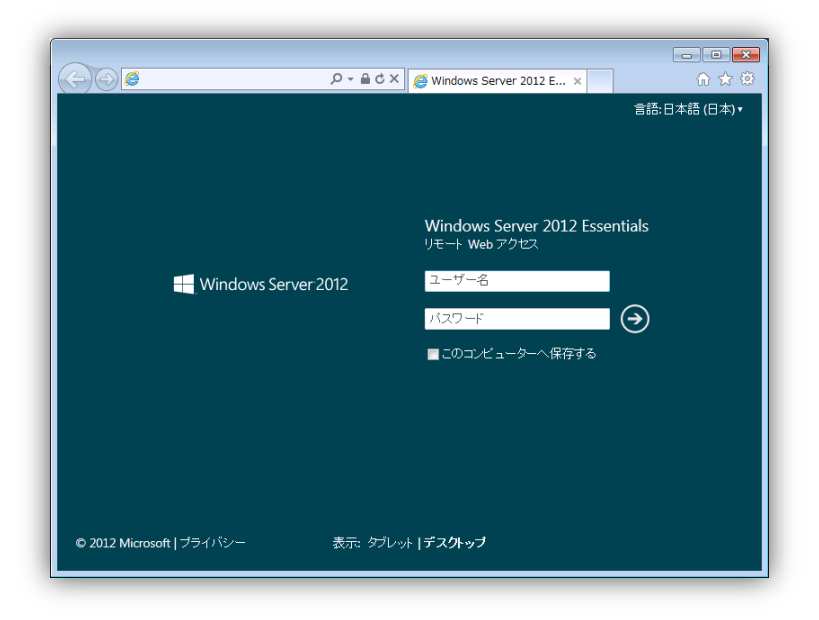

#### ダッシュボード

管理者は、スタートパッドからダッシュボードを起動します。ダッシュボードを起動するオプションを選択 することができます。

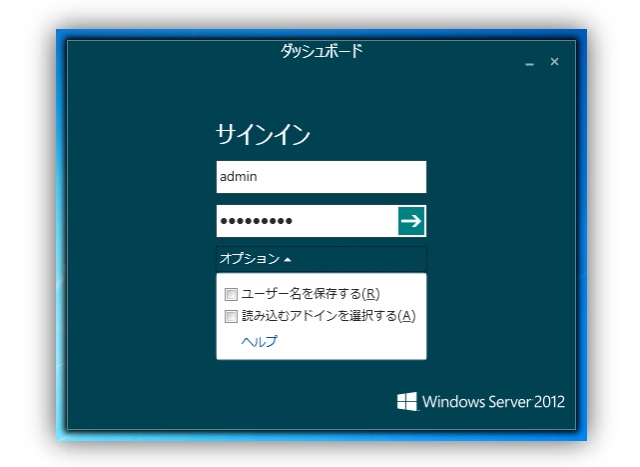

#### Office 365

電子メールサービスに Office 365 を選択した場合、スタートパッドからも Office 365 の各サイトへアク セスできるようにスタートパッド が変更されます 。

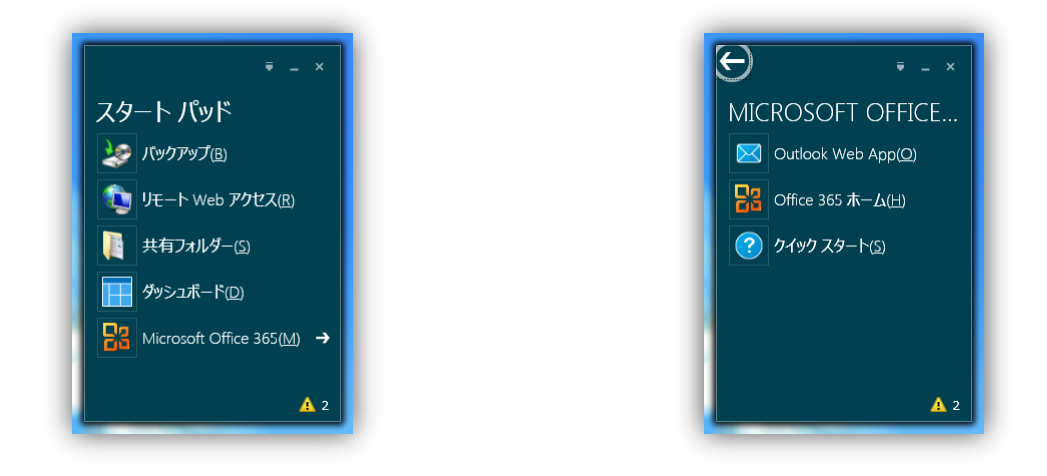

## スタートパッドの設定

スタートパッドの開始オプション、表示されるアラートの範囲の設定をすることができます。

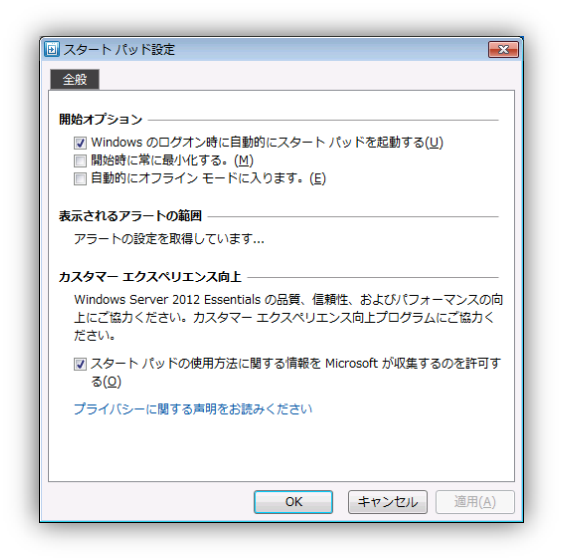

# スタートパッドのアドイン

スタートパッドは、XML ファイルを使ってアドインとしてカスタマイズすることができます。

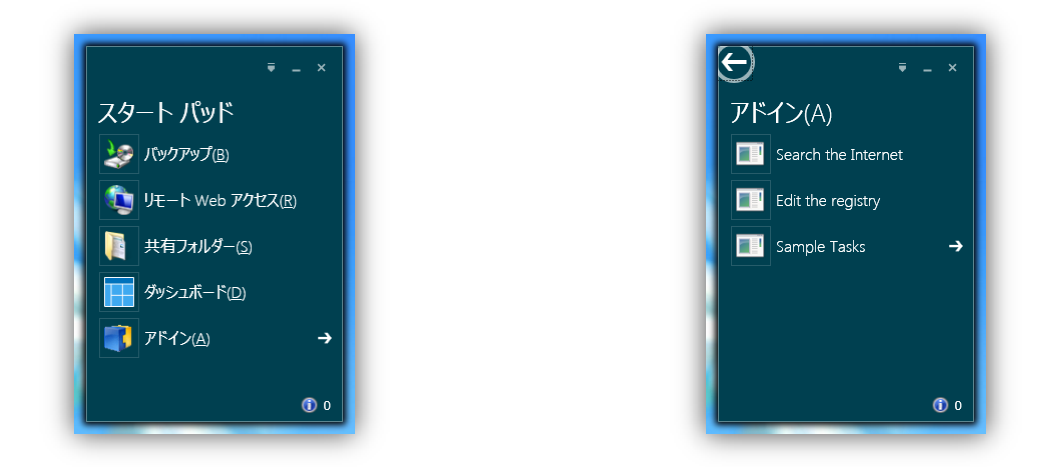

# Windows Server 2012 Essentials のリモートアクセ ス(AnywhereAccess)

#### リモート Web アクセスのカスタマイズ

Windows Server 2012 Essentials のリモート Web アクセスは、カスタマイズすることができます。カス タマイズできる項目は以下のとおりです。

- サイトのタイトル
- サイトのイメージ
- サイトのロゴ
- リンク
- サーバーの起動方法(ダッシュボード、リモートデスクトップ)

| リモート Web アクセスのカスタマイズ                               |                                                                                                    |                                                                                                    |
|----------------------------------------------------|----------------------------------------------------------------------------------------------------|----------------------------------------------------------------------------------------------------|
| グオンスージ ホーム ページリンク サーバー接続のオプション                     | ログオンページ ホームページリング サーバー接続のオプション                                                                                 | ログオンページ   ホームページリンク サーバー接続のオプション                                                                                    |
| Web サイトのタイトル(W):                                   | リモート Web アクセスのホーム ページに表示する Web サイトのリンクを追加します。                                                                  | リモート Web アクセスからサーバーにどのように接続しますか?                                                                                    |
| Windows Server 2012 Beta Essentials<br>育家再像        | 名前<br>アドレス<br>Windows Server 2012 B http://go.microsoft.com/fw/ink/                                            | 注意:サーバーのシステム ラールにアクセスして高度な管理タスクを実行する<br>場合は、リモートデスクトップを開きます。ネットワーク上のユーザー、コンピー<br>ター、おけび其有フォルダーを管理する場合は、タミュガーにが思うます。 |
| <ul> <li>         ・</li></ul>                      | Windows Server 2012 B http://go.microsoft.com/fwlink/<br>Windows Server 2012 B http://go.microsoft.com/fwlink/ | <ul> <li>ダッシュホードを弱く(原定)(2)</li> </ul>                                                                               |
| <ul> <li>別のイメージを使用する(M)</li> <li>参昭(R)。</li> </ul> |                                                                                                    | <ul> <li>リモートデスクトップを聞く(E)</li> </ul>                                                                                |
| was the horizon                                    |                                                                                                    |                                                                                                    |
| <ul> <li>● 展走の01を使用する()</li> </ul>                 | 上へ移動し下へ移動し 削除医                                                                                                 |                                                                                                    |
| ் துறைப்தற்கால்                                    | 新規リンクの追加                                                                                                    |                                                                                                    |
| 泰坦(B)                                              | 8.41 W:                                                                                                    |                                                                                                    |
|                                                    | アドマース (例: http://www.bing.com)(S):                                                                             |                                                                                                    |
| 希景およびロゴに使用できるイメージの詳細                               | http:// i血加(D)                                                                                                 |                                                                                                    |
| OK キャンセル 違用(A)                                     | OK キャンセル 遠川(A)                                                                                                 | OK キャンセル 追用                                                                                                    |

#### リモート Web アクセス サイト

ホーム

リモート Web アクセスのメニューにあたる画面です。ここからコンピューター、共有フォルダー、リンクに アクセスできます。メディアサーバーの機能が有効の場合は、メディア ライブラリーが、電子メールサー ビスに Office 365 を選択している場合は、Office 365 の Web サイトへアクセスするリンク の Web パーツが追加されます。

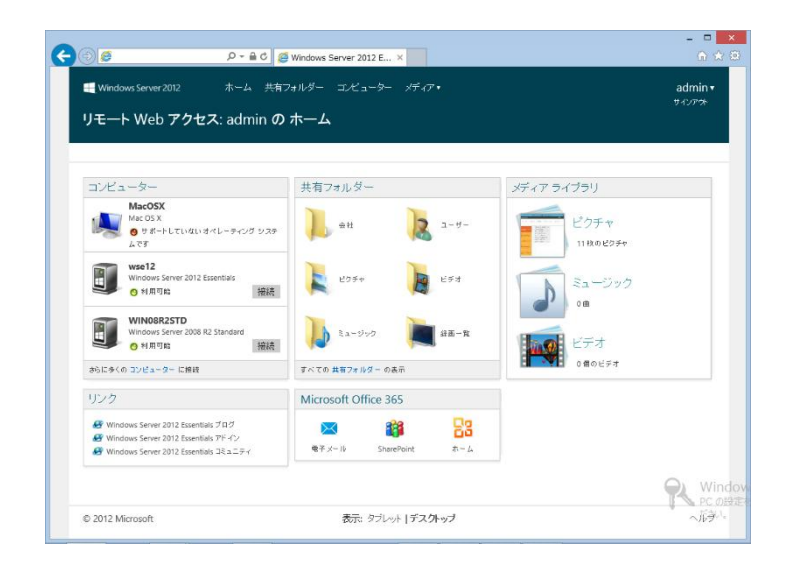

#### 共有フォルダー

Web ブラウザーを使ってサーバーフォルダーへアクセスすることができます。サーバーフォルダー内の データの閲覧、ダウンロード、アップロードができます。データの閲覧では、一覧表示とアイコン表示が 選択できます。複数ファイルのダウンロードでは、自己解凍形式もしくは、ZIP 圧縮による一括ダウン ロードができるようになっています。アドインをインストールするとドラッグアンドドロップで複数ファイル のアップロードができるようになります。

| リモート Web アクセス<br>ホーム ▶ 共有フォルダー | : admin の 共有 | フォルダー |     |        |         |   |
|--------------------------------|--------------|-------|-----|--------|---------|---|
|                                |              |       |     |        | ファイルの検索 | 8 |
| 共有フォルダー                        |              |       |     |        |         |   |
| 4 💆 WSE12                      |              |       |     |        |         |   |
| ⊳ 🎉 ユーザー                       |              |       |     |        |         |   |
| 🎉 ピクチャ                         |              |       |     |        |         |   |
| 👔 ビデオ                          | ユーザー         | ピクチャ  | ビデオ | ミュージック | 会社      |   |
| 🎽 ミュージック                       |              |       |     |        |         |   |
| ▷ 🅌 由社                         |              |       |     |        |         |   |
| 🌆 話逝一覧                         |              |       |     |        |         |   |
|                                | 話画一覧         |       |     |        |         |   |
|                                |              |       |     |        |         |   |
|                                |              |       |     |        |         |   |
|                                |              |       |     |        |         |   |
|                                |              |       |     |        |         |   |
|                                |              |       |     |        |         |   |

#### コンピューター

Windows Server 2012 Essentials で管理しているコンピューターの一覧が表示されます。リモートデ スクトップによりアクセスすることができます。リモートデスクトップオプションでは、リモートコンピュータ とローカルコンピューター間のプリンターやドライブなどのリソースの共有方法を選択することができま す。

| 00                                  | 오 두 🗎 C 🧔 Windows Server 2                | 2012 E ×                |                        |                             |
|-------------------------------------|-------------------------------------------|-------------------------|------------------------|-----------------------------|
| ≝ Windows Server 2013<br>リモート Web ア | 2 ホーム 共有フォルダー コンピ<br>マクセス: admin の コンピュータ | ューター メチィア・<br>I—        |                        | admin <del>•</del><br>গবচলপ |
| リモート デスクトップ オブ                      | ション                                       |                         |                        |                             |
| 名前 十                                | オペレーティング システム                             | 林田                      | 說明                     |                             |
| wse12                               | Windows Server 2012 Essentials            | 〇 利用可給                  | ビジネスサーバー               |                             |
| 🜉 MacOSX                            | Mac OS X                                  | 😏 サポートしていない オペレーティン     | Mac OS 10.7.3          |                             |
| WIN08R2STD                          | Windows Server 2008 R2 Standard           | O ¥4用可給                 | Windows Server 2008 R2 |                             |
| NIN7PRO                             | Windows 7 Professional                    | O 利用可給                  | Win7Pro                |                             |
| NIN8ENT                             | Windows 8 Enterprise                      | O 利用可給                  | Windows 8              |                             |
|                                     |                                           |                         |                        |                             |
|                                     |                                           |                         |                        | PC W                        |
| © 2012 Missingh                     | *-                                        | - タブレット <b>  デスクトップ</b> |                        | ~ itie                      |

#### メディアライブラリ

メディアライブラリでは、指定のサーバーフォルダーに保存されているデータを閲覧することができます。 スライドショーやビデオのリモート再生が可能です。

| ホーム ► ビクチャ<br>並べ替え: フォルダー・                                                                                                    | スライドショーの再生 | ピクチャの検索                                         |  |
|----------------------------------------------------------------------------------------------------|------------|-------------------------------------------------|--|
| Image: State State |            | ライブラリの詳細<br>11枚のビグチャ<br>392.06 KB<br>スライドショーの再生 |  |
|                                                                                                    |            |                                                 |  |
| And And And And And And And And And And                                                                                                    |            |                                                 |  |

#### パスワード変更

ホーム右上のログオンユーザーをクリックするとユーザーアカウントのパスワードの変更ができます。
| 696                       | 오 - 음 C 🖉 Windows Server 2012 F | sse A Windows Server 2012 Fs X                  | - □ <mark>×</mark><br>A ★ Ø |
|---------------------------|---------------------------------|-------------------------------------------------|-----------------------------|
|                           |                                 |                                                 |                             |
|                           |                                 |                                                 |                             |
|                           |                                 |                                                 |                             |
|                           |                                 |                                                 |                             |
|                           |                                 | Windows Server 2012 Essentials<br>リモート Web アクセス |                             |
|                           |                                 | SBS8\admin                                      |                             |
|                           | Windows Server 2012             | •••••                                           |                             |
|                           |                                 | •••••                                           |                             |
|                           |                                 |                                                 |                             |
|                           |                                 |                                                 |                             |
|                           |                                 |                                                 |                             |
|                           |                                 |                                                 |                             |
|                           |                                 |                                                 | 🕒 Window                    |
| © 2012 Microsoft   ブライバシー | 表示 夕九                           | ハット <b> デスクトップ</b>                              | PC の設定<br>ださい。              |

## リソース

## Windows Server 2012 Essentials のブログ

Windows Server 2012 Essentials の最新の技術情報については、Technet サイト http://technet.microsoft.com/ja-jp/sbs/jj159331 を参照してください。

Windows Server 2012 Essentials の最新情報については、製品の Web サイト http://www.microsoft.com/ja-jp/server-cloud/windows-server-essentials/default.aspx を参照してくだ さい。